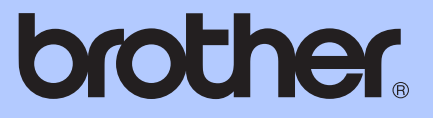

# GRUNNLEGGENDE BRUKERMANUAL

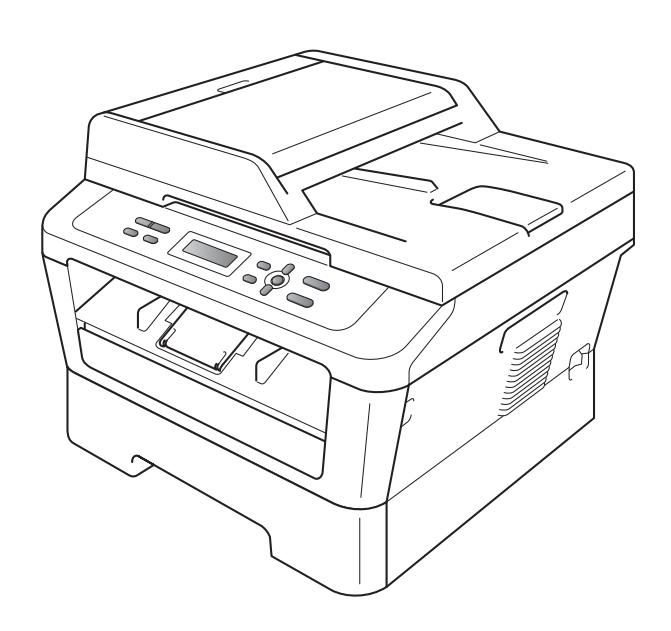

DCP-7055 DCP-7055W DCP-7057 DCP-7057W DCP-7060D DCP-7065DN DCP-7070DW

Ikke alle modeller er tilgjengelige i alle land.

Version D

| Hvis du trenger å ringe kundeservice                                                                                                    |
|----------------------------------------------------------------------------------------------------|
| Vennligst fyll ut følgende informasjon for fremtidig referanse:                                                                                                    |
| Modellnummer: DCP-7055 / DCP-7055W / DCP-7057 /<br>DCP-7057W / DCP-7060D /<br>DCP-7065DN / DCP-7070DW<br>(Sett ring rundt ditt modellnummer)                                                               |
| Serienummer: <sup>1</sup>                                                                                                    |
| Kjøpsdato:                                                                                                    |
| Forhandler:                                                                                                    |
| <sup>1</sup> Du finner serienummeret på baksiden av enheten. Ta<br>vare på denne brukermanualen sammen med<br>kjøpskvitteringen, som et bevis på kjøpet, i tilfelle<br>tyveri, brann eller garantiservice. |

Registrer produktet på nettet på adressen

http://www.brother.com/registration/

© 2010 Brother Industries, Ltd.

## Brukermanualer og hvor finner jeg den?

| Hvilken manual?                                                                                   | Hva er i den?                                                                                                    | Hvor er den?                                    |
|---------------------------------------------------------------------------------------------------|----------------------------------------------------------------------------------------------------|-------------------------------------------------|
| Sikkerhet og juridisk<br>informasjon                                                              | Les denne guiden først. Les<br>Sikkerhetsinstruksjoner før du setter opp<br>maskinen din. Se denne guiden for varemerker<br>og juridiske begrensninger.                                                                                             | Trykt / I esken                                 |
| Hurtigstartguide                                                                                  | Følg instruksjonene for å sette opp maskinen<br>din og installere driverne og programvaren for<br>det operativsystemet og den tilkoblingstypen<br>du bruker.                                                                                        |                                                 |
| Grunnleggende<br>brukermanual                                                                     | Lær grunnleggende operasjoner som Kopier<br>og Skanne og hvordan du skifter ut<br>forbruksmateriell. Se tips om feilsøking.                                                                                                    | PDF-fil /<br>Dokumentasjons-CD-ROM /<br>I esken |
| Avansert<br>brukermanual                                                                          | Lær mer avanserte operasjoner: Kopiering, skrive ut rapporter og utføre rutinemessig vedlikehold.                                                                                                    |                                                 |
| Programvarehåndbok                                                                                | Følg disse instruksene for Utskrift og<br>Skanning. Instruksjoner følger med for<br>Nettverksskanning (for DCP-7055W /<br>DCP-7057W / DCP-7065DN / DCP-7070DW)<br>og bruke Brother ControlCenter-verktøyet.                                         |                                                 |
| Nettverks ordliste<br>(For DCP-7055W /<br>DCP-7057W /<br>DCP-7065DN /<br>DCP-7070DW)              | Denne guiden inneholder grunnleggende<br>informasjon om avanserte nettverksfunksjoner<br>til Brother-maskiner, samt forklaringer om<br>generelle begreper og begreper relatert til<br>nettverk.                                                     |                                                 |
| Brukerhåndbok for<br>nettverket<br>(For DCP-7055W /<br>DCP-7057W /<br>DCP-7065DN /<br>DCP-7070DW) | Denne guiden inneholder nyttig informasjon<br>om kablet og trådløst nettverk og<br>sikkerhetsinnstillinger for bruk av Brother-<br>maskinen. Du finner også informasjon om<br>protokoller som maskinen støtter og detaljerte<br>tips om feilsøking. |                                                 |

## Innholdsfortegnelse (GRUNNLEGGENDE BRUKERMANUAL)

| 1 | Generell informasjon                                                                                | 1      |
|---|----------------------------------------------------------------------------------------------------|--------|
|   | Bruke dokumentasjonen<br>Symboler og konvensjoner som brukes i dokumentasjonen                      | 1<br>1 |
|   | Tilgang til den avanserte brukermanualen, programvarehåndboken og<br>brukerhåndboken for nettverket | 2      |
|   | Vise dokumentasionen                                                                                | 2      |
|   | Slik får du tilgang til Brother kundestøtte (Windows <sup>®</sup> )                                 | 4      |
|   | Slik får du tilgang til Brother kundestøtte (Macintosh)                                             | 5      |
|   | Oversikt over kontrollpanel                                                                         | 6      |
|   | Endre display-språket                                                                               | 8      |
| 2 | Legge i papir                                                                                       | 9      |
|   | Legge i papir og utskriftsmedier                                                                    | 9      |
|   | Legge papir i det vanlige papirmagasinet                                                            | 9      |
|   | Legg papir i den manuelle materåpningen                                                             | 11     |
|   | Ikke-skannbare og ikke-skrivbare områder                                                            |        |
|   |                                                                                                    |        |
|   | Papiretarrelee                                                                                      | 10     |
|   | Godtatt papir og andre utskriftsmedier                                                              | 10     |
|   | Anbefalt papir og utskriftsmedie                                                                    |        |
|   | Type og papirstørrelse                                                                              |        |
|   | Håndtere og bruke spesialpapir                                                                      | 18     |
| 3 | Legge i dokumenter                                                                                  | 22     |
|   | Slik legger du i dokumenter                                                                         | 22     |
|   | Ved å bruke automatisk dokumentmater (ADF) (For DCP-7065DN)                                         | 22     |
|   | Ved å bruke skannerglassplaten                                                                      | 23     |
| 4 | Kopiere                                                                                             | 25     |
|   | Hvordan kopiere                                                                                     | 25     |
|   | Stanse kopiering                                                                                    | 25     |
|   | Kopiinnstillinger                                                                                   | 25     |
| 5 | Slik skriver du ut fra en datamaskin                                                                | 26     |
|   | Skrive ut et dokument                                                                               | 26     |

| 6 | Slik skanner du til en datamaskin                                                | 27 |
|---|----------------------------------------------------------------------------------|----|
|   | Skanne et dokument som en PDF-fil med ControlCenter4 (Windows $^{\circledast}$ ) | 27 |
|   | Endre SCAN-tasteinnstillingene                                                   | 30 |
|   | Før skanning                                                                     | 30 |
|   | SCAN-tasteinnstillinger                                                          | 30 |
|   | Skanne med SCAN-tasten                                                           | 32 |
| Α | Regelmessig vedlikehold                                                          | 33 |
|   | Bytte ut forbruksmateriell                                                       | 33 |
|   | Skifte tonerkassetten                                                            | 34 |
|   | Skifte ut trommelenhet                                                           | 40 |
|   | Rengjøre maskinen                                                                | 44 |
|   | Rengjøre maskinen utvendig                                                       | 45 |
|   | Rengjøre skannerglassplaten                                                      | 45 |
|   | Rengjøre corona-tråden                                                           | 46 |
|   | Rengjøre trommelenhet                                                            | 48 |
|   | Rengjøre papirrullene                                                            | 53 |
| В | Feilsøking                                                                       | 55 |
|   | Feil- og vedlikeholdsmeldinger                                                   |    |
|   | Dokumentstopper                                                                  |    |
|   | Dokument sitter fast øverst i dokumentmaterenheten (For DCP-7065DN)              |    |
|   | Dokumentet sitter fast under dokumentdekslet (For DCP-7065DN)                    | 58 |
|   | Fjerne små dokumenter som sitter fast i dokumentmaterenheten                     |    |
|   | (For DCP-7065DN)                                                                 | 59 |
|   | Dokumentet sitter fast i utskuffen (For DCP-7065DN)                              | 59 |
|   | Papirstopper                                                                     | 60 |
|   | Papir sitter fast i standard papirmagasin                                        | 60 |
|   | Papiret sitter fast bak i maskinen                                               | 61 |
|   | Papiret sitter fast inni maskinen                                                | 63 |
|   | Papir sitter fast i dupleksmagasinet                                             | 67 |
|   | Dersom du har problemer med maskinen din                                         | 69 |
|   | Forbedre utskriftskvaliteten                                                     | 74 |
|   | Maskininformasjon                                                                | 84 |
|   | Kontrollere serienummeret                                                        | 84 |
|   | Tilbakestillingsfunksjoner                                                       | 84 |
|   | Slik tilbakestiller du maskinen                                                  | 84 |
| С | Meny og funksjoner                                                               | 85 |
|   | Programmering i displayet                                                        | 85 |
|   | Menytabell                                                                       | 85 |
|   | Slik får du tilgang til menymodusen                                              | 85 |
|   | Menytaster                                                                       | 86 |
|   | Menytabell                                                                       | 87 |

## D Spesifikasjoner

Ε

| Generelt                                               |          |
|--------------------------------------------------------|----------|
| Dokumentstørrelse                                      |          |
| Utskriftsmedier                                        |          |
| Kopiering                                              |          |
| Skanner                                                |          |
| Skriver                                                |          |
| Grensesnitt                                            |          |
| Datamaskinkrav                                         |          |
| Forbruksmateriell                                      | 110      |
| Nettverk (DCP-7055W / DCP-7057W / DCP-7065DN / DCP-707 | 70DW)111 |
| Stikkordliste                                          | 112      |

## Innholdsfortegnelse (AVANSERT BRUKERMANUAL)

Avansert brukermanual forklarer følgende funksjoner og operasjoner. Du kan se Avansert brukermanual på dokumentasjons CD-platen.

### 1 Generelle innstillinger

Lagring i minnet Miljøfunksjoner Tonerinnstillinger Kontrast på displayet Brukerinnstillingsrapport Rapport over nettverksinnstilling (for DCP-7055W / DCP-7057W / DCP-7065DN / DCP-7070DW) WLAN-rapport (DCP-7055W / DCP-7057W / DCP-7070DW) Skanne ved å bruke en skannerdriver

### 2 Kopiere

Kopiinnstillinger Tosidig kopiering (enkeltsidig til tosidig) (for DCP-7060D / DCP-7065DN / DCP-7070DW)

### A Regelmessig vedlikehold

Rengjøre maskinen Kontrollere maskinen Pakke ned og sende maskinen

### **B** Ordliste

### C Stikkordliste

1

## **Generell informasjon**

## Bruke dokumentasjonen

Takk for at du kjøpte en Brother-maskin! Les gjennom dokumentasjonen slik at du kan få det aller beste ut av maskinen.

### Symboler og konvensjoner som brukes i dokumentasjonen

Følgende symboler og konvensjoner er brukt i dokumentasjonen.

- Fet skrift Fet skrift angir taster på maskinens kontrollpanel eller på dataskjermen.
- *Kursiv* Tekst i kursiv fremhever et viktig punkt eller refererer til et relatert emne.
- Courier Skrifttypen Courier New angir New meldingene i displayet på maskinen.

## 

<u>ADVARSEL</u> viser en potensielt farlig situasjon som kan føre til dødsfall eller alvorlige personskader hvis den ikke unngås.

## FORSIKTIG

<u>FORSIKTIG</u> viser en potensielt farlig situasjon som kan føre til små eller moderate personskader hvis den ikke unngås.

## 

<u>VIKTIG</u> viser en potensielt farlig situasjon som kan føre til skade på gjenstander eller som kan forårsake funksjonstap.

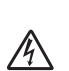

Symbolet for elektriske skader varsler deg om mulig elektrisk støt.

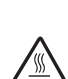

Symbolene for varm overflate advarer deg mot å berøre maskindeler som er varme.

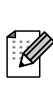

Notater forklarer hva du bør gjøre i bestemte situasjoner eller gir tips om hvordan den aktuelle bruken fungerer med andre funksjoner. 1

## Tilgang til den avanserte brukermanualen, programvarehåndboke n og brukerhåndboken for nettverket

Denne Grunnleggende brukermanualen inneholder ikke all informasjon om maskinen, for eksempel hvordan man bruker de avanserte funksjonene Kopier, Skriver, Skanner og Nettverk (for DCP-7055W / DCP-7057W / DCP-7065DN / DCP-7070DW). Når du er klar for å lære mer detaljert informasjon om disse operasjonene, kan du lese Avansert brukermanual, Programvarehåndbok, Nettverksordliste, og Brukerhåndbok for nettverket (for DCP-7055W / DCP-7057W / DCP-7065DN / DCP-7070DW) som finnes på dokumentasjons-CD-ROM-en.

## Vise dokumentasjonen

 Slå på datamaskinen din. Sett inn dokumentasjons CD-ROM-en i CD-ROM-stasjonen.

### Merk

(Windows<sup>®</sup>-brukere) Hvis skjermen ikke vises automatisk, gå til **Min datamaskin** (**Datamaskin**), dobbeltklikk på CD-stasjonsikonet og dobbeltklikk deretter på **index.html**.

2 (Macintosh-brukere) Dobbeltklikk på ikonet til dokumentasjons CD-platen og deretter på index.html.

### 3 Klikk på landet ditt.

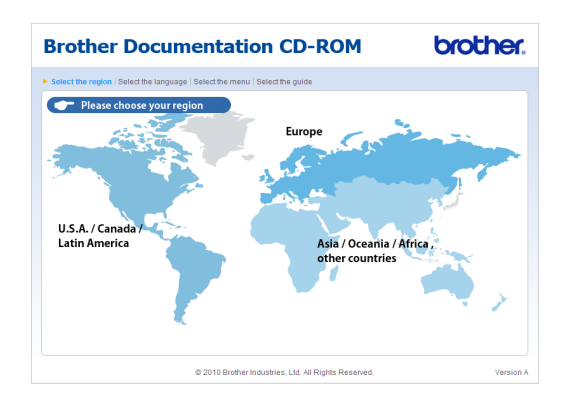

Pek til språket ditt, pek til Se manual, og klikk deretter på guiden som du vil lese.

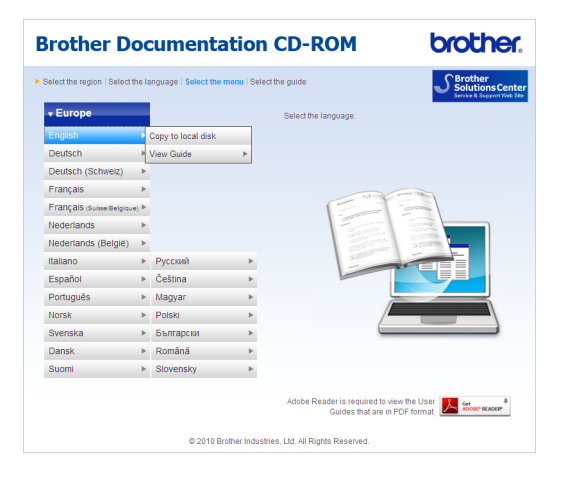

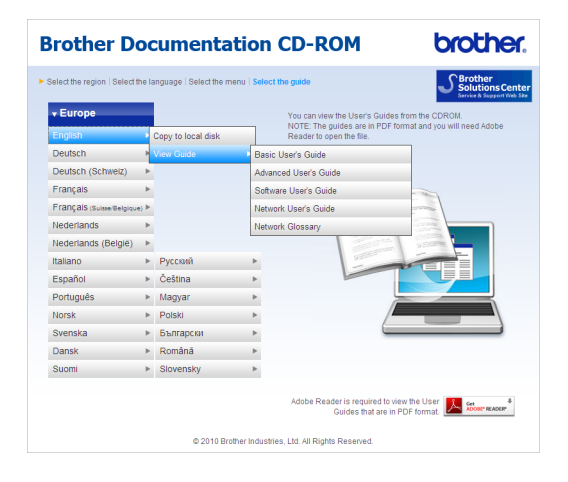

## 🖉 Merk

- (Kun Windows<sup>®</sup>-brukere) Din nett leser kan vise en gul linje på toppen av siden som inneholder et sikkerhetsvarsel om Active X-kontroller. For at siden skal vises riktig, må du klikke på Tillat blokkert innhold..., og deretter klikke på Ja i Sikkerhetsvarsel-dialogboksen.
- (Kun Windows<sup>®</sup>-brukere)<sup>1</sup> For raskere tilgang, kan du kopiere all brukerdokumentasjon i PDF-format til en lokal mappe på datamaskinen din. Pek til språket ditt, og klikk på Kopier til lokal disk.
  - <sup>1</sup> Microsoft<sup>®</sup> Internet Explorer<sup>®</sup> 6.0 eller senere.

### Slik finner du skanningsinstruksjoner

Du kan skanne dokumenter på flere måter. Du finner instruksjonene her:

### Brukerhåndbok for programvare

- Skanning
- ControlCenter
- Nettverksskanning (For DCP-7055W / DCP-7057W / DCP-7065DN / DCP-7070DW)

### ScanSoft™ PaperPort™ 12SE med OCRbrukerveiledninger

### (Windows<sup>®</sup>)

■ Du finner hele ScanSoft<sup>™</sup> PaperPort<sup>™</sup> 12SE med OCRbrukerveiledninger under Hjelp-delen i ScanSoft<sup>™</sup> PaperPort<sup>™</sup> 12SEprogrammet.

### Presto! PageManager Brukermanual

### (Macintosh)

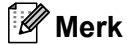

Presto! PageManager må lastes ned og installeres før bruk. Se *Slik får du tilgang til Brother kundestøtte (Macintosh)* på side 5 for ytterligere instrukser.

Den komplette Presto! PageManagerbrukerhåndboken er tilgjengelig fra Hjelpdelen i Presto! PageManagerprogrammet.

#### Slik finner du nettverksinnstillingsinstruksjoner (for DCP-7055W / DCP-7057W / DCP-7065DN / DCP-7070DW)

Maskinen kan kobles til et trådløst eller kablet nettverk. Du finner grunnleggende innstillingsinstruksjoner i *Hurtigstartguiden*. Hvis det trådløse tilgangspunktet, eller ruteren din støtter Wi-Fi Protected Setup eller AOSS™, kan du følge trinnene i *Hurtigstartguiden*. For mer informasjon om oppsettet av nettverket, se *Brukerhåndbok for nettverket*.

## Slik får du tilgang til Brother kundestøtte (Windows<sup>®</sup>)

Du kan finne alle kontaktene du vil trenge, som Web-støtte (Brother Solutions Center), på installasjons CD-en.

Klikk på Brother kundestøtte på hovedmenyen. Følgende skjermbilde vil komme til syne:

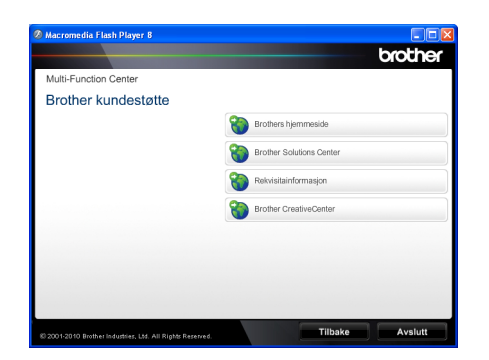

- For å få tilgang til websiden vår (<u>http://www.brother.com/</u>), klikk på Brothers hjemmeside.
- For de siste nyhetene og produktstøtteinformasjon (<u>http://solutions.brother.com/</u>), klikk på Brother Solutions Center.
- For å besøke websiden vår for original Brother rekvisita (<u>http://www.brother.com/original/</u>), klikk på Rekvisitainformasjon.
- For tilgang til Brother CreativeCenter (<u>http://www.brother.com/creativecenter/</u>) for GRATIS fotoprosjekter og nedlastinger du kan skrive ut, klikk på Brother CreativeCenter.
- For å gå tilbake til hovedsiden, klikk på Tilbake, eller klikk på Avslutt hvis du er ferdig.

## Slik får du tilgang til Brother kundestøtte (Macintosh)

Du kan finne alle kontaktene du vil trenge, som Web-støtte (Brother Solutions Center), på installasjons CD-en.

Dobbeltklikk på ikonet Brother kundestøtte. Følgende skjermbilde vil komme til syne:

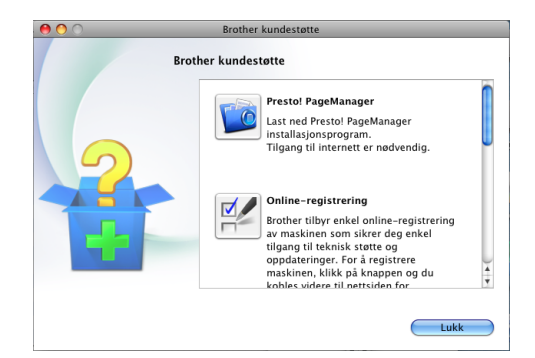

- For å laste ned og installere Presto!
  PageManager, klikk på Presto!
  PageManager.
- For å registrere maskinen din fra Brotherproduktregistreringssiden (<u>http://www.brother.com/registration/</u>), klikk på Online-registrering.
- For de siste nyhetene og produktstøtteinformasjon (<u>http://solutions.brother.com/</u>), klikk på Brother Solutions Center.
- For å besøke nettsiden for original Brother-rekvisita (<u>http://www.brother.com/original/</u>), klikk på Rekvisitainformasjon.

## **Oversikt over kontrollpanel**

DCP-7055 / DCP-7055W / DCP-7057 / DCP-7057W har de samme tastene og DCP-7060D / DCP-7065DN / DCP-7070DW har de samme tastene.

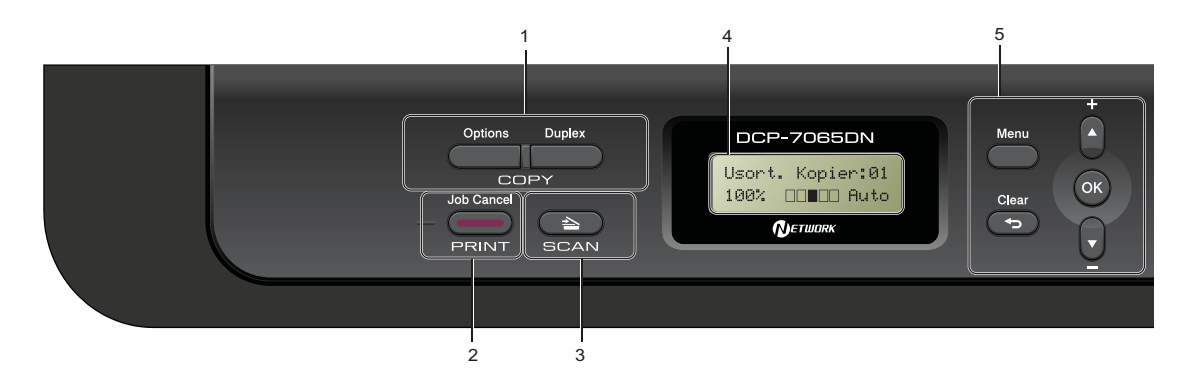

#### 1 COPY taster:

#### Options

Du kan raskt og enkelt velge midlertidig innstilling for kopiering. Disse innstillingene inkluderer:

#### **Kvalitet**

Bunke (velg antall kopier)

Sorter (for DCP-7065DN ved bruk av den automatiske dokumentmateren)

Lysstyrke

Kontrast

Forstørr/forminsk

Sideoppsett

#### **Number of Copies**

(For DCP-7055 / DCP-7055W / DCP-7057 / DCP-7057W)

Bruk denne tasten for å ta flere kopier.

#### Duplex

(For DCP-7060D / DCP-7065DN / DCP-7070DW)

Velg Tosidig for å kopiere på begge sider av papiret.

### 2 PRINT-tast:

#### Job Cancel

Avbryter en utskriftsjobb og fjerner den fra maskinens minne: For å avbryte flere utskriftsjobber, hold denne tasten nede til displayet viser Avb. jobb (Alle).

#### 3 SCAN-tast

Stiller maskinen i skannemodus.

#### 4 LCD

Viser meldinger som hjelper deg å stille inn og bruke maskinen.

(For DCP-7055W / DCP-7057W / DCP-7070DW) En indikator med fire nivåer viser gjeldende trådløse signalstyrke hvis du bruker en trådløs tilkobling.

|   | <b>.</b> | 8 | ŝ     |
|---|----------|---|-------|
| 0 |          |   | Maks. |

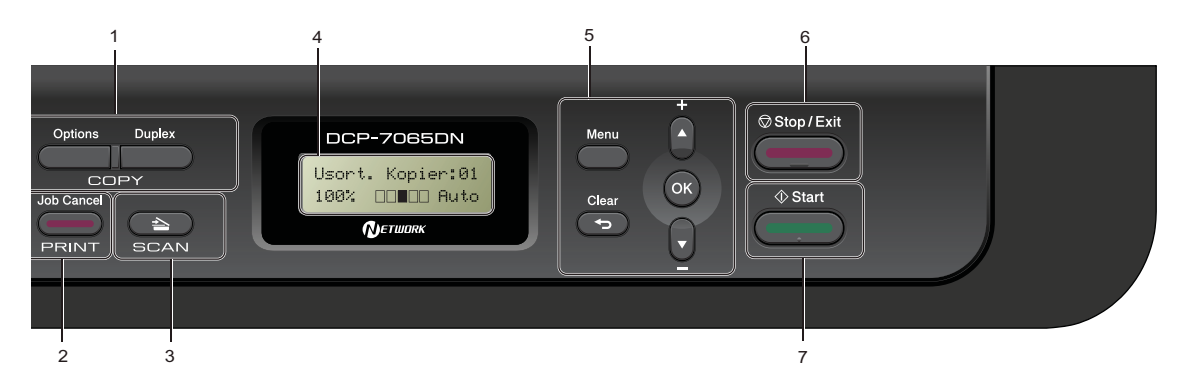

### 5 Menytaster:

### Menu

Gir deg tilgang til menyen, der du kan programmere innstillingene for denne maskinen.

### Clear

Sletter de angitte dataene eller lar deg avbryte gjeldende innstilling.

### **▲ +** eller **▼ -**

Trykk for å bla gjennom menyene og alternativene.

### ΟΚ

Lar deg lagre innstillingene på maskinen.

#### 6 Stop/Exit

Stopper en handling eller avslutter en meny.

#### 7 Start

Brukes til å ta kopier eller skanne.

## Endre display-språket

Du kan endre display-språket.

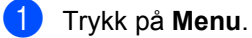

2 Trykk på ▲ eller ▼ for å velge

1.Hovedoppsett. Trykk på **OK**.

- 3 Trykk på ▲ eller ▼ for å velge 0.Lokalt språk. Trykk på OK.
- 4 Trykk på ▲ eller ▼ for å velge språket ditt. Trykk på OK.
- 5 Trykk på Stop/Exit.

2 Legge i papir

## Legge i papir og utskriftsmedier

Du setter inn papir i maskinen fra standard papirmagasin eller manuell materåpning.

Vær oppmerksom på følgende når du legger papiret i papirmagasinet:

Hvis programmet støtter papirstørrelsesvalg på utskriftsmenyen, kan du velge papir i programmet. Hvis programmet ikke støtter dette, kan du angi papirstørrelsen i skriverdriveren eller ved hjelp av knappene på kontrollpanelet.

### Legge papir i det vanlige papirmagasinet

Du kan legge i opptil 250 ark. Papiret kan legges helt opp til merket for maks papirkapasitet (▼ ▼ ) på den justerbare papirbreddeføreren. (For den anbefalte papirtypen som du bør bruke, se *Papirkapasitet til papirskuffene* på side 17.)

### Utskrift på vanlig papir, tynt papir eller resirkulert papir fra standard papirmagasin

Trekk papirmagasinet helt ut av maskinen.

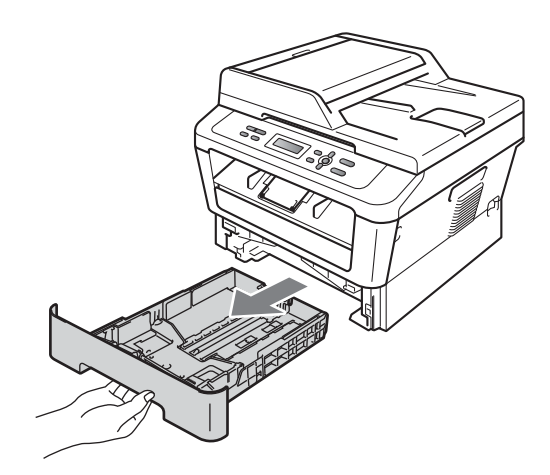

### 2 Trykk på den grønne

utløserhendelen (1) samtidig som du skyver papirførerne slik at de tilpasses størrelsen på papiret som du legger i magasinet. Kontroller at papirførerne sitter godt fast i sporene.

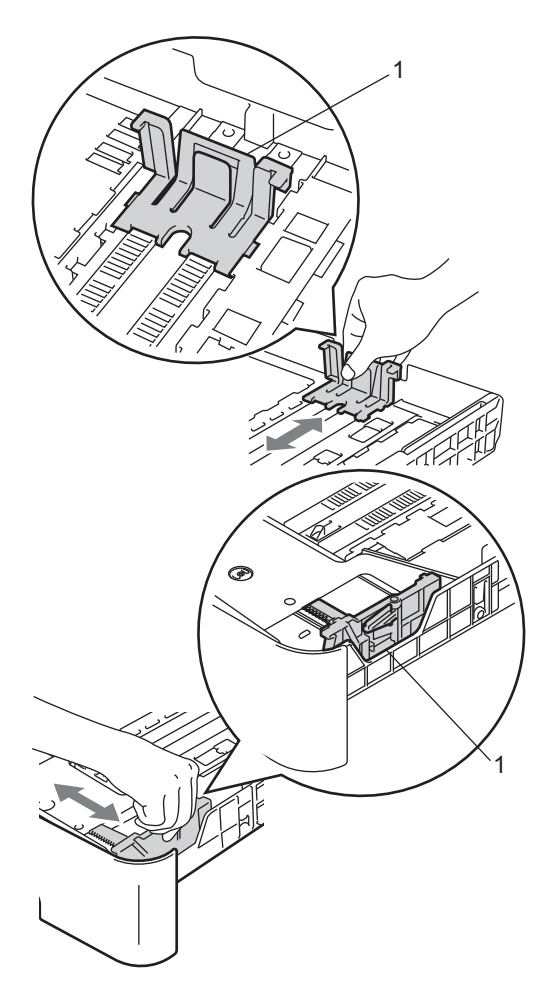

3 Luft papirbunken godt for å unngå papirstopp eller feilmating.

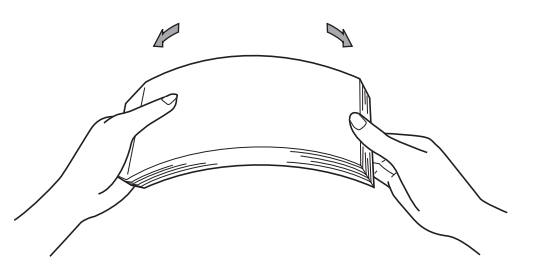

- Legg papiret i papirmagasinet og sørg for at:
  - Papiret er under merket for maks. papirkapasitet (▼ ▼ ) (1).

Overfylling av papirmagasinet vil føre til papirstopp.

- Siden som skal skrives på må ha forsiden ned.
- Papirførerne er i kontakt med sidene til papiret slik at det mates inn korrekt.

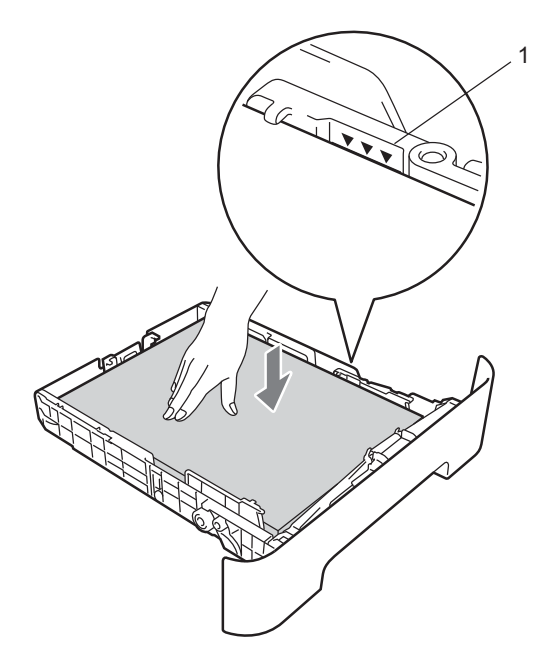

5 Legg papirbunken godt tilbake i maskinen. Sørg for at den er satt helt inn i maskinen.

6 Brett ned støtteklaffen (1) for å hindre papir i å gli av utgangsstøtten for dokumenter med forsiden ned.

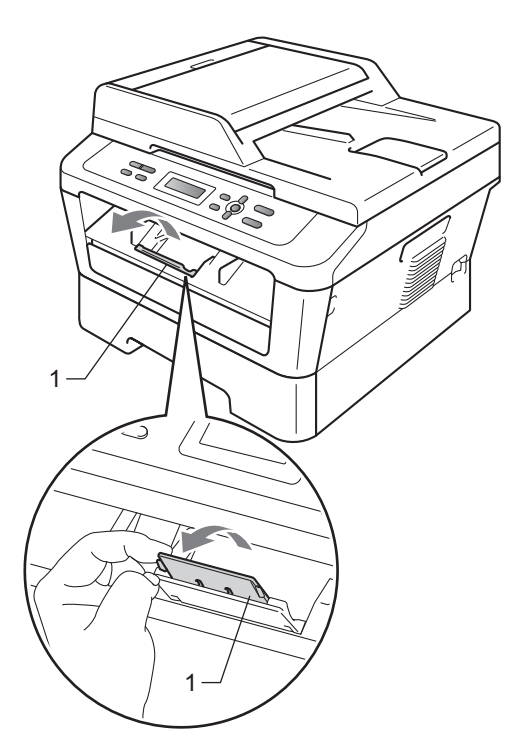

### Legg papir i den manuelle materåpningen

Du kan legge i konvolutter og spesielle utskriftsmedier en av gangen i denne åpningen. Bruk den manuell materåpningen til å skrive ut eller kopiere på etiketter, konvolutter eller tykkere papir.

## Merk

Maskinen går automatisk over i modus for manuell mating når du legger papir i den manuell materåpningen.

## Utskrift på vanlig papir eller resirkulert papir fra det manuelle papirmagasinet

 Trekk ut støtteklaffen for mottakeren (1) for å forhindre at papiret glir av utgangsstøtten for dokumenter med forsiden ned, eller ta bort hvert ark så fort det kommer ut av maskinen.

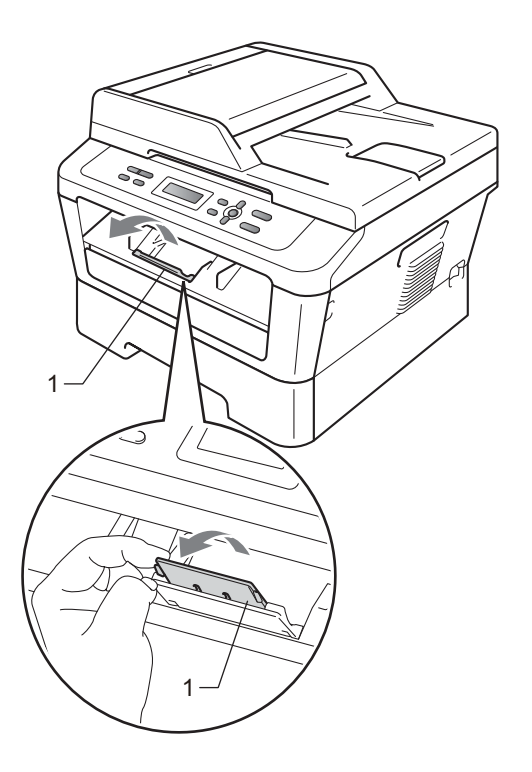

2 (For DCP-7060D / DCP-7065DN / DCP-7070DW) Åpne dekslet til den manuelle materåpningen.

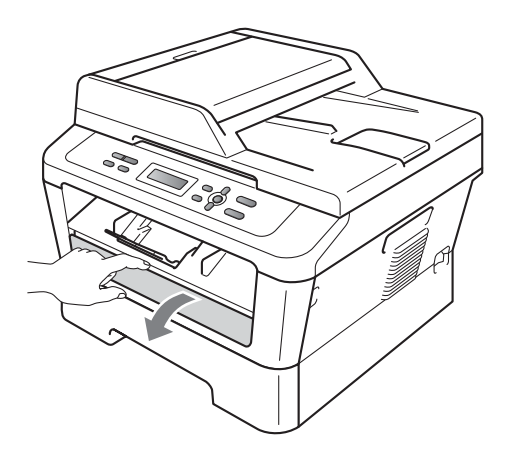

Bruk begge hendene til å justere papirførerne til den manuelle materåpningen etter papirbredden du skal bruke.

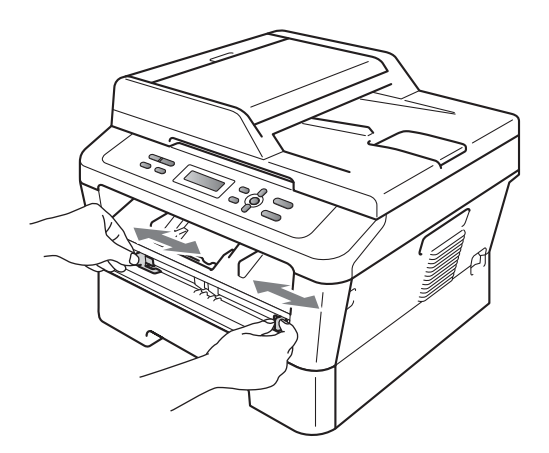

Plasser ett papirark i den manuelle materåpningen med begge hendene, til fremkanten av papiret eller transparenten berører materullen. Når du kjenner at maskinen trekker inn papiret, slipp taket.

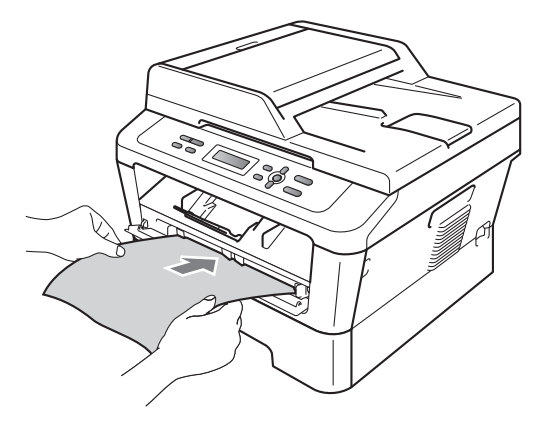

## Utskrift på tykt papir, brevpapir, etiketter og konvolutter

Når den bakre mottakeren er trekkes ned, har maskinen en rett papirbane fra den manuelle materåpningen til baksiden av maskinen. Bruk denne typen papirmating og utskriftsmetode når du ønsker å skrive ut på tykt papir, etiketter eller konvolutter.

### 🖉 Merk

1

Fjern hvert utskrevne ark eller konvolutt med én gang for å forhindre papirstopp.

Åpne bakdekslet (det bakre mottaket).

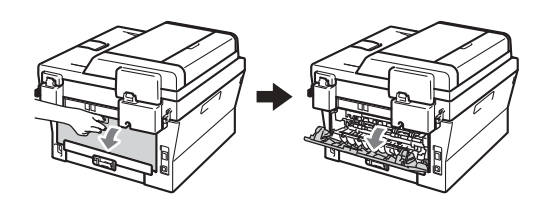

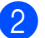

(Bare for konvoluttutskrift)

Trekk de to grønne hendlene, den ene på den venstre siden og den andre på høyre side, nedover som vist på illustrasjonen nedenfor.

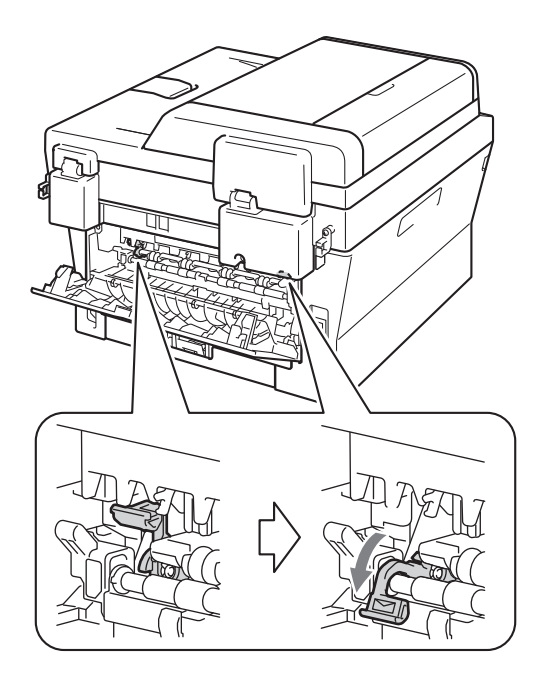

3 (For DCP-7060D / DCP-7065DN / DCP-7070DW) Åpne dekslet til den manuelle materåpningen.

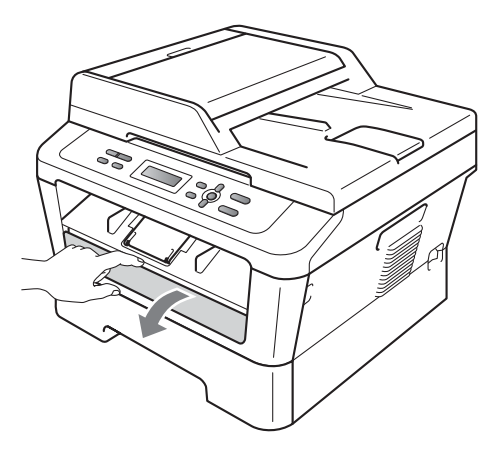

Bruk begge hendene til å justere 4 papirførerne til den manuelle materåpningen etter papirbredden du skal bruke.

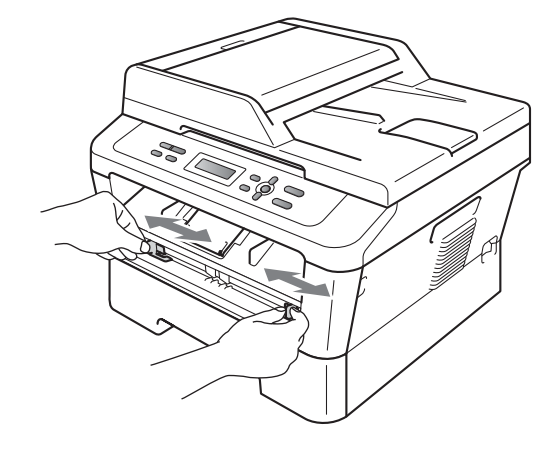

5 Plasser ett papirark eller en konvolutt i den manuelle materåpningen med begge hendene, til fremkanten av papiret eller konvolutten berører materullen. Når du kjenner at maskinen trekker inn papiret, slipp taket.

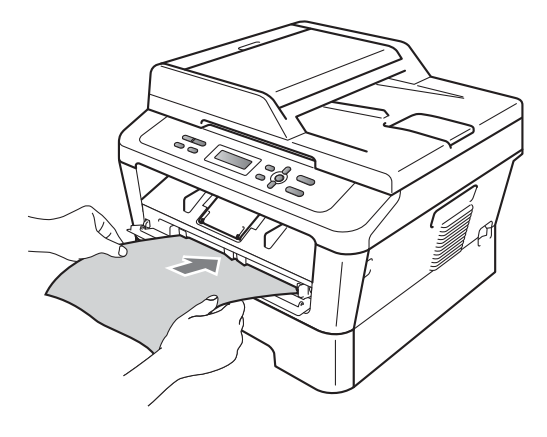

- Ikke legg mer enn ett ark i den manuelle materåpningen på én gang, ellers kan det oppstå papirstopp.
- Hvis du legger utskriftsmediet i den manuelle materåpningen før maskinen er Driftsklar, kan det være at mediet mates ut uten å bli skrevet på.
- For å fjerne små utskrifter fra utskuffen på en enkel måte, løft skannerdekslet ved å bruke begge hendene som vist på illustrasjonen.

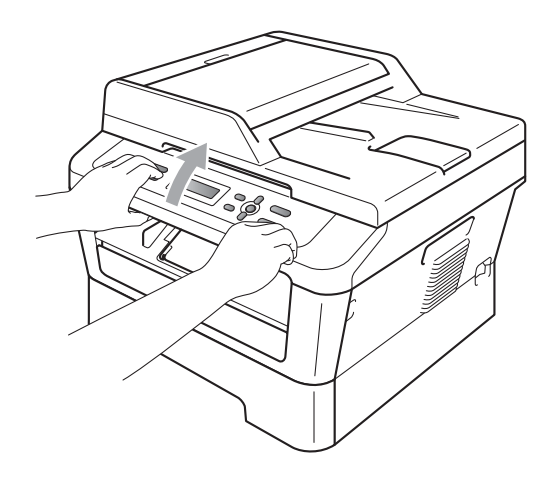

• Du kan fortsatt bruke maskinen mens skannerdekslet er åpent. For å lukke skannerdekslet, press det ned med begge hender.

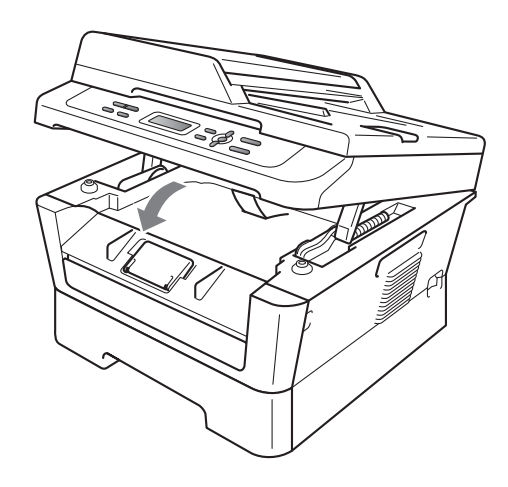

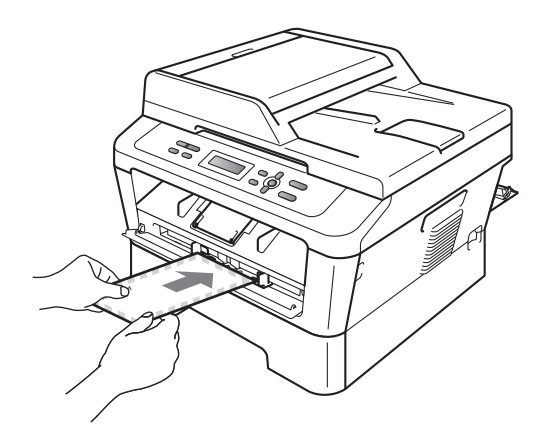

## 🖉 Merk

- Sett papiret inn i den manuelle materåpningen med den siden det skal skrives ut på, vendt opp.
- Se til at utskriftsmediet ligger rett, og er korrekt plassert i den manuelle materåpningen. Hvis dette ikke er tilfelle, kan det hende at papiret ikke mates korrekt, noe som kan resultere i skjeve utskrifter eller papirstopp.

## Ikke-skannbare og ikke-skrivbare områder

Oversikten nedenfor viser maksimale ikke-skannbare og ikke-skrivbare områder. De ikkeskannbare og ikke-skrivbare områdene kan variere etter papirstørrelsen eller innstillingene i programmet du bruker.

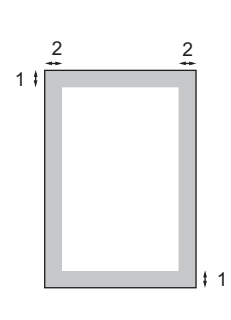

| Bruk                                      | Dokumentstør | Topp (1) | Venstre (2) |
|-------------------------------------------|--------------|----------|-------------|
|                                           | relse        | Bunn (1) | Høyre (2)   |
| Kopiere                                   | Letter       | 3 mm     | 4 mm        |
| *en enkelt kopi<br>eller en 1 i 1<br>kopi | A4           | 3 mm     | 3 mm        |
| Skanne                                    | Letter       | 3 mm     | 3 mm        |
|                                           | A4           | 3 mm     | 3 mm        |
| Skriv ut                                  | Letter       | 4 mm     | 6,35 mm     |
|                                           | A4           | 4 mm     | 6,35 mm     |

## Papirinnstillinger

## Papirtype

Still inn maskinen for den papirtypen du bruker. Dette gir den beste utskriftskvaliteten.

- Trykk på Menu.
- Trykk på ▲ eller ▼ for å velge 1.Hovedoppsett. Trykk på OK.
- 3 **Trykk på ▲ eller ▼** for å velge 1. Papir. Trykk på OK.
- 4 Trykk på ▲ eller ▼ for å velge 1.Papirtype. Trykk på OK.
- 5 Trykk på **▲ eller ▼ for å velge** Tynnt, Normal, Tykt, Tykkere, Resirk. papir or Etikett. Trykk på OK.
- 6 Trykk på Stop/Exit.

## **Papirstørrelse**

Du kan bruke flere forskjellige papirstørrelser for a skrive ut kopier: A4, Letter, Executive, A5, A5 L, A6, B5 eller B6.

Når du endrer størrelsen på papiret i magasinet, må du samtidig endre innstillingen for papirstørrelse slik at maskinen kan tilpasse dokumentet til siden.

- - Trykk på Menu.

Trykk på ▲ eller ▼ for å velge 1.Hovedoppsett. Trykk på OK.

- Trykk på ▲ eller V for å velge 1.Papir. Trykk på OK.
- 4 Trykk på ▲ eller ▼ for å velge

2.Papirstørrelse. Trykk på OK.

- 5 Trykk på ▲ eller ▼ for å velge A4, Letter, Executive, A5, A5 L, A6, B5 eller B6. Trykk på OK.
- Trykk på Stop/Exit.

## Godtatt papir og andre utskriftsmedier

Utskriftskvaliteten avhenger av hvilken papirtype du bruker.

Du kan bruke følgende typer utskriftsmedie: tynt papir, vanlig papir, tykt papir, brev-papir, resirkulert papir, etiketter eller konvolutter.

For å få best mulig resultat følger du anvisningene nedenfor:

- Du må IKKE plassere ulike papirtyper i papirmagasinet samtidig, for det kan forårsake papirstopp eller feil ved matingen.
- For korrekt utskrift, må du velge samme papirformat fra programvaren som papiret som ligger i skuffen.
- Unngå å berøre den utskrevne siden av papiret rett etter utskrift.
- Skriv ut en liten mengde for å teste papirtypen før du kjøper store mengder med papir.

### Anbefalt papir og utskriftsmedie

| Papirtype         | Artikkel                              |
|-------------------|---------------------------------------|
| Vanlig papir      | Xerox Premier TCF 80 g/m <sup>2</sup> |
|                   | Xerox Business 80 g/m <sup>2</sup>    |
| Resirkulert papir | Xerox Recycled Supreme                |
|                   | 80 g/m <sup>2</sup>                   |
| Etiketter         | Avery laseretiketter L7163            |
| Konvolutt         | Antalis River-serie (DL)              |

## Type og papirstørrelse

Du setter papir inn i maskinen fra det installerte papirmagasinet eller den manuelle materåpningen.

### Navnet for papirmagasinene i skriverdriveren og denne brukermanualen er som følger:

| Skuff og tilleggsenhet | Navn    |
|------------------------|---------|
| Vanlig papirmagasin    | Skuff 1 |
| Manuell materåpningen  | Manuell |

### Papirkapasitet til papirskuffene

|                                  | Papirstørrelse                                              | Papirtyper                                                                                                    | Antall ark                           |
|----------------------------------|-------------------------------------------------------------|----------------------------------------------------------------------------------------------------|--------------------------------------|
| Papirskuff<br>(Skuff 1)          | A4, Letter, B5,<br>Executive, A5,<br>A5 (Long Edge), A6, B6 | Vanlig papir, tynt papir<br>og resirkulert papir                                                                          | opptil 250 [80 g/m <sup>2</sup> ]    |
| Manuell materåpning<br>(manuell) | Bredde: 76,2 til 216mm<br>Lengde: 116 til 406,4<br>mm       | Vanlig papir, tynt papir,<br>tykt papir, tykkere papir,<br>brev-papir, resirkulert<br>papir, konvolutter og<br>etiketter. | Enkelt ark<br>[80 g/m <sup>2</sup> ] |

### Anbefalte papirspesifikasjoner

Papirspesifikasjonene nedenfor passer for denne maskinen.

| Grunnvekt                   | 75-90 g/m <sup>2</sup>                     |
|-----------------------------|--------------------------------------------|
| Tykkelse                    | 80-110 μm                                  |
| Ruhet                       | Høyere enn 20 sek.                         |
| Stivhet                     | 90-150 cm <sup>3</sup> /100                |
| Fiberretning                | Langfibret                                 |
| Gjennomgangsmotstand        | 10e <sup>9</sup> -10e <sup>11</sup> ohm    |
| Spesifikk overflatemotstand | 10e <sup>9</sup> -10e <sup>12</sup> ohm-cm |
| Fyllmateriale               | CaCO <sub>3</sub> (nøytral)                |
| Askeinnhold                 | Under 23 vekt i %                          |
| Lysstyrke                   | Høyere enn 80%                             |
| Opasitet                    | Høyere enn 85 %                            |

- Bruk papirkvalitet som er beregnet på vanlig kopiering.
- Bruk papir som er 75 til 90 g/m<sup>2</sup>.
- Bruk langfibret papir med nøytral pH-verdi og et fuktighetsinnhold på omtrent 5 %.
- Denne maskinen kan bruke resirkulert papir som overholder DIN 19309-spesifikasjonene.

### Håndtere og bruke spesialpapir

Maskinen er utviklet for å kunne håndtere de fleste typer kopi- og brevpapir. Enkelte papirforskjeller kan imidlertid påvirke utskriftskvaliteten eller håndteringsevnen. Test alltid papiret før du kjøper det for å være sikker på at du oppnår det resultatet du vil ha. Oppbevar papir i originalemballasjen, og hold den forseglet. La papiret ligge flatt og beskyttet mot fuktighet, direkte sollys og varme.

Noen viktige retningslinjer ved valg av papir:

- IKKE bruk blekkpapir, for det kan føre til papirstopp eller skade maskinen.
- Forhåndstrykt papir må bruke blekk som tåler temperaturen under maskinens fikseringsprosess 200 grader celsius (392 grader Fahrenheit).

Dersom du bruker fint papir, papir som har en ujevn overfalte eller papir som er krøllete eller brettet, kan det hende at ytelsen ikke blir optimal.

### Papirtyper du bør unngå

### **•** VIKTIG

Enkelte papirtyper fungerer dårlig eller de kan skade maskinen.

Bruk IKKE papir:

- · som har mye struktur
- som er svært glatt eller skinnende

som er krøllete eller vindskjevt

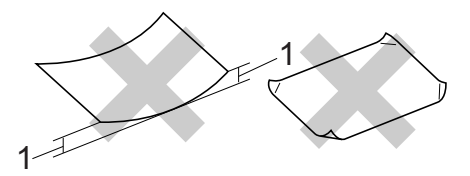

## 1 En krøll på 2 mm eller større kan forårsake papirstopper.

- som er belagt eller kjemisk overflatebehandlet
- · som er skadet, krøllete eller brettet
- som overstiger anbefalt vektspesifikasjon i denne brukermanualen
- · med klaffer og stifter
- med brevhoder der det er brukt lavtemperaturfarger eller termografi
- · som er flersidig eller karbonpapir
- · som er utviklet for blekkskriver

Hvis du bruker en av papirtypene som er nevnt, kan det føre til skader på maskinen din. Denne skaden dekkes ikke av Brothers garanti eller serviceavtale.

### Konvolutter

De fleste konvolutter som er utviklet for laserskrivere kan brukes i skriveren. Enkelte konvolutter kan imidlertid ha problemer med mate- og utskriftskvaliteten som følge av hvordan de er produsert. En egnet konvolutt bør ha rette, godt pressede brettekanter og forkanten bør ikke være tykkere enn to papirark. Konvolutten bør ligge flatt og ikke ha en løs eller skrøpelig konstruksjon. Du bør kjøpe konvolutter av høy kvalitet fra en leverandør som vet at du skal bruke dem i en lasermaskin. Konvolutter kan mates fra den manuelle materåpningen, en av gangen. Vi anbefaler at du skriver ut en testkonvolutt for å være sikker på at utskriftsresultatene er slik du ønsker dem før du skriver ut eller kjøper et større antall konvolutter.

### Konvoluttyper som skal unngås

### VIKTIG

Bruk IKKE konvolutter:

- som er skadet, krøllete, rynkete eller med en uvanlig form
- som er svært skinnende eller med mye struktur
- med klaffer, stifter eller snører
- som er selvklebende
- som har løs konstruksjon
- · som ikke er skarpt brettet
- som er preget (er påført hevet skrift)
- som tidligere er blitt utskrevet av en lasermaskin
- som er forhåndstrykt på innsiden
- som ikke kan stables i en ryddig bunke
- som er laget av papir som overstiger papirvektspesifikasjonene for maskinen
- med kanter som ikke er rette eller helt firkantede
- med vinduer, hull, utskjæringer eller perforeringer
- med lim på området som vist på tegningen nedenfor

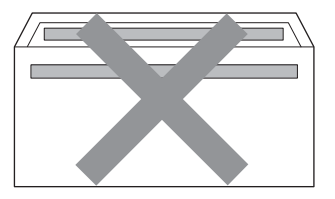

 med doble klaffer som vist på tegningen nedenfor

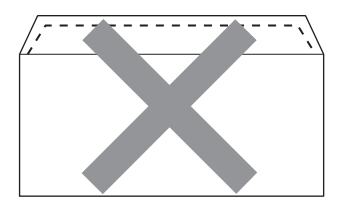

- med lukkeklaffer som ikke er brettet ned når du kjøper det
- med lukkeklaffer som vist på tegningen nedenfor

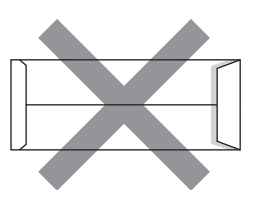

• med hver side brettet sammen som vist på tegningen nedenfor

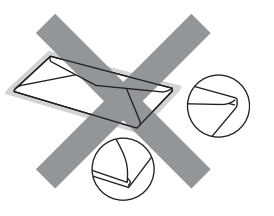

Hvis du bruker noen av konvoluttypene nevnt ovenfor, kan de skade maskinen. Det kan være at denne skaden ikke dekkes av Brothers garanti eller serviceavtale.

### Etiketter

Maskinen skriver ut på de fleste etikettyper som er beregnet for lasermaskiner. Etiketter bør ha akrylbasert lim siden dette materialet er mer stabilt ved høy temperatur i fikseringsenheten. Limet bør ikke komme i kontakt med deler i maskinen, fordi etikettene kan klebe seg til trommelen eller rullene og dermed forårsake papirstopp og redusert utskriftskvalitet. Limet skal ikke være utildekket mellom etikettene. Etikettene bør være plassert slik at de dekker hele lengden og bredden til arket. Hvis det er avstand mellom etikettene, kan dette føre til at etiketter løsner og forårsaker alvorlig papirstopp eller utskriftsproblemer.

Alle etiketter som brukes i denne maskinen, må kunne tåle en temperatur på 200 grader celsius (392 grader Fahrenheit) for en periode på 0,1 sekund.

Ikke mat et etikettark gjennom maskinen mer enn en gang.

### Etikettyper du bør unngå

Bruk ikke etiketter som er skadet, krøllete, rynkete eller med en uvanlig form.

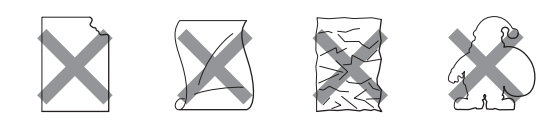

## **•** VIKTIG

- IKKE mat inn etikettark som er delvis brukt. Det utildekkede arket vil skade maskinen.
- Etikettark bør ikke overstige papirvektspesifikasjonene som er beskrevet i denne brukermanualen. Etiketter som overskrider denne spesifikasjonen vil ikke mates eller skrives ut korrekt og kan føre til skade på maskinen din.
- IKKE sett inn etiketter som har vært brukt tidligere, eller hvis det mangler etiketter på arket.

3

## Legge i dokumenter

## Slik legger du i dokumenter

Du kan lage kopier og skanne fra den automatiske dokumentmateren (ADF) (\*for DCP-7065DN) og skannerglassplaten.

### Ved å bruke automatisk dokumentmater (ADF) (For DCP-7065DN)

Den automatiske dokumentmateren har plass til opptil 35 sider, og den mater ett ark om gangen. Bruk standard 80 g/m<sup>2</sup>-papir og luft alltid sidene før de legge i den automatiske dokumentmateren.

### Dokumentstørrelser som støttes

| Lengde: | 147,3 til 355.6 mm         |  |
|---------|----------------------------|--|
| Bredde: | 147,3 til 215,9 mm         |  |
| Vekt:   | 64 til 90 g/m <sup>2</sup> |  |

### Slik legger du i dokumenter

### **!** VIKTIG

- Du må IKKE plassere tykke dokumenter på skannerglassplaten. Hvis du gjør det, kan dokumentmateren låse seg.
- Du må IKKE bruke papir som er krøllete, rynkete, brettet, opprevet, stiftet, limt eller teipet, eller som er satt sammen med binders.
- Du må IKKE bruke papp, avispapir eller tekstiler.
- Når du bruker dokumentmateren, må du IKKE trekke i dokumentet når det mates, for ellers kan maskinen ødelegges.

### 🖉 Merk

- Se Ved å bruke skannerglassplaten på side 23 for skanning av dokumenter som ikke er egnet for dokumentmateren.
- Det er enklere å bruke den automatiske dokumentmateren hvis du mater inn et dokument med flere sider.
- Påse at dokumenter med korrekturlakk eller som er skrevet med blekk, er helt tørre.
- Løft opp og brett ned klaffen på forlengelsen på dokumentutgangsstøtten (1). Brett ut ADF-dokumentstøtten (2).

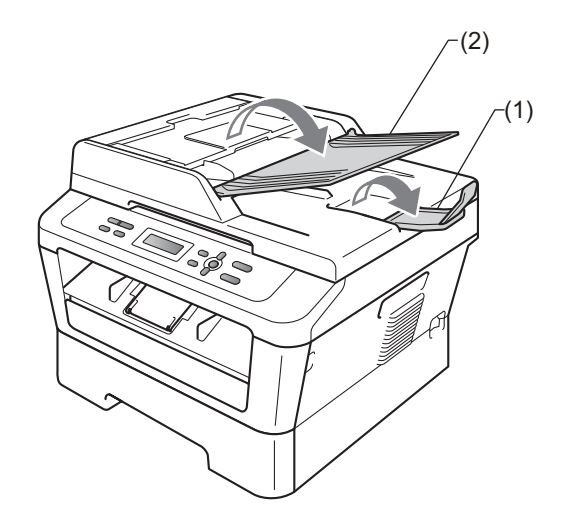

- 2 Luft arkene godt.
  - Legg dokumentene med *forsiden opp*, øvre kant først i den automatiske dokumentmateren, til meldingen i displayet endres, og du kjenner at de berører materrullen.

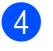

4 Juster papirførerne (1) slik at de tilpasses bredden på dokumentet.

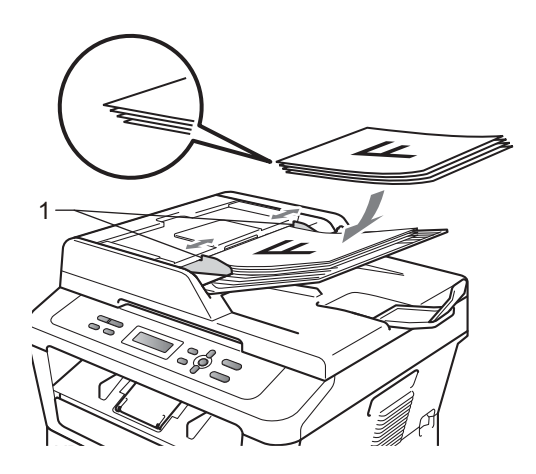

## **!** VIKTIG

- Når du bruker dokumentmateren, må du IKKE trekke i dokumentet når det mates, for ellers kan maskinen ødelegges.
- · For å skanne ikke-standardiserte dokumenter, se Ved å bruke skannerglassplaten på side 23.

### Ved å bruke skannerglassplaten

Du kan bruke skannerglassplaten til å kopiere eller skanne alle sidene i en bok én side om gangen.

### Dokumentstørrelser som støttes

| Lengde: | Opptil 297,0 mm |
|---------|-----------------|
| Bredde: | Opptil 215,9 mm |
| Vekt:   | Opptil 2.0 kg   |

### Slik legger du i dokumenter

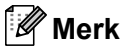

Dokumentmateren må være tom når du skal bruke skannerglassplaten.

Kapittel 3

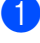

1 Løft opp dokumentdekselet.

2 Bruk førerne på venstre side som hjelp til å plassere dokumentet med forsiden ned øverst i venstre hjørne av skannerglassplaten.

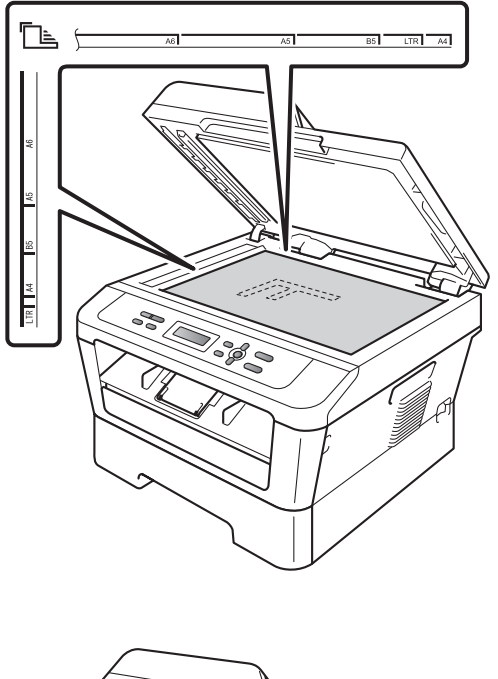

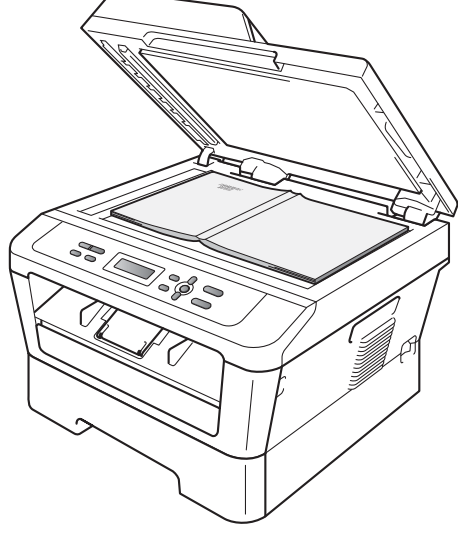

### 3 Lukk dokumentdekselet.

## **•** VIKTIG

Hvis dokumentet er en bok eller er tykk, må du ikke slå dekselet hardt igjen eller trykke det ned.

Kopiere

## Hvordan kopiere

Følgende trinn viser grunnleggende kopiering. For detaljer om hvert alternativ, se den *Avanserte brukermanualen* på CD-ROMen.

| Usort. | Kopie | r:01 |
|--------|-------|------|
| 100%   |       | Auto |

- 1 Gjør ett av følgende for å mate inn dokumentet ditt:
  - (For DCP-7065DN) Legg dokumentet med forsiden opp i den automatiske dokumentmateren. (Se Ved å bruke automatisk dokumentmater (ADF) (For DCP-7065DN) på side 22.)
  - Legg dokumentet med forsiden ned på skannerglassplaten. (Se Ved å bruke skannerglassplaten på side 23.)
- 2 Hvis du tar en enkelt kopi, trykk på Start. Hvis du tar flere kopier, gjør ett av følgende:
  - (For DCP-7055 / DCP-7055W / DCP-7057 / DCP-7057W) Trykk på Number of Copies for å skrive inn antall kopier (opp til 99) og trykk på Start.
  - Trykk eller hold inne ▲ eller ▼ for å øke eller redusere antall kopier og trykk på Start.

## Stanse kopiering

Vil du stanse kopieringen, trykker du på Stop/Exit.

### Kopiinnstillinger

Du kan endre følgende kopiinnstillinger:

Trykk på **Menu**, **Options** eller **Duplex** og trykk deretter på ▲ eller ▼ for å bla igjennom kopiinnstillingene. Når ønsket innstilling er vist, trykk på **OK**.

For detaljer om endring av kopiinnstillingene, se *Kopi-innstillinger* i *Kapittel 2* i den *Avanserte brukermanualen.* 

Du kan endre følgende kopiinnstillinger:

- Øke/Redusere
- Kvalitet
- Bunke (opptil 99 kopier)
- Sorter<sup>1</sup>
- Lyshet
- Kontrast
- Side oppsett
- Dupleks<sup>2</sup>
- <sup>1</sup> For DCP-7065DN
- <sup>2</sup> For DCP-7060D, DCP-7065DN og DCP-7070DW

25

# 5

## Slik skriver du ut fra en datamaskin

## Skrive ut et dokument

Maskinen kan motta data fra datamaskinen din og skrive den ut. For å skrive ut fra en datamaskin, må du installere skriverdriveren.

(Se Skrive ut for Windows<sup>®</sup> eller Utskrift og faksing for Macintosh i Programvarehåndboken for detaljene om skriverinnstillinger.)

1 Installer Brother-skriverdriveren på installasjons CD-platen. (Se Hurtigstartguiden.)

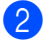

2 Velg Skriv ut fra programmet ditt.

- 3 Velg navnet på maskinen din i Skrivdialogboksen og klikk på Egenskaper.
- 4 Velg innstillingene du vil bruke i Egenskaper-dialogboksen.
  - Papirstørrelse
  - Orientering
  - Kopier
  - Medietype
  - Oppløsning
  - Skriv ut innstillinger
  - Flersideutskrift
  - Tosidig / hefte<sup>1</sup>
  - Papirkilde
  - 1 For DCP-7060D / DCP-7065DN / DCP-7070DW

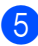

Klikk på OK for å starte utskriften.

6

## Slik skanner du til en datamaskin

## Skanne et dokument som en PDF-fil med ControlCenter4 (Windows<sup>®</sup>)

(For Macintosh-brukere) Se Skanning i Programvarehåndbok.

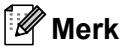

Skjermbildene på PC-en din kan variere avhengig av hvilken modell du har.

ControlCenter4 er et hjelpeprogram som gir deg rask og enkel tilgang til programmene du bruker oftest. Ved hjelp av ControlCenter4 trenger du ikke åpne de enkelte programmene manuelt. Du kan bruke ControlCenter4 på datamaskinen din.

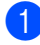

1 Legg i dokumentet. (Se Slik legger du i dokumenter på side 22.)

- 2 Åpne ControlCenter4 ved å klikke på Start/Alle programmer/Brother/XXX-XXXX (hvor XXX-XXXX er modellnavnet ditt)/ControlCenter4. ControlCenter4-programmet åpnes.
- Vela Hjemmemodus eller Avansert modus før du bruker ControlCenter4.

| ControlCenter4 Modus                                                                                                    | ×                                                                                                    |
|----------------------------------------------------------------------------------------------------|----------------------------------------------------------------------------------------------------|
| Velkommen til ControlCenter 4.<br>ControlCenter4 er en sammensetning av programvarer<br>Du kan velge mellom brukergrensesnittene Hjemmemod | r som gjør at enheten din yter bedre.<br>Aus eller Avansert modus.                                                                                                    |
|                                                                                                    |                                                                                                    |
| Hiemmendeus tilbyr grunnleggende funksjoner som<br>er enkle å bruke, som Photo Print, Scan og PC-Fax.                                      | Avansert modus har, i tillegg til funksjonene som er<br>tilgjengelig i Hjemmemodus, evnen til å konfigurere<br>detaljerte innstillinger og lagre dem. Enkel å bruke<br>pga. forhåndskonfigurerte knappeinnstillinger. |
|                                                                                                    | OK Avbryt                                                                                                    |

Sørg for at maskinen som du vil bruke er valgt fra Modell-rullegardinslisten.

Kapittel 6

5 Still inn filtypen for lagring til en mappe. Klikk på Konfigurasjon, og velg deretter Knappeinnstillinger, Skann og Fil.

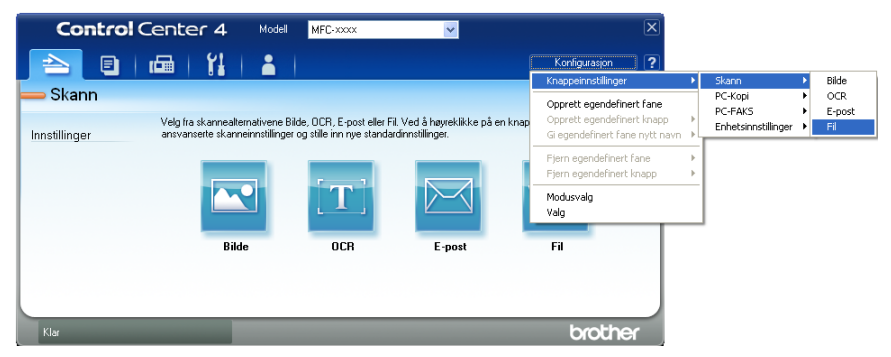

Konfigurasjonsdialogboksen vises. Du kan endre standardinnstillingene.

| 1    | Fil - ControlCenter4                                                                                                    |
|------|----------------------------------------------------------------------------------------------------|
| 1 —— | Filstørrelse<br>Litten Stor                                                                                             |
| 2 —  | CCF (Nummer) U022011_xxxx.pdf                                                                                           |
| 3 —— | Målmappe<br>C:\Documents and Settings\Administrator\Mine dokumenter\Min 🔄 🗸 Vis mappe                                   |
| 4 —— | Prøveskanne<br>Oppløsning<br>300 x 300 dpi<br>Skannetype                                                                |
| 5 —— | 24-biters targe  Kontrast    Dokumentstørrelse  0    A4 210 x 297 mm (8.3 x 11.7 tommer)  0    Manuell flersideskann  0 |
|      |                                                                                                    |
|      | Standard OK Avbryt Hjelp                                                                                                |

- 1 Velg PDF (\*.pdf) fra Filtype-rullegardinslisten.
- 2 Du kan angi filnavnet som du vil bruke for dokumentet.
- 3 Du kan lagre filen til standardmappen, eller velge foretrukket mappe ved å klikke på Bla gjennom -knappen.
- 4 Du kan velge en skanneoppløsning fra **Oppløsning**-rullegardinslisten.
- 5 Du kan velge dokumentstørrelsen fra rullegardinslisten.
- 6 Klikk på **OK**.
#### 7 Klikk på Fil.

Maskinen starter skanningen. Mappen hvor den skannede dataen er lagret, åpnes automatisk.

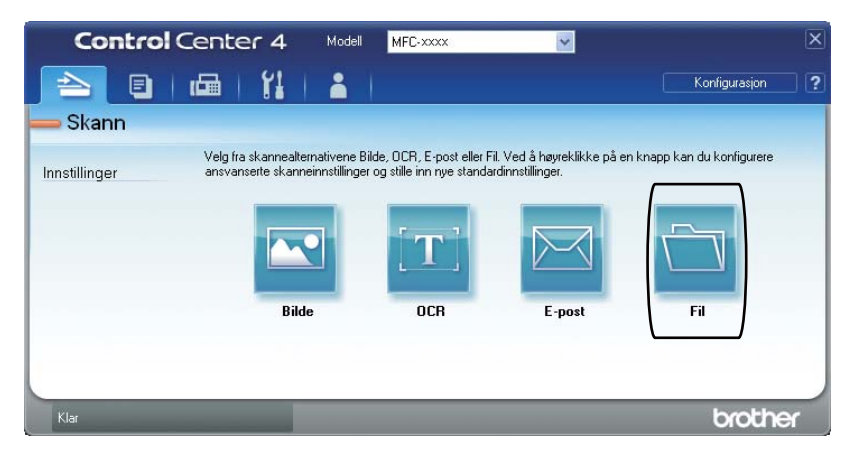

6

# Endre SCAN-tasteinnstillingene

#### Før skanning

For å bruke maskinen som en skanner, må du installere en skannerdriver. Hvis maskinen er på et nettverk, kan du konfigurere den med en TCP/IP-adresse.

- Installer skannerdriverne på installasjons CD-platen. (Se Hurtigstartguide.)
- Konfigurer maskinen med en TCP/IP-adresse hvis nettverksskanning ikke fungerer. (Se Konfigurere nettverksskanning i Programvarehåndbok.)

#### SCAN-tasteinnstillinger

Du kan endre maskinens SCAN-tasteinnstillinger med ControlCenter4.

- 1 Åpne ControlCenter4 ved å klikke på Start/Alle programmer/Brother/XXX-XXXX (hvor XXX-XXXX er modellnavnet ditt)/ControlCenter4. ControlCenter4-programmet åpnes.
- 2 Sørg for at maskinen som du vil bruke er valgt fra **Modell**-rullegardinslisten.
- 3 Klikk på kategorien Enhetsinnstillinger.
- 4 Klikk på Enhetens skanne-innstillinger.

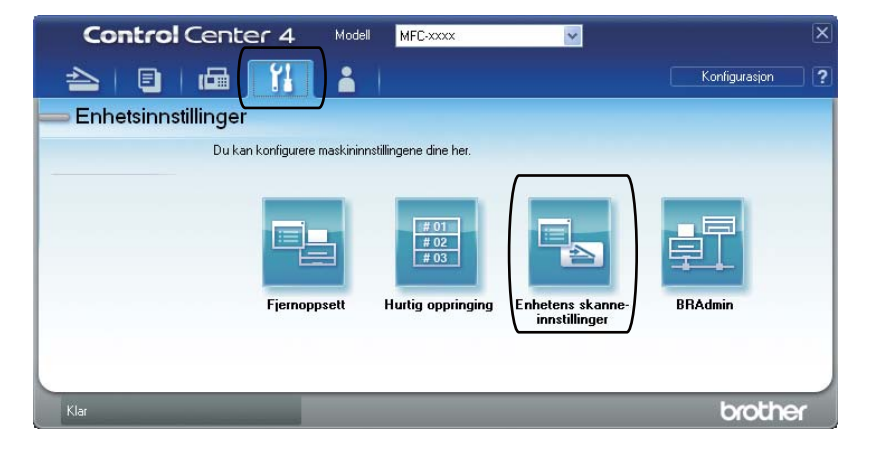

|      | Enhetens skanne-innstillinger                                                        |
|------|--------------------------------------------------------------------------------------|
|      | Bilde OCR E-post Fi                                                                  |
| 1 —— | Filtype<br>Filtype<br>IV<br>Filtype<br>Liten<br>Stor                                 |
| 2 —— | Filnavn (Dato) (Nummer)<br>CCF 10022011_xxxx.pdf                                     |
| 3 —— | Malmappe C:\Documents and Settings\Administrator\Mine dokumenter\Min 3               |
| 4    | Oppløsning       300 x 300 dpi       Skannetype       24-biters farge       Kontrast |
| 5 —— | Dokumentstørrelse           A4 210 x 297 mm (8.3 x 11.7 tommer)                      |
|      | Standard<br>OK Avbryt Bruk Hjelp                                                     |

5 Velg kategorien **Fil**. Du kan endre standardinnstillingene.

- 1 Du kan velge filtypen fra rullegardinslisten.
- 2 Du kan angi filnavnet som du vil bruke for dokumentet.
- 3 Du kan lagre filen til standardmappen, eller velge foretrukket mappe ved å klikke på Bla gjennom -knappen.
- 4 Du kan velge en skanneoppløsning fra **Oppløsning**-rullegardinslisten.
- 5 Du kan velge dokumentstørrelsen fra rullegardinslisten.
- 6 Klikk på **OK**.

6

## Skanne med SCAN-tasten

| 1                                                         | 1 Legg i dokumentet. (Se Slik legger du i dokumenter på side 22.)                                                                                                    |  |  |  |
|-----------------------------------------------------------|----------------------------------------------------------------------------------------------------|--|--|--|
| 2                                                         | Trykk på 🚖 (SCAN).                                                                                                    |  |  |  |
| 3                                                         | Trykk på ▲ eller ▼ for å velge Skann til PC.<br>Trykk på OK.                                                                                                    |  |  |  |
| 4                                                         | Trykk på ▲ eller ▼ for å velge Fil.<br>Trykk på <b>OK</b> .                                                                                                    |  |  |  |
| 5                                                         | (For nettverksbrukere)<br>Trykk på ▲ eller ▼ for å velge måldatamaskinen som du vil sende til.<br>Trykk på <b>OK</b> .<br>Hvis displayet ber deg om å angi en PIN-kode, angir du den firesifrede PIN-koden for<br>måldatamaskinen på kontrollpanelet med talltastaturet.<br>Trykk på <b>OK</b> . |  |  |  |
| 6 Trykk på <b>Start</b> .<br>Maskinen starter skanningen. |                                                                                                    |  |  |  |
| Ø Merk                                                    |                                                                                                    |  |  |  |
| Velg skannemodusen du vil bruke.                          |                                                                                                    |  |  |  |
| Skann til:                                                |                                                                                                    |  |  |  |
| • E-post                                                  |                                                                                                    |  |  |  |
| • Bilde                                                   |                                                                                                    |  |  |  |
|                                                           | • OCR                                                                                                    |  |  |  |
|                                                           | • Fil                                                                                                    |  |  |  |

A

# Bytte ut forbruksmateriell

Maskinen vil indikere når det er på tide å skifte forbruksmateriell. (Se *Skifte tonerkassetten* på side 34 og *Skifte ut trommelenhet* på side 40.) Du bør kjøpe ekstra forbruksmateriell før maskinen slutter å skrive hvis du vil unngå eventuelle besværlige situasjoner.

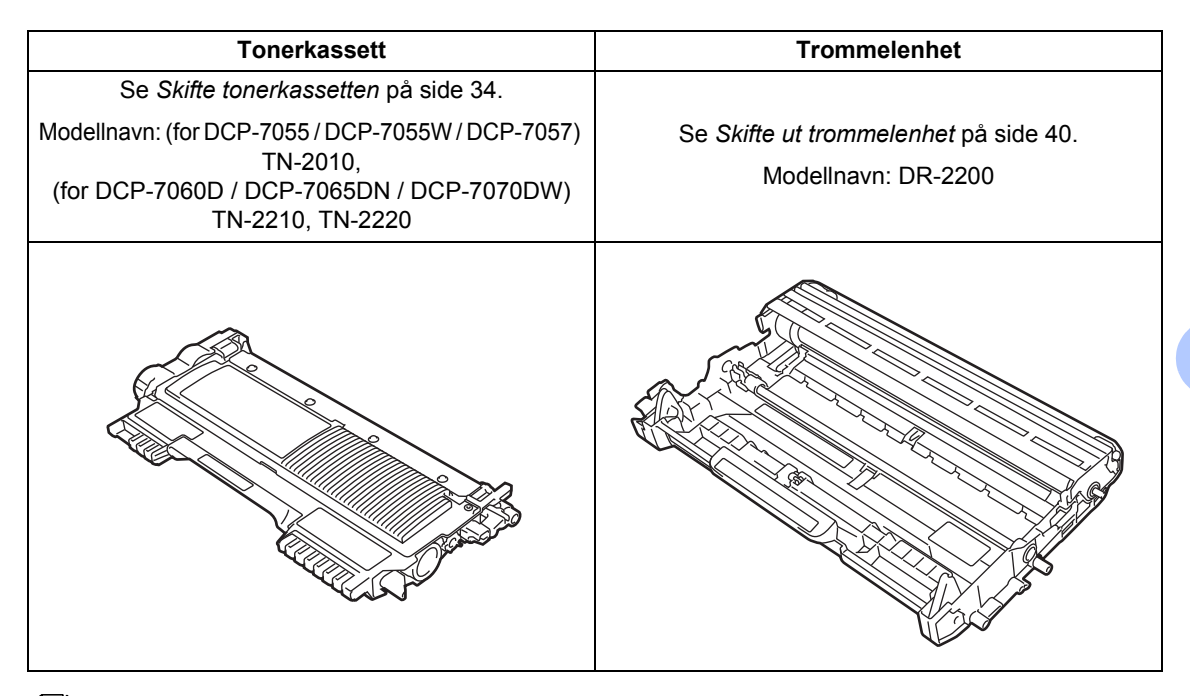

#### 🖉 Merk

- Hvis du velger å ikke returnere brukt forbruksmateriell, må du kaste disse i henhold til lokale bestemmelser, og ikke sammen med husholdningsavfall. Har du spørsmål, kan du kontakte firmaet for avfallshåndtering der du bor. (Se EU-direktiv 2002/96/EC og EN 50419 i Heftet Sikkerhet og juridisk informasjon.)
- Vi anbefaler å plassere brukt forbruksmateriell på et ark for å unngå søl eller sprut fra stoffet som er inni.
- Hvis du bruker papir som ikke tilsvarer anbefalt papirtype, kan levetiden til forbruksmateriell og maskindeler reduseres.
- Forventet levetid for tonerkassetten er basert på ISO/IEC 19752. Utskriftningsfrekvens varierer med hvor komplekse utskriftsjobbene er, prosentvis dekning og medietypene som brukes.

#### Skifte tonerkassetten

Modellnavn: For modellnavnet til tonerkassetter, se *Bytte ut forbruksmateriell* på side 33.

Standard tonerkassett kan skrive ut omtrent 1000 sider (TN-2010) eller 1200 sider (TN-2210) <sup>1</sup>. Den høytytende tonerkassetten (for DCP-7060D / DCP-7065DN / DCP-7070DW)

kan skrive ut omtrent 2600 sider <sup>1</sup>. Faktisk antall sider vil variere avhengig av gjennomsnittlig dokumenttype. Når tonerkassetten begynner å bli tom, vises Lite toner igjen i displayet.

(For DCP-7065DN og DCP-7070DW)

Tonerkassetten som leveres med maskinen, er en Standard tonerkassett.

(For DCP-7055 / DCP-7055W / DCP-7057 / DCP-7060D)

Tonerkassetten som leveres med maskinen er en Start-tonerkassett som vil trenge utskifting etter omtrent 700 sider<sup>1</sup>.

<sup>1</sup> Omtrentlig levetid på kassetten er angitt i henhold i overensstemmelse med ISO/IEC 19752.

## **9** VIKTIG

Brother-maskiner er konstruerte for å fungere med en toner med en spesiell spesifikasjon og vil fungere optimalt når den brukes med ekte Brother Original tonerkassetter. Brother kan ikke garantere denne optimale ytelsen hvis toner eller tonerkassetter med andre spesifikasjoner brukes. Brother anbefaler derfor ikke bruk av andre kassetter enn ekte Brother Original-kassetter med denne maskinen, eller påfylling av tomme kassetter der toner fra andre kilder brukes. Hvis andre tonerkassetter enn ekte Brother Originalkassetter brukes, og det fører til skade på trommelenheten eller andre deler av denne maskinen på grunn av inkompatibilitet eller mangel på egnethet av disse produktene med denne maskinen, vil ingen reparasjoner bli dekket av garantien.

#### 🖉 Merk

- Det er lurt å ha en ny tonerkassett klar til bruk når advarselen Lite toner igjen vises.
- For å få høy utskriftskvalitet anbefaler vi at du kun bruker kun Brother Original tonerkassetter. Når du ønsker å kjøpe tonerkassetter, ring Brother-forhandleren din.
- Vi anbefaler at du rengjør maskinen når du bytter tonerkassetten. Se *Rengjøre* maskinen på side 44.
- Hvis du endrer innstillingene for utskriftstetthet til for lysere eller mørkere utskrift, endres mengden toner som brukes.
- Vent med å pakke ut tonerkassetten til rett før du setter den inn i maskinen.

#### Lite toner

Lite toner igjen

Hvis displayet viser Lite toner igjen, kjøp en ny tonerkassett og ha den klar før du får meldingen Erstatt toner.

#### Skift toner

Når følgende melding vises i displayet, må du skifte tonerkassetten:

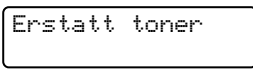

Maskinen vil stoppe utskriften til du har skiftet ut tonerkassetten. En ny og ubrukt original Brother tonerkassett vil nullstille Bytt tonermodusen.

Merk

For å presse maskinen til å fortsette etter at displayet viser Bytt tonerkas., sett maskinen til Fortsettmodus (trykk på Menu, trykk på ▲ eller ▼ for å velge 1.Hovedoppsett, og trykk på OK, trykk på ▲ eller ▼ for å velge 4.Bytt tonerkas., og trykk på OK, trykk på ▲ eller ▼ for å velge Fortsett og trykk på OK). Maskinen vil fortsette å skrive ut fram til displayet viser Tom for toner. (For detaljer om Tonerinnstillinger, se *Tonerinnstillinger* i *Kapittel 1* i den *Avanserte brukermanualen*.)

#### Tom for toner

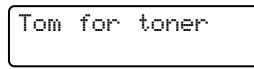

Maskinen stopper med å skrive ut til du har skiftet ut tonerkassetten med en ny. (Se *Bytte tonerkassetten* på side 35.)

#### Bytte tonerkassetten

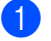

Sørg for at maskinen er slått på.

2 Åpne frontdekslet og la maskinen være slått på i 10 minutter slik at den kan kjøle seg ned.

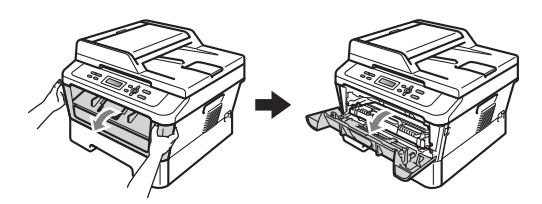

## ▲ ADVARSEL

#### 

Når du nettopp har brukt maskinen, er enkelte komponenter inne i maskinen svært varme. Når du åpner fram- eller bakdekslet (bakre mottaksbrett) til maskinen, IKKE berør de skyggebelagte delene som vises på illustrasjonen. Hvis du gjør dette, kan du brenne deg.

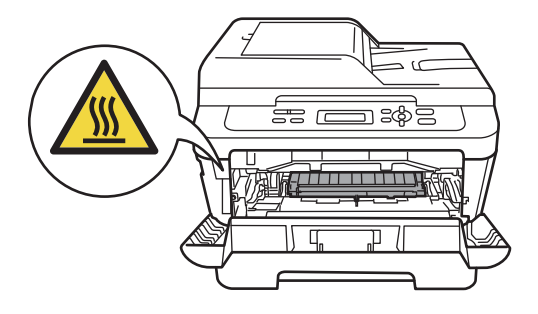

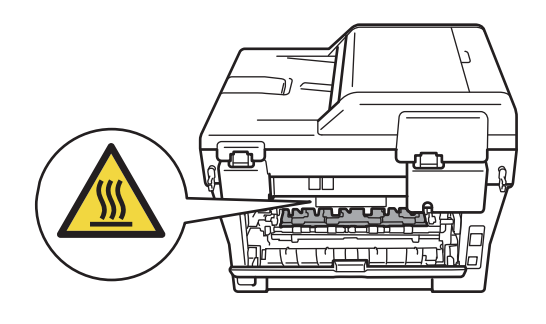

3 Ta ut trommelenheten og tonerkassettenheten.

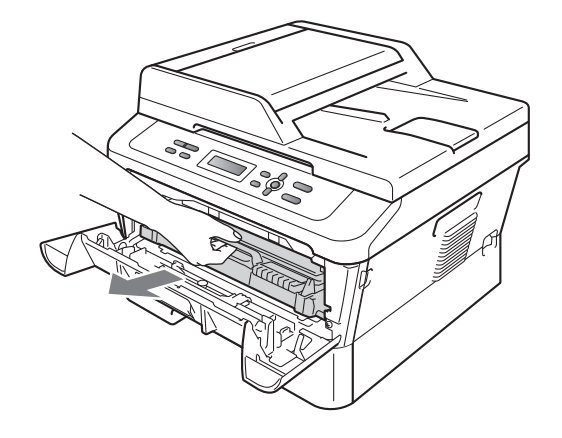

4

Press ned den grønne låsehendelen og ta tonerkassetten ut av trommelenheten.

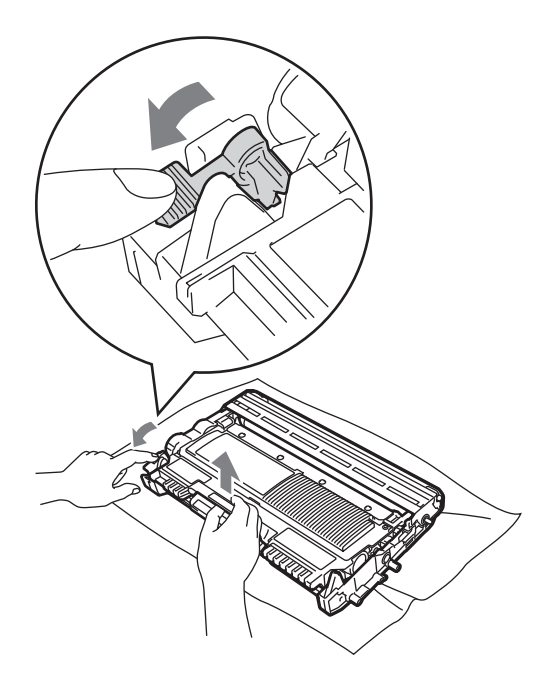

## ▲ ADVARSEL

Tonerkassetten må IKKE utsettes for åpen flamme. De kan eksplodere og dermed føre til personskader.

IKKE bruk brennbare materialer som inneholder ammoniakk, alkohol, noen form for spray eller andre brennbare substanser når du skal rengjøre maskinen innvendig eller utvendig. Dette kan føre til brann eller elektrisk støt.

Se Å bruke produktet på en trygg måte i heftet Sikkerhet og juridisk informasjon for hvordan maskinen skal rengjøres.

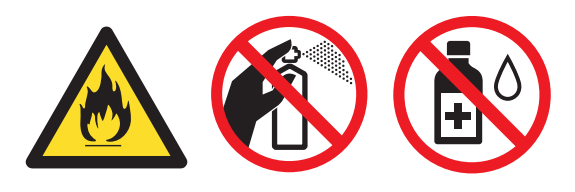

Pass på at du ikke inhalerer toner.

## **•** VIKTIG

- Vi anbefaler at du plasserer trommelenheten og/eller tonerkassettene for seg på et rent, flatt, jevnt og stabilt underlag som er beskyttet med papir eller et tøystykke under i tilfelle du søler eller spruter toner ved et uhell.
- Håndter tonerkassetten varsomt. Hvis du får tonersøl på hender eller klær, tørk det umiddelbart vekk med kaldt vann.
- For å unngå problemer med utskriftskvaliteten, må du IKKE berøre komponentene som er skyggelagt på tegningen.

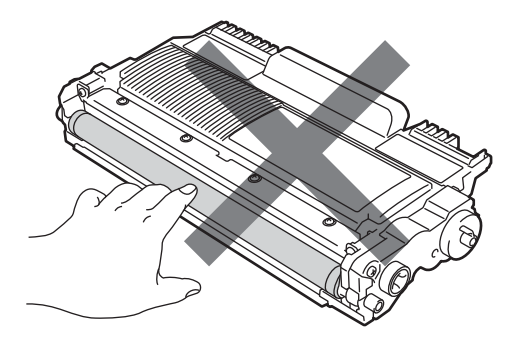

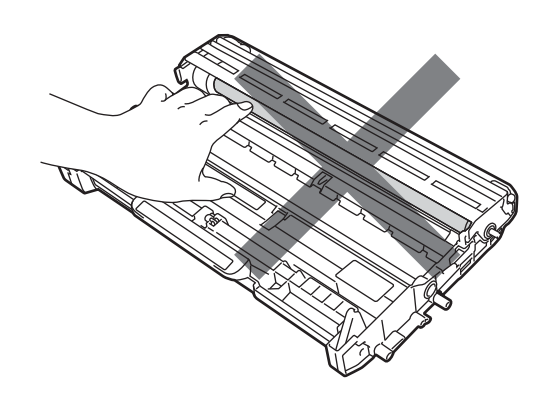

#### 🖉 Merk

- Sørg for å forsegle tonerkassetten forsvarlig i en egnet pose slik at tonerpulver ikke trenger ut av kassetten.
- Hvis du velger å ikke returnere brukt forbruksmateriell, må du kaste disse i henhold til lokale bestemmelser, og ikke sammen med husholdningsavfall. Har du spørsmål, kan du kontakte firmaet for avfallshåndtering der du bor. (Se EUdirektiv 2002/96/EC og EN 50419 i heftet Sikkerhet og juridisk informasjon)

5 Pakk ut den nye tonerkassetten. Hold kassetten med begge hender og rist den forsiktig fra side til side flere ganger for å fordele toneren jevnt inni kassetten.

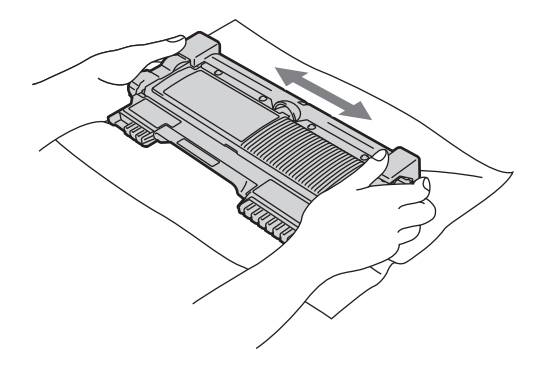

#### **•** VIKTIG

Pakk ut tonerkassetten rett før du legger den inn i maskinen. Hvis en tonerkassett blir liggende åpnet i lang tid, reduseres levetiden til toneren. 6 ті

Trekk av beskyttelsesdekselet.

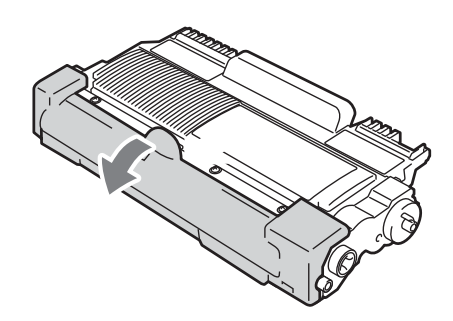

## **!** VIKTIG

Plasser tonerkassetten i trommelenheten rett etter at du har fjernet beskyttelsen. For å unngå forringelse i utskriftskvaliteten må du IKKE berøre komponentene som er skyggelagt på tegningene.

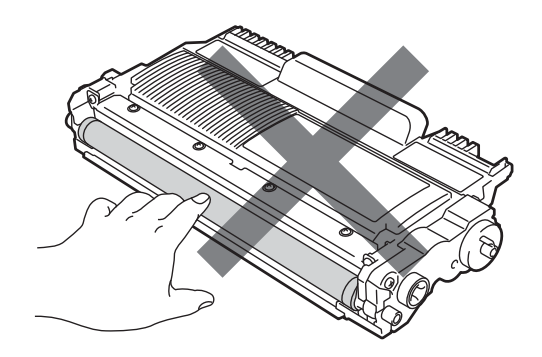

7 Sett den nye tonerkassetten godt inn i trommelenheten slik at den låses på plass. Hvis du setter den korrekt inn, vil den grønne låsehendelen løfte seg automatisk.

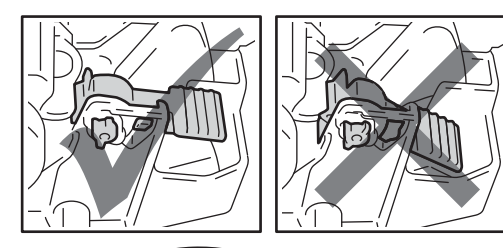

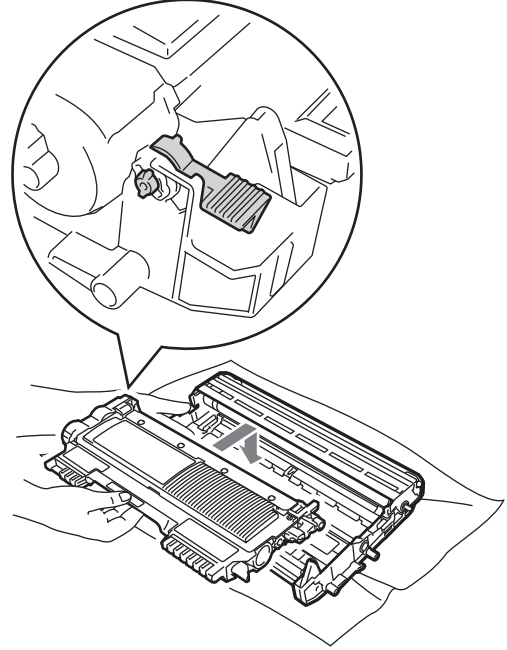

8 Rengjør den primære korona-tråden i trommelenheten ved å skyve den grønne haken forsiktig fra venstre til høyre og høyre til venstre flere ganger.

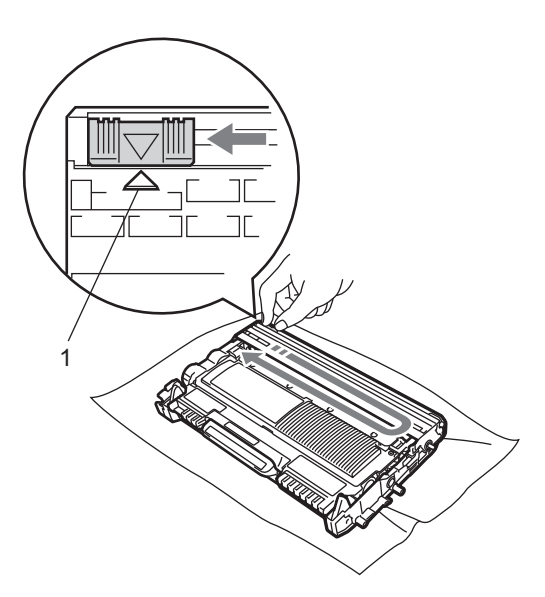

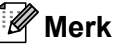

Huske å skyve hendelen tilbake til utgangsposisjonen (▲) (1). Hvis ikke, kan det hende at du får vertikale striper på utskriftene.

9 Sett trommelenheten og tonerkassettenheten tilbake i maskinen. Lukk frontdekslet.

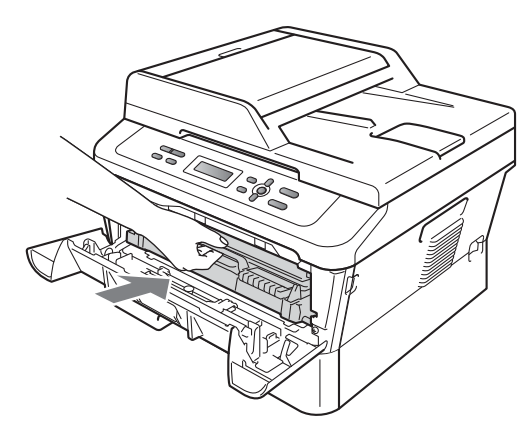

#### Merk

Etter å ha skiftet tonerkassett, IKKE skru av maskinens strømbryter eller åpne frontdekslet før displayet går tilbake til Klar-modus.

#### Skifte ut trommelenhet

Modellnavn: DR-2200

En ny trommelenhet kan skrive ut ca. 12 000 enkeltsidige A4- eller Letter-sider.

## VIKTIG

Bruk kun en ekte Brother Original trommelenhet og ekte Brother Original tonerkassetter for best mulig resultat. Utskrift med en tredjeparts trommelenhet eller tonerkassett kan ikke bare føre til redusert utskriftskvalitet, men også redusere kvaliteten og levetiden til selve maskinen. Garantien dekker ikke problemer som skyldes bruk av en uoriginal trommel- eller tonerkassett.

#### Trommelfeil

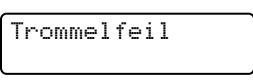

Korona-tråden har blitt skitten. Rengjør korona-tråden i trommelenheten. (Se *Rengjøre corona-tråden* på side 46.)

Hvis du har rengjort korona-tråden og Trommelfeil ikke ble borte, skift ut trommelenheten med en ny.

#### Skift trommel

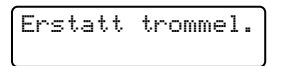

Skift ut trommelenheten med en ny. Vi anbefaler at du installerer en ekte Brother Original trommelenhet. Etter at du har skiftet ut trommelenheten, må du nullstille trommeltelleren ved å følge instruksjonene som fulgte med den nye trommelenheten.

#### **Trommel stopp**

|  | Tromme | 1 | s | tans |  |
|--|--------|---|---|------|--|
|--|--------|---|---|------|--|

Vi kan ikke garantere utskriftskvaliteten. Skift ut trommelenheten med en ny. Vi anbefaler at du installerer en ekte Brother Original trommelenhet.

Etter at du har skiftet ut trommelenheten, må du nullstille trommeltelleren ved å følge instruksjonene som fulgte med den nye trommelenheten.

#### Bytte trommelenheten

## • VIKTIG

- Når du fjerner trommelenheten, må den behandles forsiktig ettersom den inneholder tonerpulver. Hvis du får tonersøl på hender eller klær, tørk det umiddelbart vekk med kaldt vann.
- Hver gang du skifter trommelenhet, må du rengjøre inni maskinen. (Se Rengjøre maskinen på side 44.)

Sørg for at maskinen er slått på.

Åpne frontdekslet og la maskinen være slått på i 10 minutter slik at den kan kjøle seg ned.

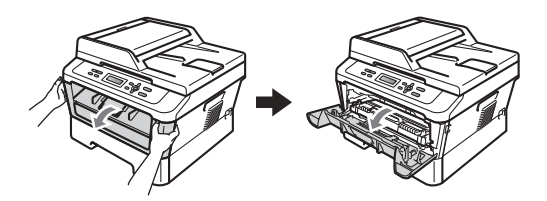

## **ADVARSEL**

#### VARM OVERFLATE

Når du nettopp har brukt maskinen, er enkelte komponenter inne i maskinen svært varme. Når du åpner fram- eller bakdekslet (bakre mottaksbrett) til maskinen, IKKE berør de skyggebelagte delene som vises på illustrasjonen. Hvis du gjør dette, kan du brenne deg.

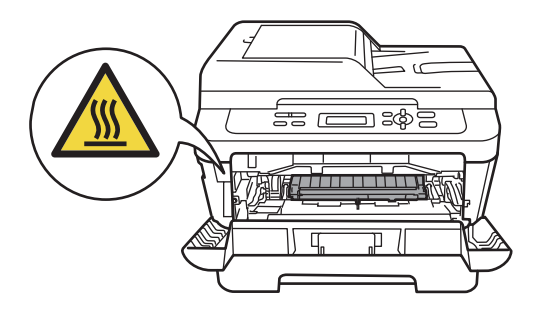

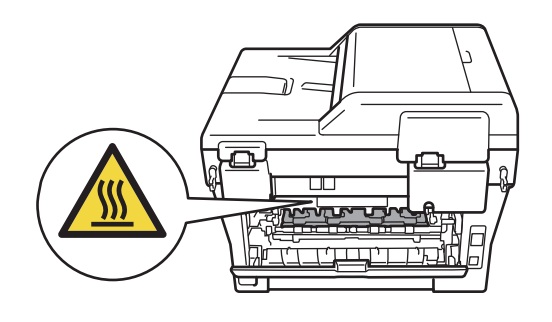

3 Ta ut trommelenheten og tonerkassettenheten.

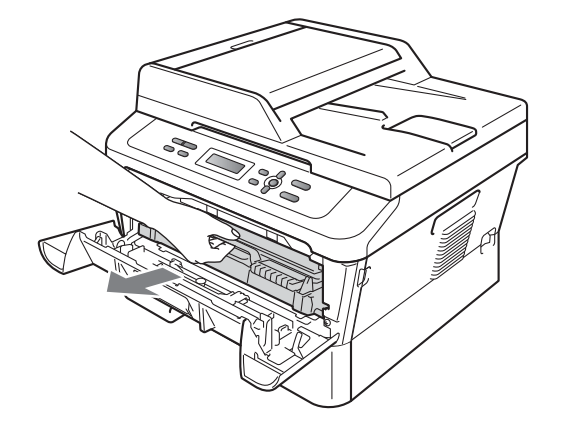

4 Press ned den grønne låsehendelen og ta tonerkassetten ut av trommelenheten.

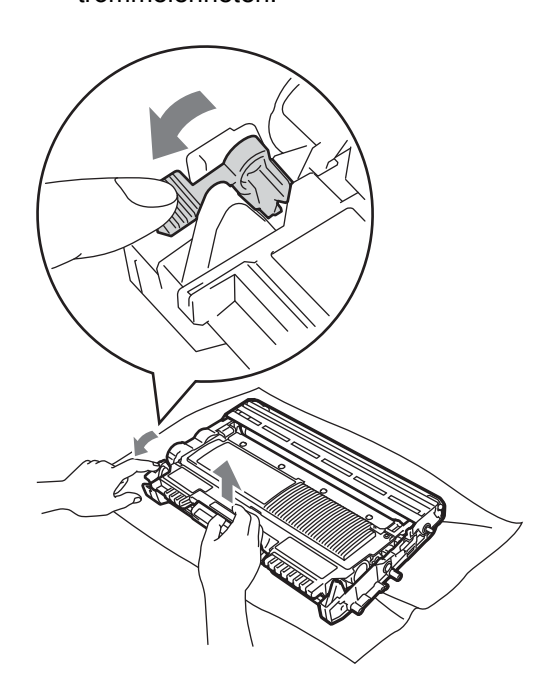

41

Α

## **ADVARSEL**

Tonerkassetten må IKKE utsettes for åpen flamme. De kan eksplodere og dermed føre til personskader.

IKKE bruk brennbare materialer som inneholder ammoniakk, alkohol, noen form for spray eller andre brennbare substanser når du skal rengjøre maskinen innvendig eller utvendig. Dette kan føre til brann eller elektrisk støt.

Se Å bruke produktet på en trygg måte i heftet Sikkerhet og juridisk informasjon for hvordan maskinen skal rengjøres.

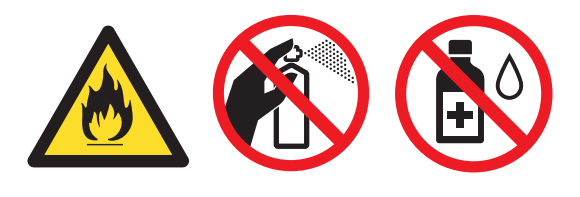

Pass på at du ikke inhalerer toner.

## **•** VIKTIG

 For å unngå skader på maskinen forårsaket av statisk elektrisitet må du IKKE berøre elektrodene som vises på tegningen.

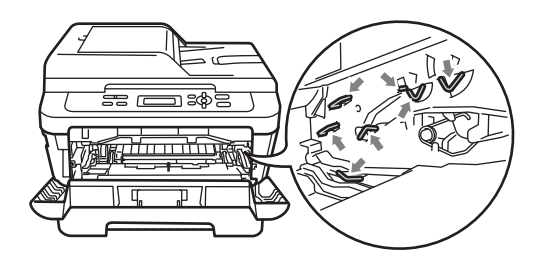

- Håndter tonerkassetten varsomt. Hvis du får tonersøl på hender eller klær, tørk det umiddelbart vekk med kaldt vann.
- Vi anbefaler at du plasserer trommelenheten og/eller tonerkassettene på et rent, flatt underlag som er beskyttet med papir eller et tøystykke under i tilfelle du søler eller spruter toner ved et uhell.
- For å unngå problemer med utskriftskvaliteten, må du IKKE berøre komponentene som er skyggelagt på tegningene.

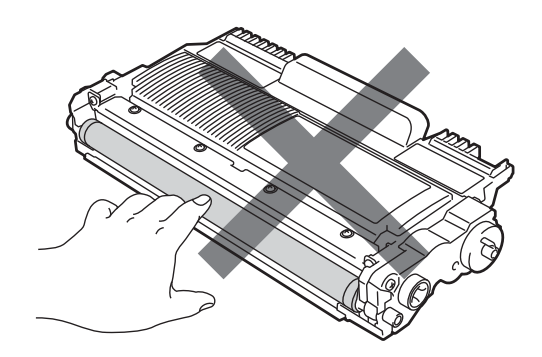

#### Merk

Hvis du velger å ikke returnere brukt forbruksmateriell, må du kaste disse i henhold til lokale bestemmelser, og ikke sammen med husholdningsavfall. Har du spørsmål, kan du kontakte firmaet for avfallshåndtering der du bor. (Se EUdirektiv 2002/96/EC og EN 50419 i heftet Sikkerhet og juridisk informasjon)

5 Pakk ut den nye trommelenheten.

## • VIKTIG

 For å unngå problemer med utskriftskvaliteten, må du IKKE berøre komponentene som er skyggelagt på tegningene.

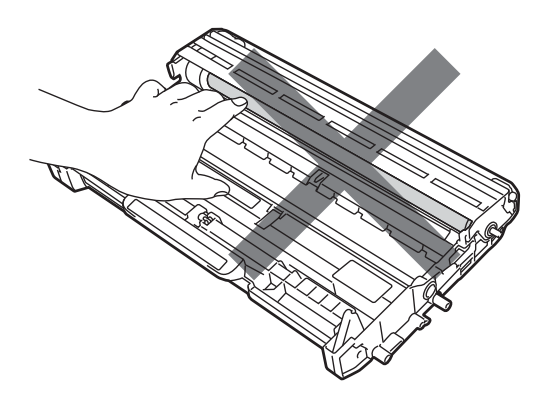

· Pakk ut trommelenheten rett før du legger den inn i maskinen. Trommelenheten kan ta skade av å bli utsatt for direkte sollys eller lys fra et rom.

6 Sett tonerkassetten godt inn i den nye trommelen til du hører at den låses på plass. Hvis du setter kassetten korrekt inn, vil den grønne låsehendelen løfte seg automatisk.

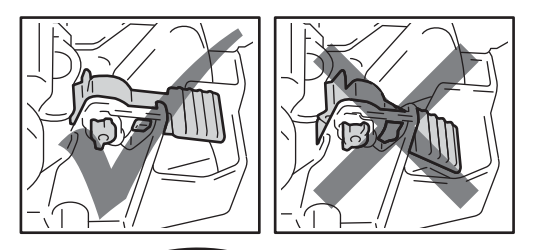

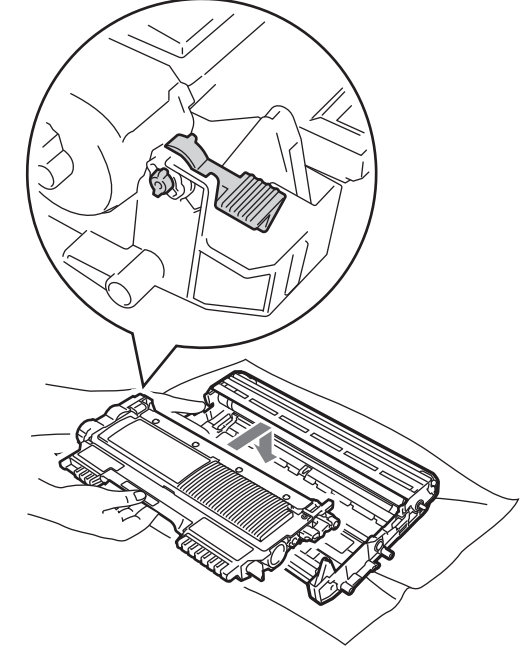

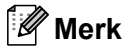

Se til at du setter inn tonerkassetten korrekt, ellers vil den skille seg fra trommelenheten.

43

Rengjør korona-tråden til trommelenheten ved å skyve den grønne haken forsiktig fra venstre til høyre og høyre til venstre flere ganger.

#### VIKTIG

Husk å skyve hendelen tilbake til utgangsposisjonen (▲) (1). Hvis ikke, kan det hende at du får vertikale striper på utskriftene.

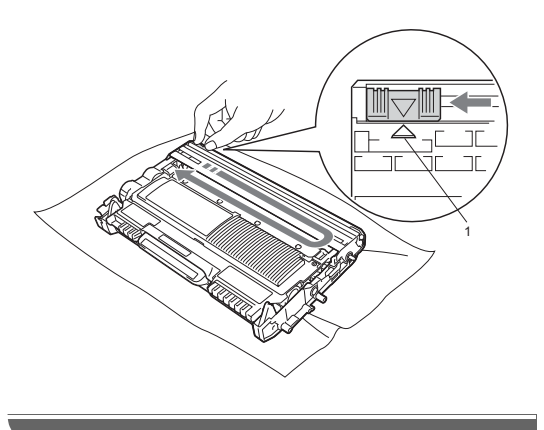

8 Sett den nye trommelenheten og tonerkassettenheten i maskinen.

#### Tilbake trommeltelleren

Når du bytter ut trommelenheten med en ny trommelenhet, må du tilbakestille trommeltelleren ved å fullføre følgende trinn:

- Åpne frontdekslet og trykk på Clear. For å bekrefte at du installerer en ny trommelenhet, trykk på ▲.
- 2 Når displayet viser Godkjent, lukk frontdekslet.

# Rengjøre maskinen

Rengjør utsiden og innsiden av maskinen regelmessig med en tørr, lofri myk klut. Når du skifter tonerkassett eller trommelenhet, må du passe på at du rengjør innsiden av maskinen.

## **ADVARSEL**

IKKE bruk rengjøringsmidler som inneholder ammoniakk, alkohol, noen form for spray eller andre typer brennbare substanser når du skal rengjøre maskinen utvendig eller innvendig. Dette kan føre til brann eller elektrisk støt.

Se Å bruke produktet på en trygg måte i heftet Sikkerhet og juridisk informasjon for hvordan maskinen skal rengjøres.

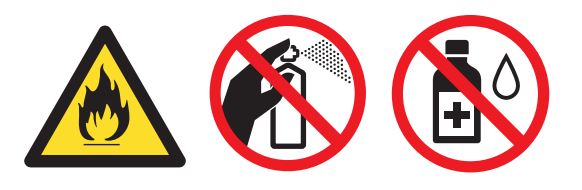

Pass på at du ikke inhalerer toner.

#### **•** VIKTIG

Bruk nøytrale vaskemidler. Hvis du rengjør sterke væsker, som fortynningsmiddel eller lettbensin, kan det skade maskinens overflate.

## Rengjøre maskinen utvendig

- Slå av maskinen. Koble fra alle kabler, og koble deretter strømledningen fra den elektriske kontakten.
  - Trekk papirmagasinet helt ut av maskinen.

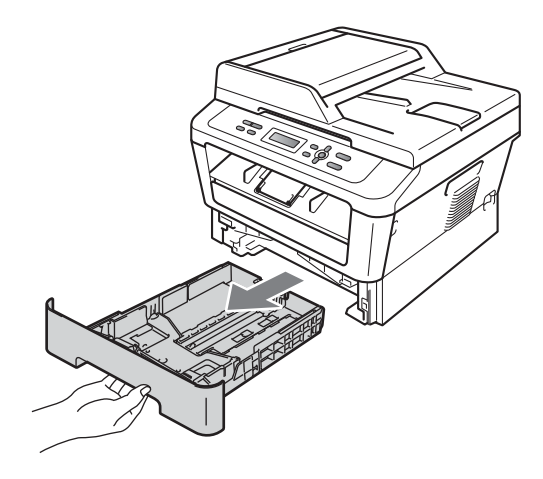

Tørk av maskinen utvendig med en tørr, lofri og myk klut for å fjerne støv.

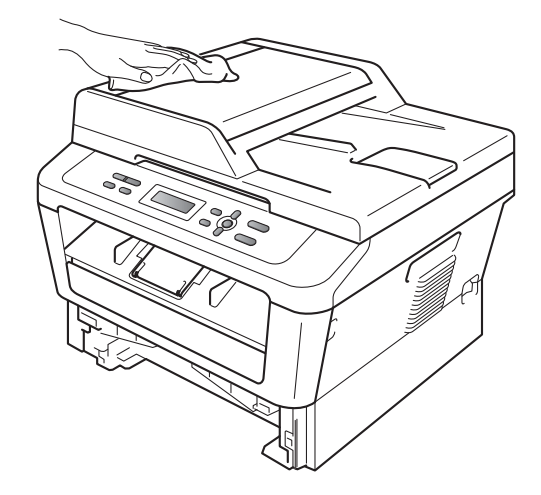

Fjern alt papir som er i papirmagasinet.

5 Tørk av papirmagasinet innvendig med en tørr, lofri myk klut for å fjerne støv.

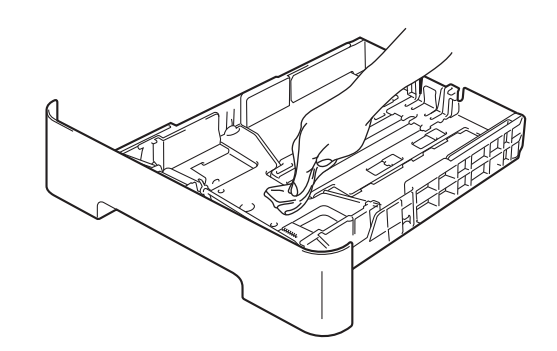

- 6 Legg tilbake papiret, og sett papirskuffen godt tilbake i maskinen igjen.
  - Koble først til maskinens strømledning til den elektriske kontakten, deretter kobler du til alle kabler. Slå på maskinen.

## Rengjøre skannerglassplaten

- Slå av maskinen. Koble fra alle kablene, og koble deretter ut strømledningen fra stikkontakten.
- 2 Løft opp dokumentdekselet (1). Rengjør den hvite plastoverflaten (2) og skannerglassplaten (3) på undersiden av den med en myk, lofri klut fuktet med vann.

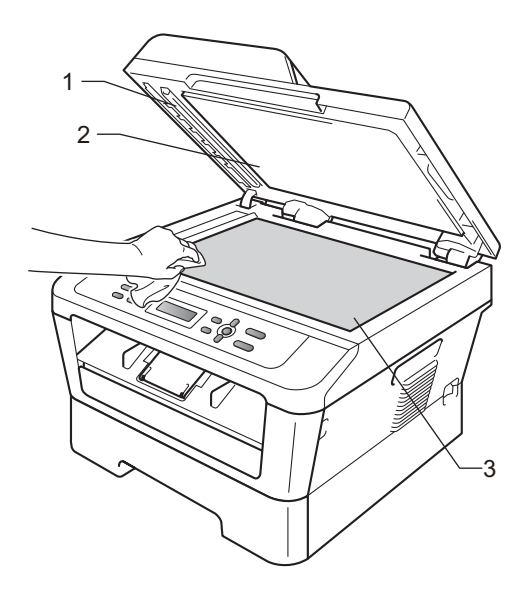

3 (For DCP-7065DN) I dokumentmaterenheten rengjør du den hvite plaststangen (1) og skannerglassplatelisten (2) under den med en myk, lofri klut fuktet med vann.

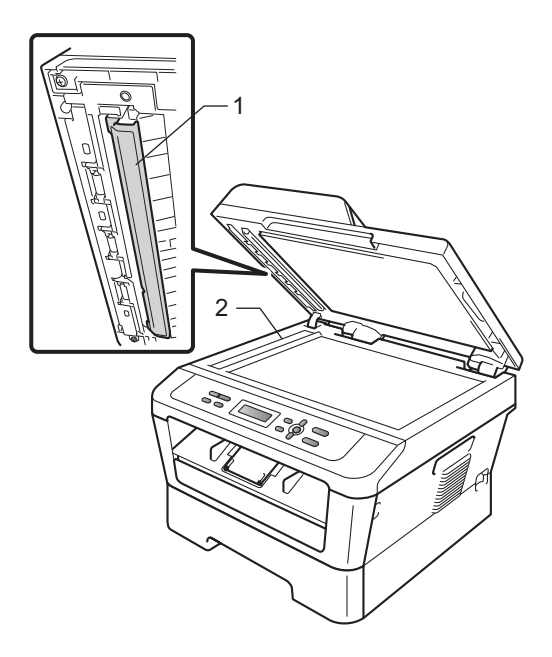

#### 🖉 Merk

I tillegg til å rengjøre skannerglassplaten og glasslisten med en myk og lofri klut fuktet med vann, stryk fingertuppen over glasset for å kjenne om det er noe der. Hvis du kjenner at det er smuss på, rengjør glasset igjen noen ganger. Det kan hende du må gjenta rengjøringsprosessen tre eller fire ganger. Ta en kopi etter hver rengjøring for å teste.

4 Koble først til maskinens strømledning til den elektriske kontakten, deretter kobler du til alle kabler. Slå på maskinen.

## Rengjøre corona-tråden

Hvis du har problemer med utskriftskvaliteten, kan du rengjøre koronatråden som vist nedenfor:

 Åpne frontdekslet og la maskinen være slått på i 10 minutter slik at den kan kjøle seg ned.

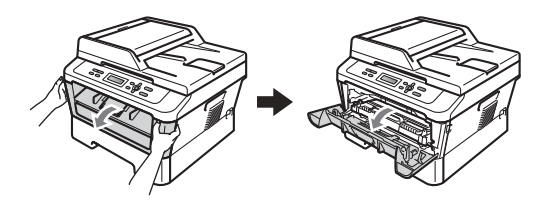

#### **ADVARSEL**

#### 

Når du nettopp har brukt maskinen, er enkelte komponenter inne i maskinen svært varme. Vent til maskinen kjøler seg ned før du tar på de innvendige delene av maskinen.

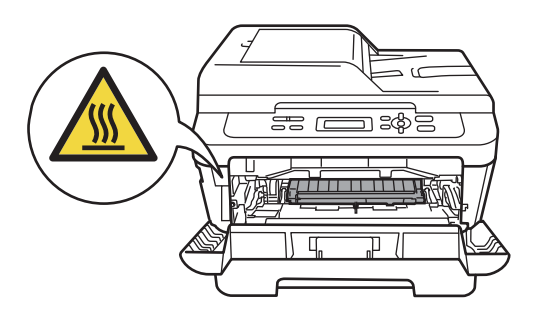

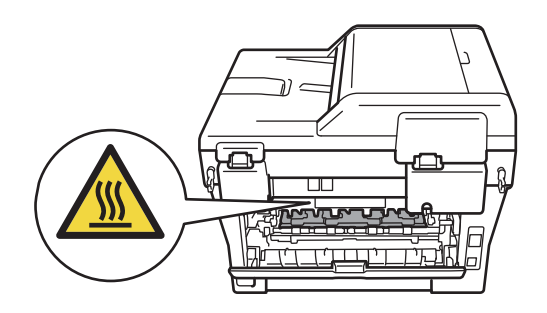

2 Ta ut trommelenheten og tonerkassettenheten sakte.

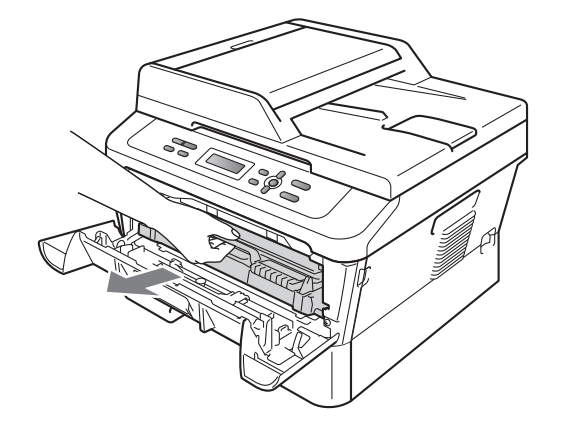

# • VIKTIG

- Vi anbefaler at du plasserer trommelenheten og tonerkassettenheten på et rent, flatt underlag som er beskyttet med papir eller et tøystykke under i tilfelle du søler eller spruter toner ved et uhell.
- Håndter tonerkassetten varsomt. Hvis du får tonersøl på hender eller klær, tørker du det umiddelbart vekk eller vasker det av med kaldt vann.
- For å unngå skader på maskinen forårsaket av statisk elektrisitet må du IKKE berøre elektrodene som vises på tegningen.

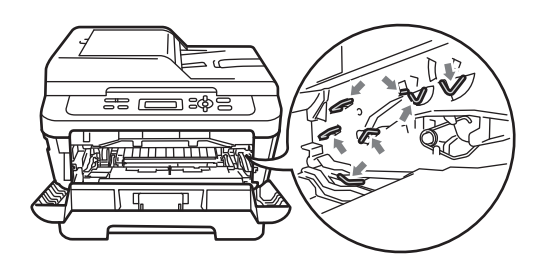

Rengjør korona-tråden i trommelenheten ved å skyve den grønne haken forsiktig fra høyre til venstre og venstre til høyre flere ganger.

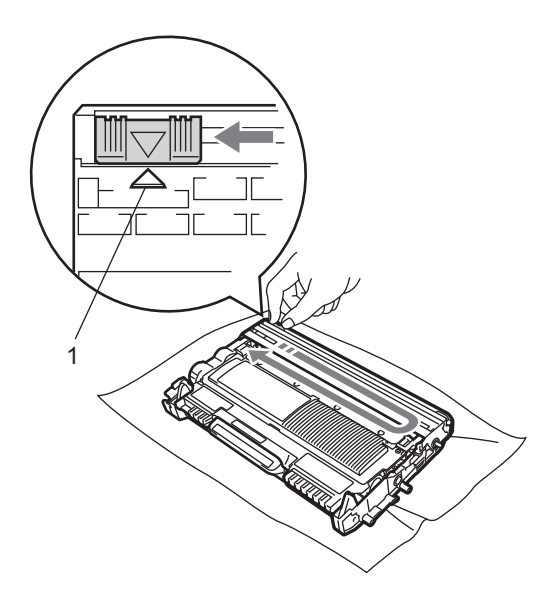

#### 🖉 Merk

Huske å skyve hendelen tilbake til utgangsposisjonen ( $\blacktriangle$ ) (1). Hvis ikke, kan det hende at du får vertikale striper på utskriftene.

4 Sett trommelenheten og tonerkassettenheten tilbake i maskinen. Lukk frontdekslet.

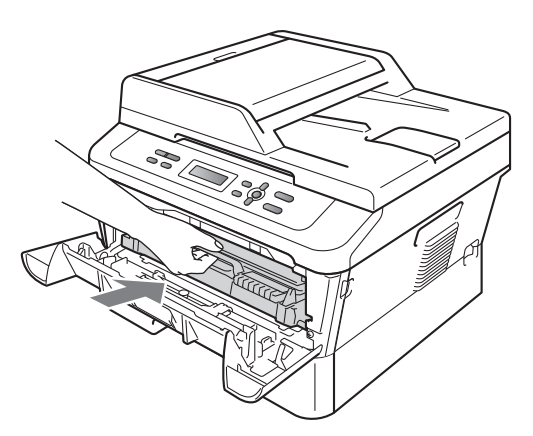

#### Rengjøre trommelenhet

Hvis du har problemer med utskriftskvaliteten, kan det hende at det er fremmedgjenstander, som lim fra etiketter, på overflaten til trommelen. Følg fremgangsmåten nedenfor for å løse problemet.

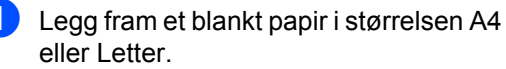

Kontroller at maskinen er i Driftsklarmodus.

3 Åpne bakdekselet (mottaksbrettet med forsiden opp).

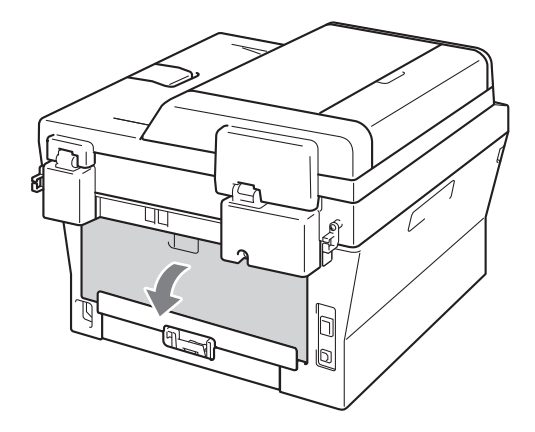

 (For DCP-7060D / DCP-7065DN / DCP-7070DW)
 Åpne dekslet til den manuelle materåpningen.

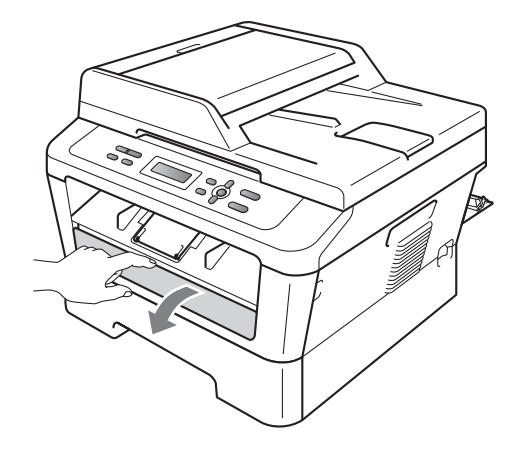

- 5 Trykk på Clear og Menu samtidig. Meldingen om Trommelrengj. vil vises på displayet.
- 6 Bruk begge hendene til å justere papirførerne for manuell mating etter papirbredden du skal bruke.

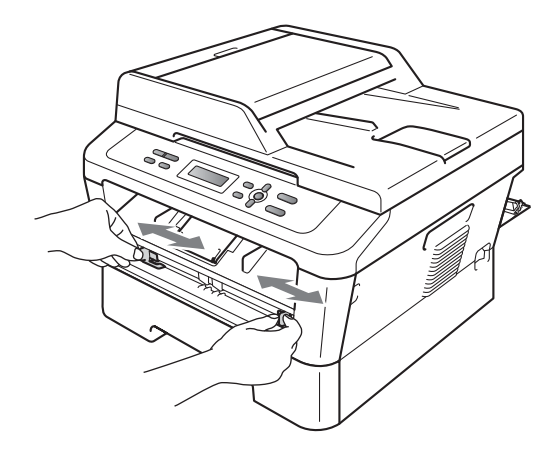

Ved å bruke begge hender, legg ett ark med papir i formatet A4 eller Letter i den manuelle materåpningen til den øverste kanten av papiret berører materullen. Når du kjenner at maskinen trekker inn papiret, slipp taket. Maskinen vil starte prosessen for rengjøring av trommelen.

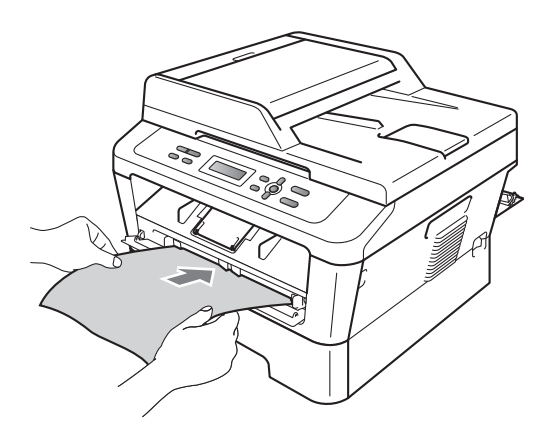

#### 🖉 Merk

- Maskinen lager en mekanisk lyd under rengjøringsprosessen av trommelen siden maskinen roterer OPC-trommelen i revers. Lyden skyldes ikke en feilfunksjonering i maskinen.
- IKKE legg mer enn ett ark i den manuelle materåpningen på én gang, ellers kan det oppstå papirstopp.
- Hvis papiret i den manuelle materåpningen er av en annen størrelse enn A4 eller Letter, vil maskinen stoppe Prosessen for rengjøring av trommelen og mate ut papiret.
- Se til at papiret ligger rett og med korrekt plassering i det manuelle papirmagasinet. Hvis det ikke gjør det, kan det være at det ikke mates inn korrekt, noe som fører til papirstopp.
- IKKE lukk bakdekslet (forsiden-oppmottaker) under Prosessen for rengjøring av trommelen. Maskinen vil stoppe Prosessen for rengjøring av trommelen og mate ut papiret. Det kan føre til papirstopp.
- Hvis maskinen mottar en utskriftsjobb før du legger et ark i det manuelle papirmagasinet, stopper maskinen prosessen med å rengjøre trommelen og skriver ut utskriftsjobben.
- 8 Når maskinen har fullført rengjøringen, går maskinen tilbake til Driftsklarmodus.
- 9 Gjenta trinnene 6 til 8 to ganger til, med et nytt og blankt papirark hver gang. Etter dette kaster du det brukte arket.

#### Hvis problemet ikke er løst ennå, følg trinnene nedenfor.

Åpne frontdekslet og la maskinen være slått på i 10 minutter slik at den kan kjøle seg ned.

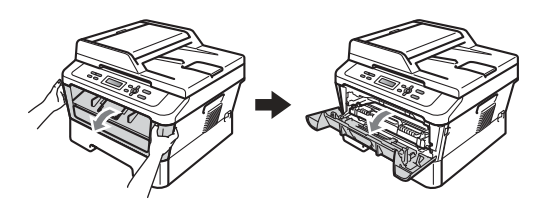

## **ADVARSEL**

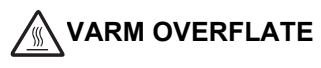

Når du nettopp har brukt maskinen, er enkelte komponenter inne i maskinen svært varme. Vent til maskinen kjøler seg ned før du tar på de innvendige delene av maskinen.

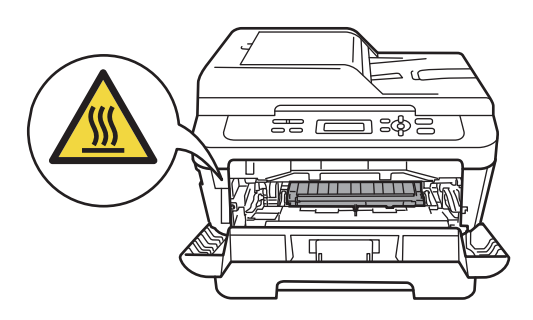

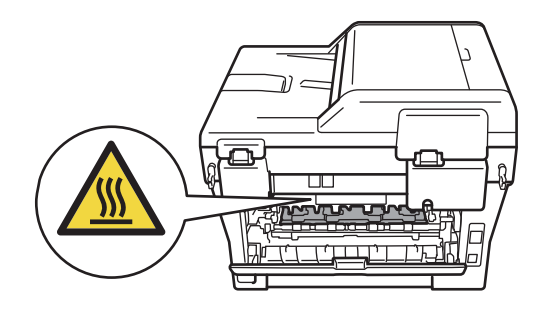

 Ta ut trommelenheten og tonerkassettenheten sakte.

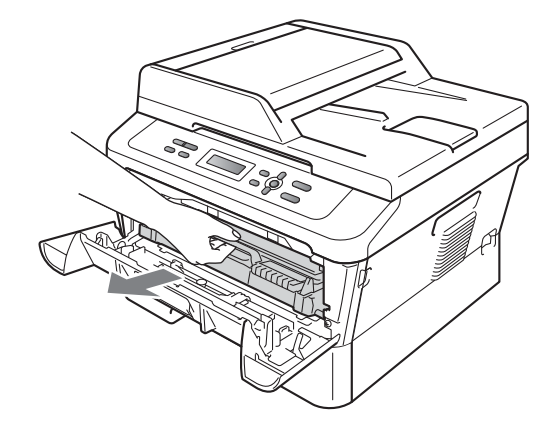

## VIKTIG

- Vi anbefaler at du setter trommelenheten og tonerkassettenheten på et rent, flatt underlag som er beskyttet med papir eller et tøystykke under i tilfelle du søler eller spruter toner ved et uhell.
- Håndter tonerkassetten varsomt. Hvis du får tonersøl på hender eller klær, tørker du det umiddelbart vekk eller vasker det av med kaldt vann.
- For å unngå skader på maskinen forårsaket av statisk elektrisitet må du IKKE berøre elektrodene som vises på tegningen.

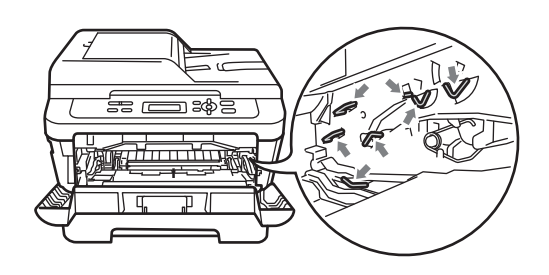

3 Press ned den grønne låsehendelen og ta tonerkassetten ut av trommelenheten.

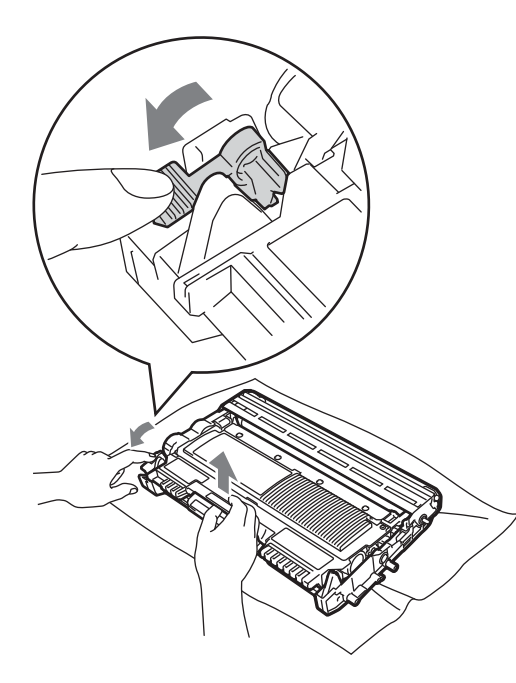

## **!** VIKTIG

 For å unngå problemer med utskriftskvaliteten, må du IKKE berøre komponentene som er skyggelagt på tegningene nedenfor.

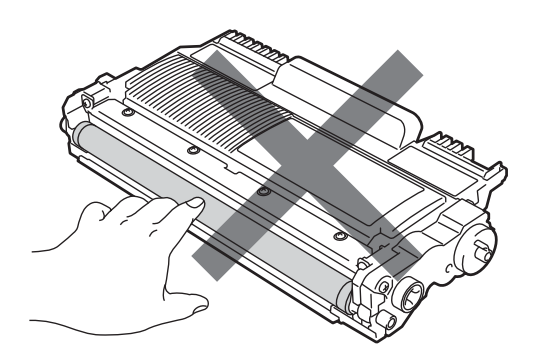

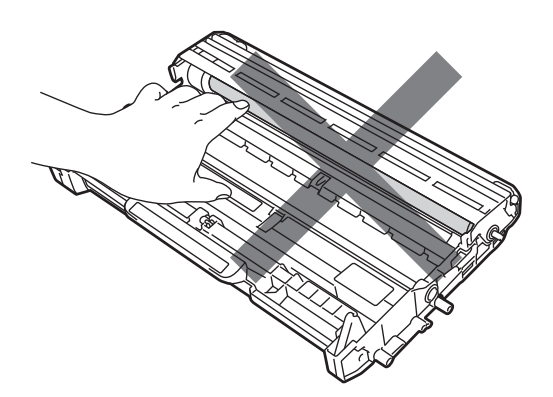

 For å unngå skader på maskinen forårsaket av statisk elektrisitet må du IKKE berøre elektrodene som vises på tegningen.

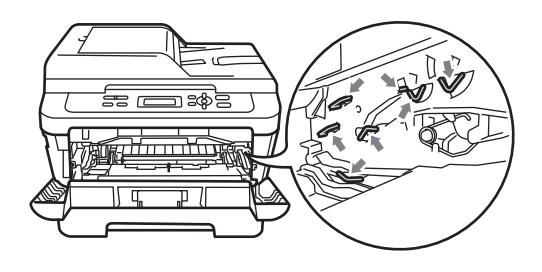

4 Plasser utskriften foran trommelenheten, og finn stedet der utskriftskvaliteten er dårlig.

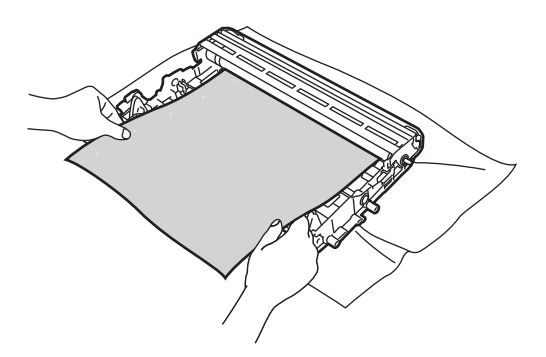

5 Drei trommeldrivhjulene for hånd mens du ser på overflaten til OPC-trommelen (1).

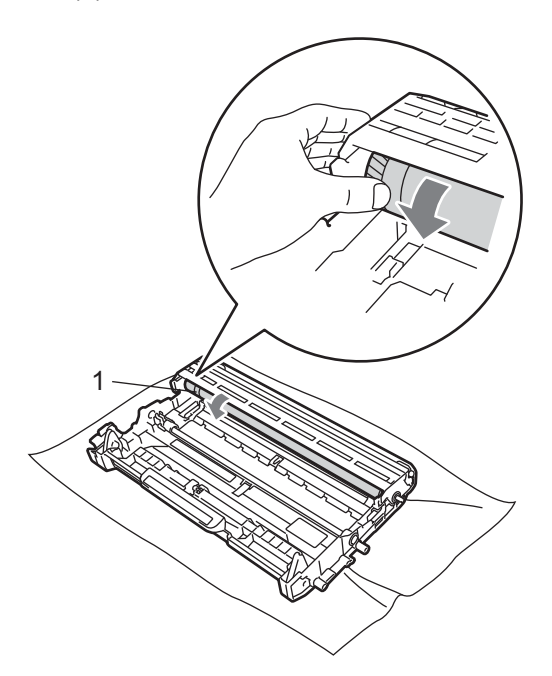

6 Når du har funnet merket på trommelen som svarer til merket på utskriften, fjerner du alt støv eller lim på overflaten til OPC-trommelen med en bomullspinne.

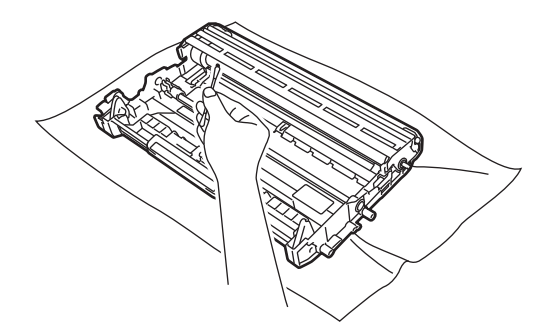

IKKE rengjør overflaten til den fotosensitive trommelen med et skarpt objekt eller noen form for væske. 7 Sett den nye tonerkassetten inn i trommelenheten igjen. Du skal høre et klikk når den er på plass. Hvis du setter kassetten korrekt inn, vil den grønne låsehendelen løfte seg automatisk.

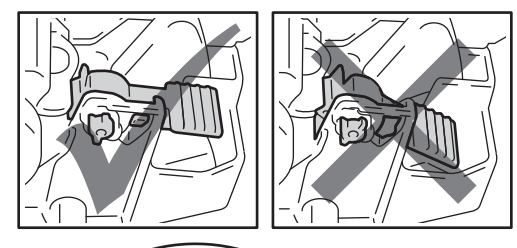

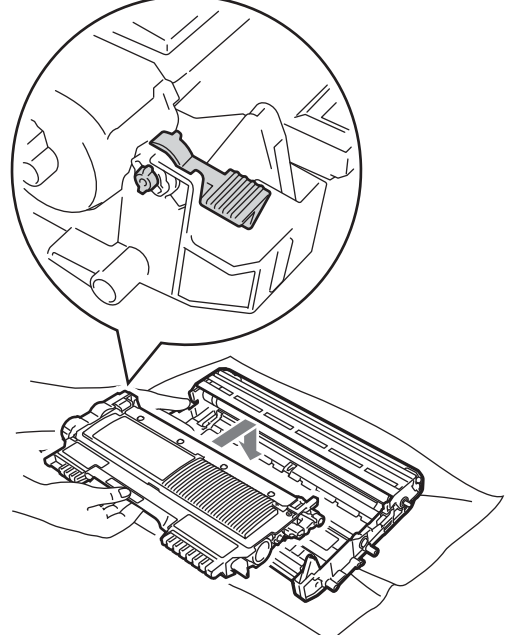

8 Sett trommelenheten og tonerkassetten tilbake i maskinen.

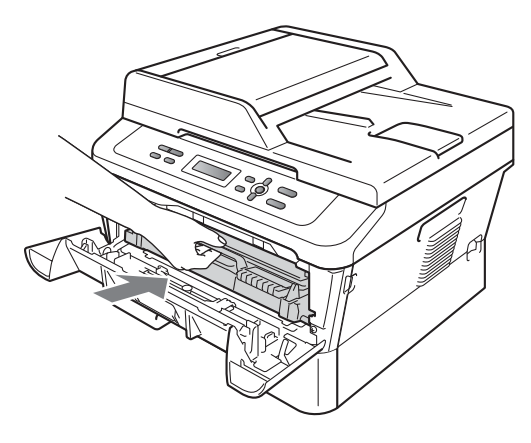

9 Lukk frontdekslet.

## Rengjøre papirrullene

1

Hvis du har problemer med papirmating, kan du rengjøre papirrullene som vist nedenfor:

- Slå av maskinen. Trekk ut strømledningen fra stikkontakten.
- 2 Trekk papirmagasinet helt ut av maskinen.

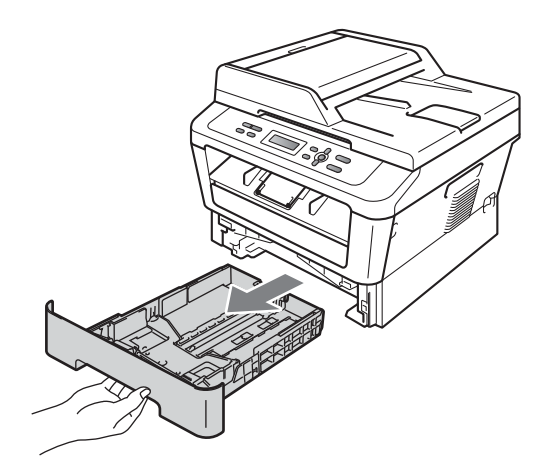

 Fukt en myk klut med lunkent vann, vri den godt opp, og tørk av separatorplaten (1) i papirmagasinet for å fjerne støv.

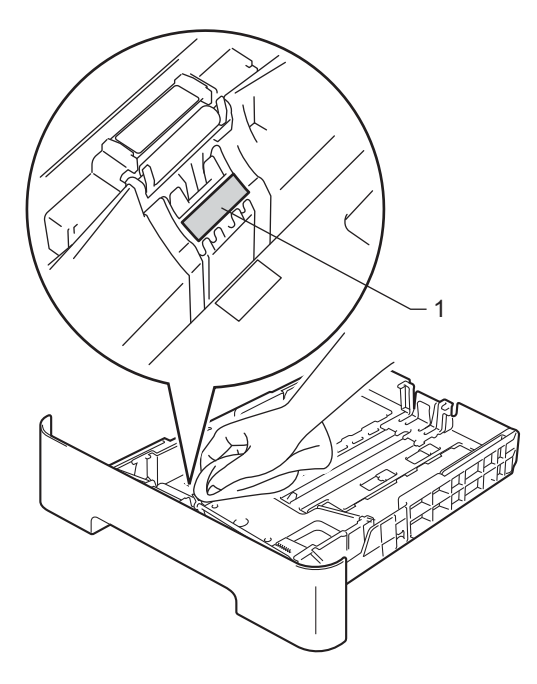

4 Tørk de to rullene (1) inni maskinen for å fjerne støv.

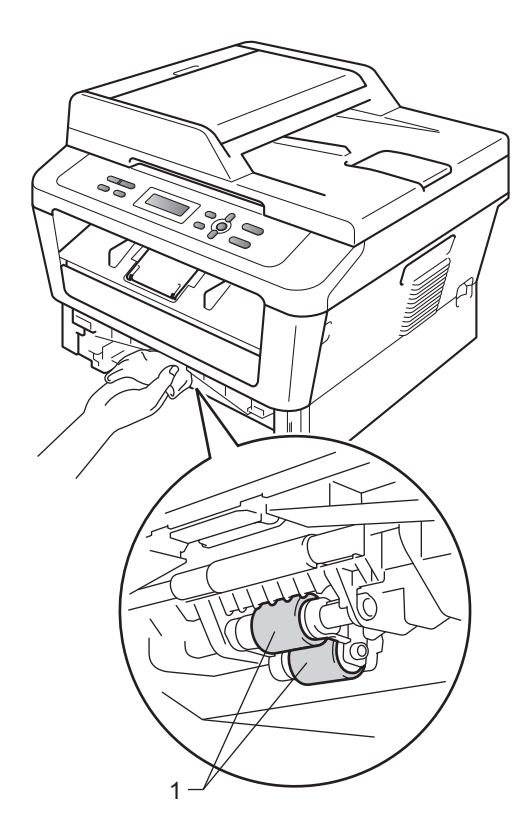

- 5 Sett papirmagasinet tilbake i maskinen.
- 6 Koble til maskinens strømledning i stikkontakten igjen. Slå på maskinen.

Feilsøking

B

# Feil- og vedlikeholdsmeldinger

Som for alle andre avanserte kontorprodukter, hender det at det oppstår feil og forbruksmateriell kan trenge utskifting. Dersom dette skjer identifiserer maskinen feilen eller det påkrevde rutinevedlikeholdet og viser den riktige meldingen. De vanligste meldingene om feil og vedlikehold vises nedenfor.

Du kan nullstille de fleste feilmeldinger og utføre rutinevedlikehold-meldinger selv. Hvis du trenger mer hjelp, vil Brother Solutions Center gi deg de siste vanlige spørsmål og feilsøkingstips:

| Feilmelding                         | Årsak                                                                                                    | Tiltak                                                                                                    |
|-------------------------------------|----------------------------------------------------------------------------------------------------|----------------------------------------------------------------------------------------------------|
| Deksel er åpent<br>(For DCP-7065DN) | Dekslet på dokumentmateren<br>(ADF) er ikke helt lukket.                                                                          | Lukk deksel på dokumentmater (ADF).                                                                                                    |
|                                     | Den automatiske<br>dokumentmateren er åpen mens<br>et dokument mates inn.                                                         | Lukk dekslet på dokumentmateren, og trykk<br>på <b>Stop/Exit</b> .                                                                                                    |
| Deksel er åpent                     | Fikseringsenhetsdekselet er ikke<br>helt lukket eller papiret satte seg<br>fast på baksiden av maskinen da<br>du slo på strømmen. | <ul> <li>Lukk maskinens fikseringsenhetsdeksel.</li> <li>Pass på at papiret ikke sitter fast inni<br/>baksiden av maskinen, og lukk deretter<br/>dekslet til fikseringsenheten og trykk på<br/>Start.</li> </ul>                                                                                              |
| Dekselet åpent                      | Frontdekslet er ikke helt lukket.                                                                                                 | Lukk maskinens frontdeksel.                                                                                                    |
| Dupleks deakt.                      | Dupleksmagasinet er fjernet eller er ikke installert korrekt.                                                                     | Sett dupleksmagasinet forsiktig inn i<br>maskinen til den klikker på plass.                                                                                                    |
|                                     | Baksiden av maskinen er ikke<br>fullstendig lukket.                                                                               | Lukk bakdekslet på maskinen.                                                                                                    |
| El-feil                             | Maskinen har et mekanisk problem.                                                                                                 | Åpne frontdekslet og lukk det igjen.                                                                                                    |
| Erstatt toner<br>Bytt toner         | Maskinen vil stoppe utskriften til<br>du har skiftet ut tonerkassetten.                                                           | Hvis du har angitt Tonerinnstillingen til<br>Stopp, erstatt tonerkassetten med en ny og<br>ubrukt original Brother tonerkassett. Dette<br>vil tilbakestille modusen Bytt toner. (Se<br><i>Skifte tonerkassetten</i> på side 34.)                                                                              |
|                                     |                                                                                                    | Hvis du har angitt Tonerinnstillingen til<br>Fortsett, vil maskinen fortsette å skrive ut<br>data til displayet viser Tom for toner. For<br>informasjon om hvordan du skal betjene<br>maskinen i Fortsettmodus se<br><i>Tonerinnstillinger</i> i <i>Kapittel 1</i> i den<br><i>Avanserte brukermanualen</i> . |

Besøk oss på http://solutions.brother.com/.

B

| Feilmelding      | Årsak                                                                                                    | Tiltak                                                                                                    |
|------------------|----------------------------------------------------------------------------------------------------|----------------------------------------------------------------------------------------------------|
| Erstatt trommel. | Det er på tide å skifte                                                                                                    | Skift trommelenheten.                                                                                                    |
|                  | trommelenheten.                                                                                                    | (Se Bytte trommelenheten på side 40.)                                                                                                    |
|                  | Trommelenheten ble ikke                                                                                                    | Tilbakestill trommelenhetstelleren.                                                                                                    |
|                  | tilbakestilt da den nye trommelen<br>ble installert.                                                                                                    | (Se Tilbake trommeltelleren på side 44.)                                                                                                    |
| Feil størr. DX   | Papiret i papirmagasinet er ikke<br>en egnet størrelse for automatisk<br>tosidig utskrift.                                                                                                    | Legg i A4-papir for automatisk tosidig<br>utskrift, og trykk deretter på <b>Start</b> . (Se<br><i>Utskriftsmedier</i> på side 103.)                                                                                                    |
| Fuserfeil        | Temperaturen på<br>fikseringsenheten øker ikke til<br>angitt temperatur innenfor en<br>angitt tidsperiode.                                                                                    | Slå av strømbryteren, vent noen få<br>sekunder, og slå den på igjen. La maskinen<br>stå med strømmen på i 15 minutter.                                                                                                    |
|                  | Fikseringsenheten er for varm.                                                                                                    |                                                                                                    |
| Ikke papir       | Maskinen er tom for papir eller                                                                                                    | Gjør ett av følgende:                                                                                                    |
|                  | papiret er ikke lagt i<br>papirmagasinet på korrekt måte.                                                                                                    | <ul> <li>Legg i papiret i papirskuffen og trykk på<br/>Start.</li> </ul>                                                                                                    |
|                  |                                                                                                    | <ul> <li>Fjern papiret og legg det i på nytt. Trykk<br/>deretter på Start.</li> </ul>                                                                                                    |
|                  |                                                                                                    | <ul> <li>Hvis problemet vedvarer, kan det være<br/>at papirinntrekksvalsen må rengjøres.<br/>Rengjør papirrullen. (Se <i>Rengjøre</i><br/>papirrullene på side 53.)</li> </ul>                                                                                                    |
| Ingen toner      | Tonerkassetten er ikke installert korrekt.                                                                                                    | Trekk ut trommelenheten. Ta ut alle<br>tonerkassettene, og sett dem deretter i<br>trommelenheten igjen.                                                                                                    |
| Init utilgj XX   | Maskinen har et mekanisk<br>problem.                                                                                                    | Koble maskinen fra strømtilførselen i<br>flere minutter og koble den til igjen.                                                                                                    |
|                  |                                                                                                    | Hvis problemet vedvarer, ring din lokale<br>Brother-forhandler.                                                                                                    |
| Kassettfeil      | Tonerkassetten er ikke installert korrekt.                                                                                                    | Trekk ut trommelenheten og fjern<br>tonerkassetten, installer deretter<br>tonerkassetten på nytt i trommelenheten.                                                                                                    |
| Kjøler ned       | Temperaturen i trommelenheten                                                                                                    | Kontroller at du kan høre viften på maskinen                                                                                                    |
| Vent et øyeblikk | eller tonerkassetten er for høy.<br>Maskinen vil stanse gjeldende                                                                                                    | gå rundt, og at utblåsningsåpningen ikke er<br>blokkert.                                                                                                    |
|                  | utskriftsjobb midlertidig og gå<br>over til avkjølingsmodus. Under<br>avkjølingsmodus vil du høre at<br>kjøleviften går, samtidig som<br>Kjøler ned og Vent et<br>øyeblikk vises i displayet. | Hvis viften går rundt, må du fjerne<br>blokkeringer rundt utblåsningsåpningen, og<br>deretter la maskinen være påslått uten at<br>den benyttes i flere minutter.<br>Hvis viften ikke går rundt, kobler du<br>maskinen fra strømmen i flere minutter, før<br>du kobler den til jejon |
| Lite toner igjen | Du må snart skifte ut<br>tonerkassetten.                                                                                                    | Kjøp en ny tonerkassett før du får en<br>Erstatt toner-melding.                                                                                                    |

| Feilmelding      | Årsak                                                                                                    | Tiltak                                                                                                    |
|------------------|----------------------------------------------------------------------------------------------------|----------------------------------------------------------------------------------------------------|
| Man. mating      | Manuell mating ble valgt som<br>papirkilde når det ikke var noe<br>papir i den manuelle<br>materåpningen. | Legg et papirark i den manuelle<br>materåpningen. (Se <i>Legg papir i den<br/>manuelle materåpningen</i> på side 11.)                   |
| Minnet er fullt  | Minnet på maskinen er fullt.                                                                              | Gjør ett av følgende:                                                                                                    |
|                  |                                                                                                    | <ul> <li>Trykk på Start for å kopiere de skannede<br/>sidene. (kopiering pågår)</li> </ul>                                              |
|                  |                                                                                                    | Trykk på Stop/Exit, vent til de andre<br>operasjonene som pågår, er ferdige og<br>prøv igjen.                                           |
|                  |                                                                                                    | Reduser utskriftsoppløsning. (se den<br>grunnleggende kategorien i<br>Programvarehåndboken.)                                            |
| Papirst. mag.    | Papirstopp i papirmagasinet.                                                                              | (Se <i>Papir sitter fast i standard papirmagasin</i> på side 60.)                                                                       |
| Papirstopp       | Papirstopp inne i maskinen.                                                                               | (Se <i>Papiret sitter fast inni maskinen</i> på side 63.)                                                                               |
| Papirstopp bak   | Papirstopp bak i maskinen.                                                                                | (Se <i>Papiret sitter fast bak i maskinen</i> på side 61.)                                                                              |
| Sjekk dokument   | Dokumentet ble ikke satt inn eller                                                                        | Se Dokument sitter fast øverst i                                                                                                    |
| (For DCP-7065DN) | dokumentet som ble skannet i<br>den automatiske<br>dokumentmateren, var for langt.                        | dokumentmaterenheten (For DCP-7065DN)<br>på side 58 eller Ved å bruke automatisk<br>dokumentmater (ADF) (For DCP-7065DN)<br>på side 22. |
| Stopp tosidig    | Papirstopp i dupleksmagasinet bak i maskinen.                                                             | (Se <i>Papir sitter fast i dupleksmagasinet</i> på side 67.)                                                                            |
| Tom for toner    | Det er på tide å skifte<br>tonerkassetten.                                                                | Bytt tonerkassetten. (Se Skifte tonerkassetten på side 34.)                                                                             |
| Trommelfeil      | Korona-tråden i trommelenheten<br>må rengjøres.                                                           | Rengjør korona-tråden i trommelenheten.<br>(Se <i>Rengjøre corona-tråden</i> på side 46.)                                               |
| Trommelstans     | Det er på tide å skifte<br>trommelenheten.                                                                | Skift trommelenheten. (Se <i>Bytte trommelenheten</i> på side 40.)                                                                      |
| Utsk. utilgj. XX | Maskinen har et mekanisk                                                                                  | Gjør ett av følgende:                                                                                                    |
|                  | problem.                                                                                                  | Koble maskinen fra stikkontakten i flere<br>minutter og koble den deretter til igjen.                                                   |
|                  |                                                                                                    | <ul> <li>Hvis problemet vedvarer, ring din lokale<br/>Brother-forhandler.</li> </ul>                                                    |

# Dokumentstopper

#### Dokument sitter fast øverst i dokumentmaterenheten (For DCP-7065DN)

- Fjern papir som ikke sitter fast, fra dokumentmateren.
- 2 Åpne dekselet på dokumentmateren.
- Trekk det fastkjørte dokumentet ut mot venstre.

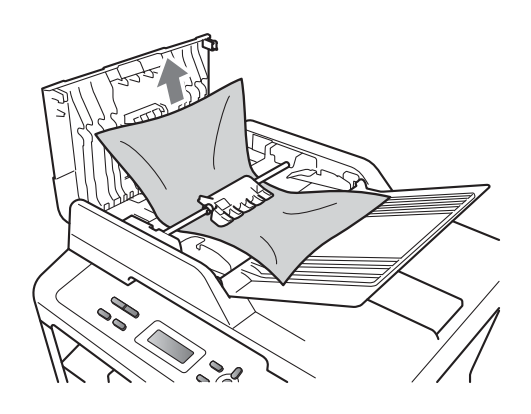

- 4 Lukk dekselet på dokumentmateren.
  - Trykk på Stop/Exit.

#### Dokumentet sitter fast under dokumentdekslet (For DCP-7065DN)

- Fjern papir som ikke sitter fast, fra dokumentmateren.
- 2 Løft opp dokumentdekselet.
- 3 Trekk det fastkjørte dokumentet ut mot høyre.

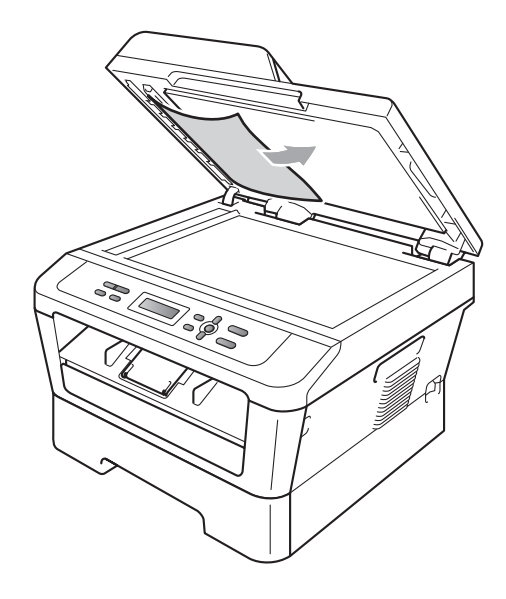

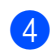

Lukk dokumentdekselet.

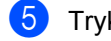

Trykk på **Stop/Exit**.

#### Fjerne små dokumenter som sitter fast i dokumentmaterenheten (For DCP-7065DN)

1 Løft opp dokumentdekselet.

2 Sett inn en bit stivt papir, som kartong, inn i dokumentmateren for å dytte små biter med papir gjennom.

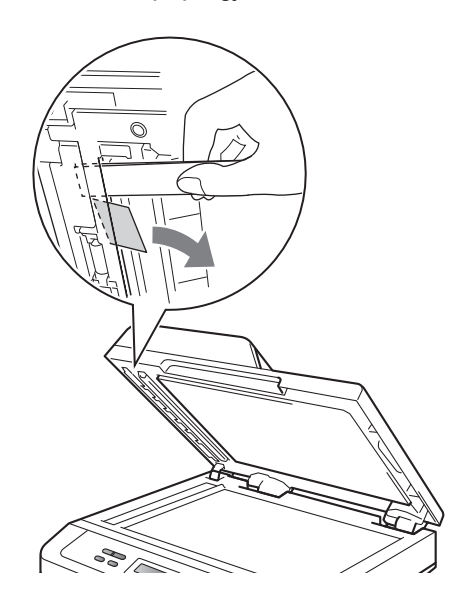

3 Lukk dokumentdekselet.

4

Trykk på Stop/Exit.

#### Dokumentet sitter fast i utskuffen (For DCP-7065DN)

- 1 Fjern papir som ikke sitter fast, fra dokumentmateren.
- 2 Trekk det fastkjørte dokumentet ut mot høyre.

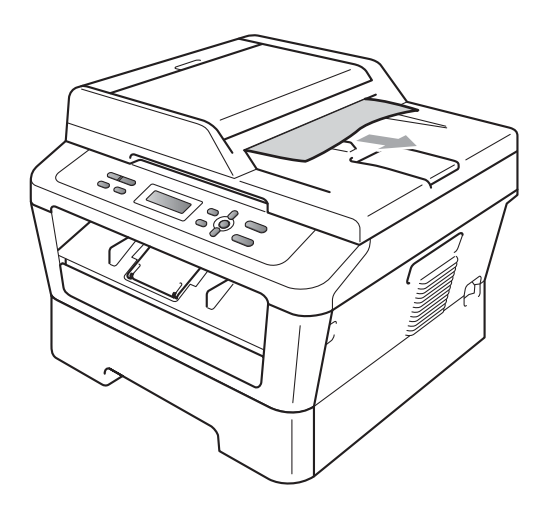

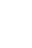

3)

Trykk på Stop/Exit.

В

# Papirstopper

#### Papir sitter fast i standard papirmagasin

Hvis Papirst. mag. vises i displayet, kan du følge disse trinnene:

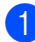

Trekk papirmagasinet helt ut av maskinen.

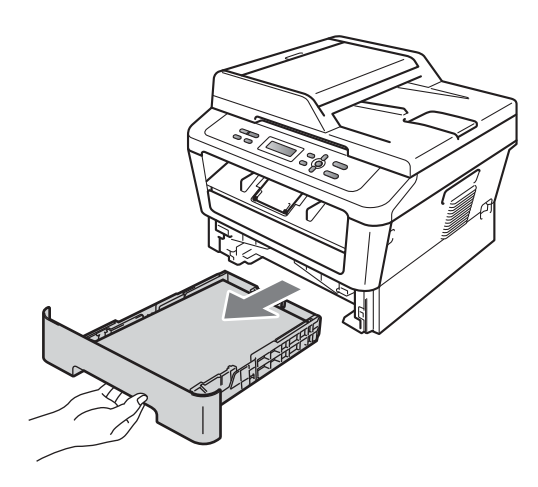

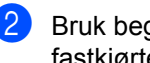

Bruk begge hender til å dra ut det fastkjørte papiret sakte.

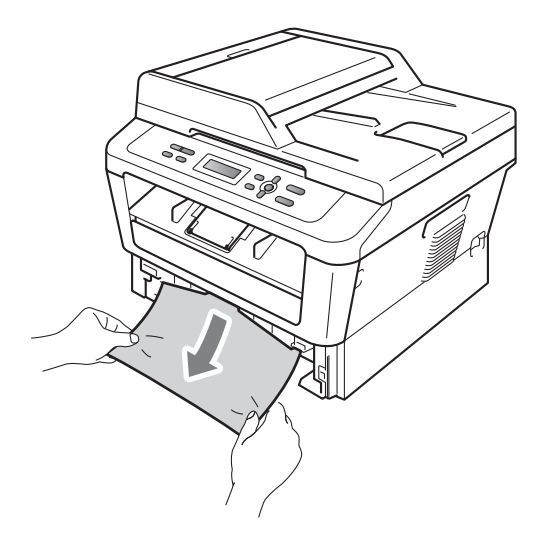

## VIKTIG

Hvis papiret ikke kan fjernes lett i denne retningen, stopper du og følger instruksjonene for Papiret sitter fast inni maskinen på side 63.

#### 🖉 Merk

Hvis du drar det fastkjørte papiret nedover, er det enklere å fjerne det.

3 Pass på at papiret er under merket for maks. papirkapasitet (▼ ▼ ) (1) i papirskuffen. Trykk på den grønne utløserhendelen samtidig som du skyver papirførerne slik at de tilpasses størrelsen på papiret. Kontroller at papirførerne sitter godt fast i sporene. (Se Legge papir i det vanlige papirmagasinet på side 9.)

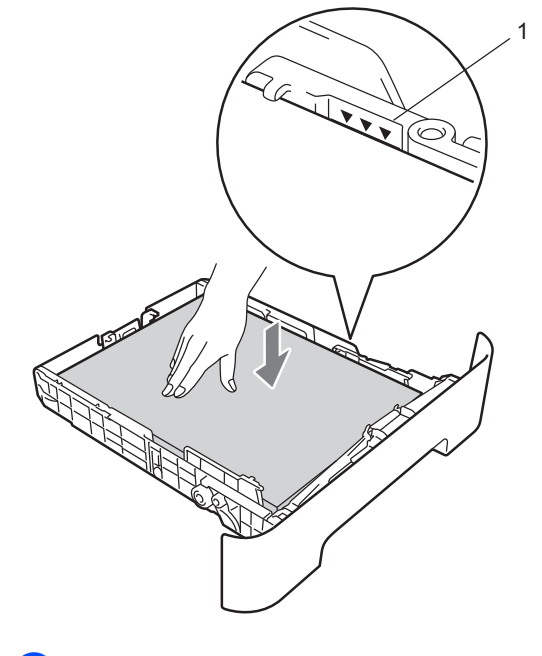

Legg papirbunken godt tilbake i maskinen.

### Papiret sitter fast bak i maskinen

Hvis displayet viser Papirstopp bak, har et papir satt seg fast bak bakdekslet. Følg disse trinnene:

1 Åpne frontdekslet. La maskinen være slått på i 10 minutter slik at den kan kjøle seg ned.

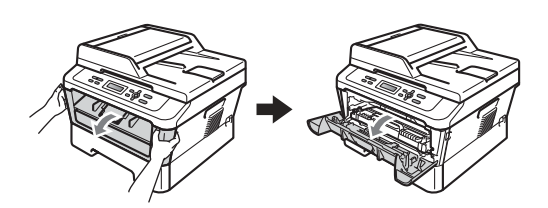

## **ADVARSEL**

#### VARM OVERFLATE

Når du nettopp har brukt maskinen, er enkelte komponenter inne i maskinen svært varme. Når du åpner fram- eller bakdekslet (bakre mottaksbrett) til maskinen, IKKE berør de skyggebelagte delene som vises på illustrasjonen. Hvis du gjør dette, kan du brenne deg.

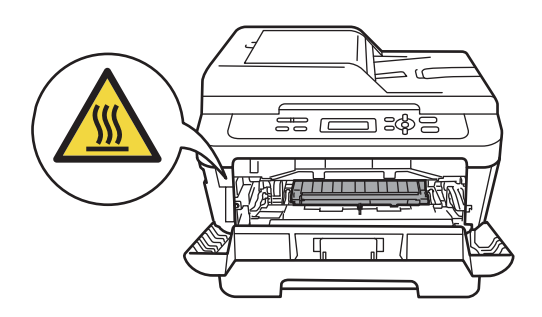

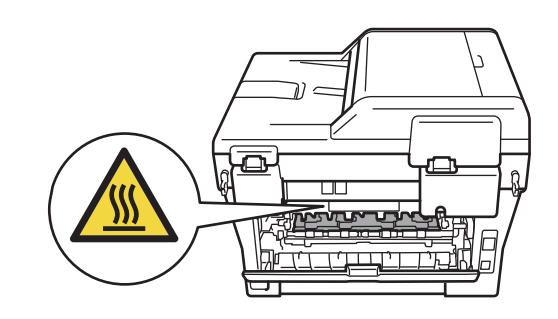

- Ta ut trommelenheten og tonerkassettenheten sakte.

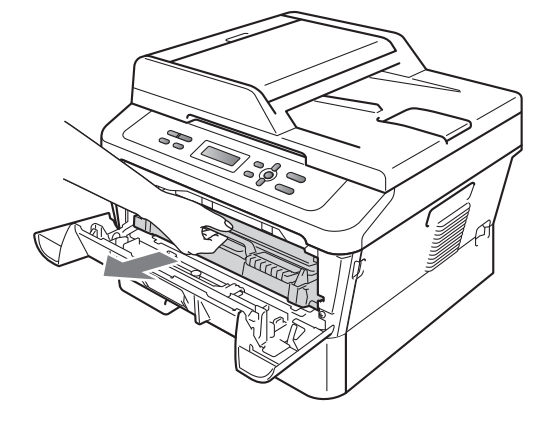

# • VIKTIG

- Vi anbefaler at du plasserer trommelenheten og tonerkassettene for seg på et rent, flatt underlag som er beskyttet med papir eller et tøystykke under i tilfelle du søler eller spruter toner ved et uhell.
- For å unngå skader på maskinen forårsaket av statisk elektrisitet må du IKKE berøre elektrodene som vises på tegningen.

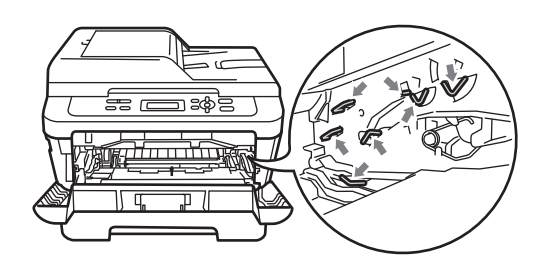

3 Åpne bakdekselet (mottaksbrettet med forsiden opp).

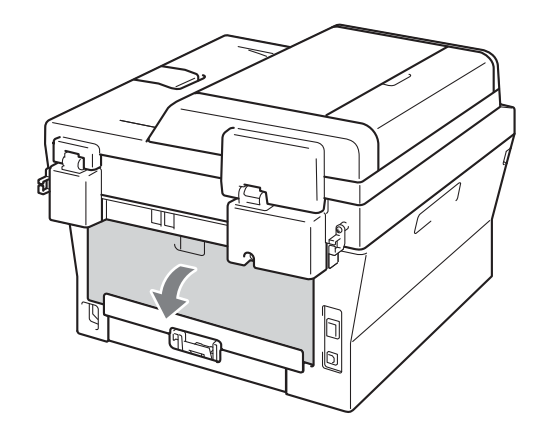

4 Trekk ned spakene på venstre og høyre side for å åpne dekslet på fikseringsenheten (1).

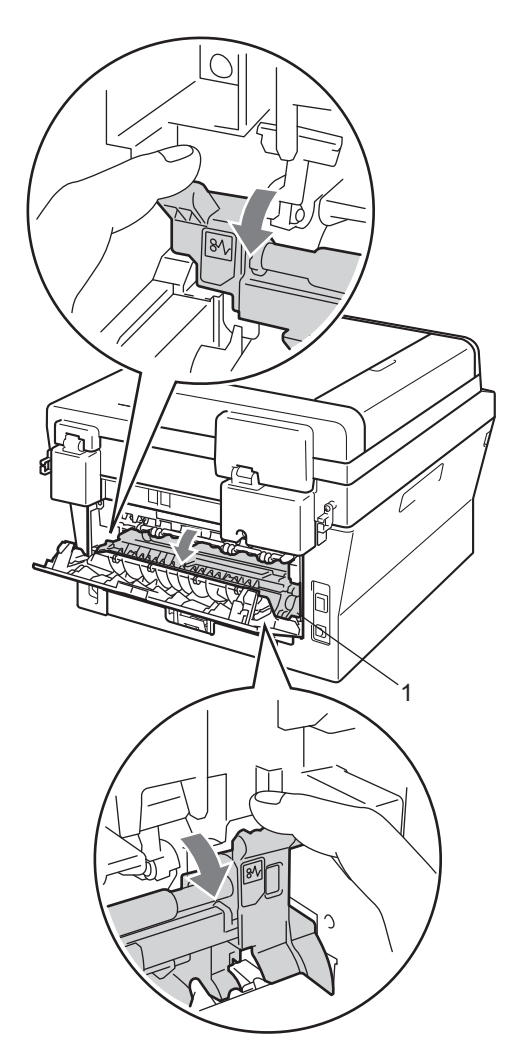

5 Bruke begge hendene og trekk ut det fastkjørte papiret fra fikseringsenheten.

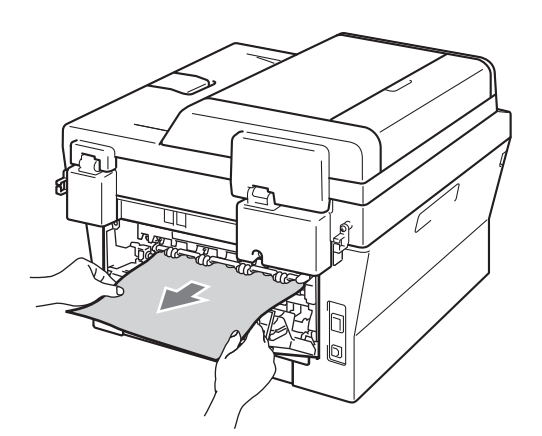

6 Lukk dekslet på fikseringsenheten og bakdekslet (forsiden-opp-mottaker).

Sett trommelenheten og tonerkassettenheten tilbake i maskinen.

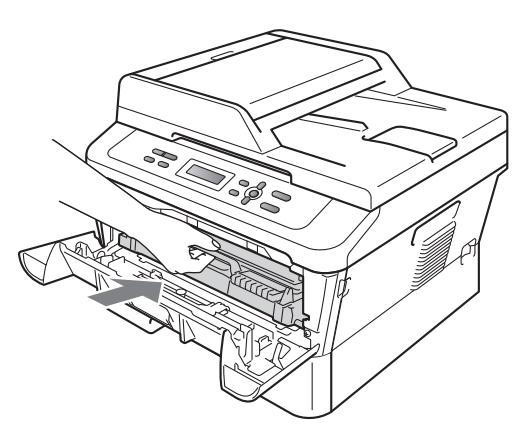

8 Lukk frontdekslet. Dersom maskinen ikke begynner å skrive ut automatisk, trykk på **Start**.

#### Papiret sitter fast inni maskinen

Hvis Papirstopp vises i displayet, kan du følge disse trinnene:

- La maskinen være slått på i 10 minutter slik at den kan kjøle seg ned.
- 2 Åpne frontdekslet.

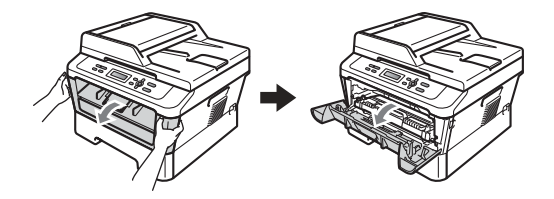

**ADVARSEL** 

# 

Når du nettopp har brukt maskinen, er enkelte komponenter inne i maskinen svært varme. Når du åpner fram- eller bakdekslet (bakre mottaksbrett) til maskinen, IKKE berør de skyggebelagte delene som vises på illustrasjonen. Hvis du gjør dette, kan du brenne deg.

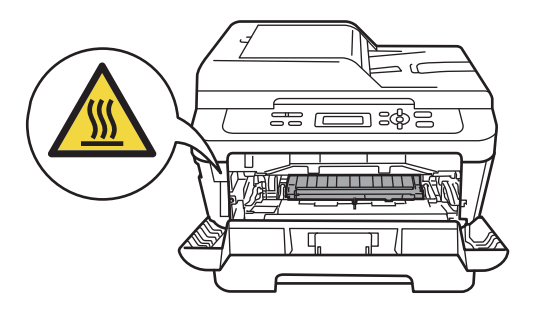

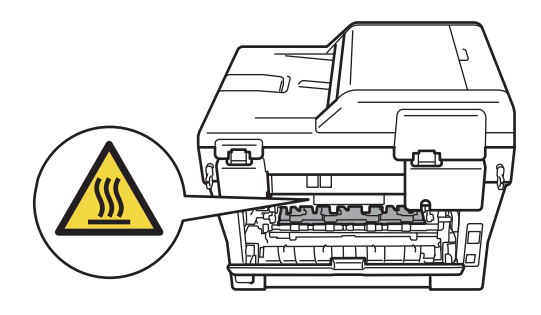

3 Ta ut trommelenheten og tonerkassettenheten sakte. Det fastkjørte papiret kan trekkes ut med trommelenheten og tonerkassetten, ellers kan dette løse ut papiret slik at du kan trekke det ut av innsiden av maskinen.

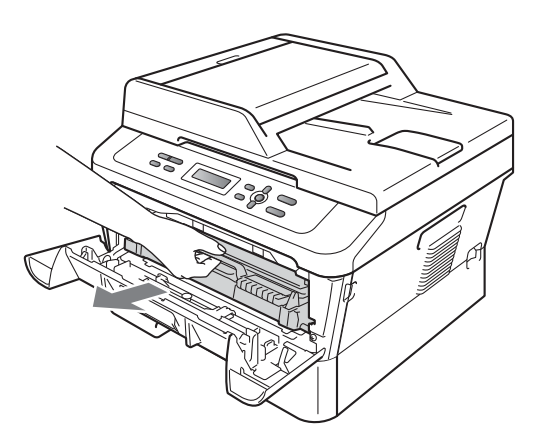

Hvis du ikke klarer å fjerne trommelenheten og tonerkassettenheten på en enkel måte, ikke bruk ekstra makt. Gå deretter til trinn **7**.

#### **•** VIKTIG

- Vi anbefaler at du legger trommelenheten og tonerkassetten på et papir eller en klut i tilfelle du søler toner.
- For å unngå skader på maskinen forårsaket av statisk elektrisitet må du IKKE berøre elektrodene som vises på tegningen.

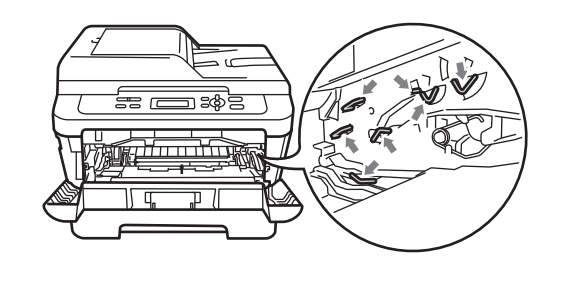

Press ned den grønne låsehendelen og ta tonerkassetten ut av trommelenheten. Hvis det sitter fast papir inni trommelenheten, må du fjerne det.

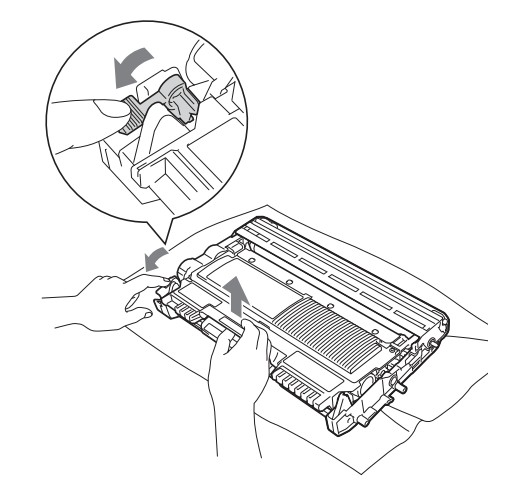

## **•** VIKTIG

- Håndter tonerkassetten varsomt. Hvis du får tonersøl på hender eller klær, tørk det umiddelbart vekk med kaldt vann.
- For å unngå problemer med utskriftskvaliteten, må du IKKE berøre komponentene som er skyggelagt på tegningene.

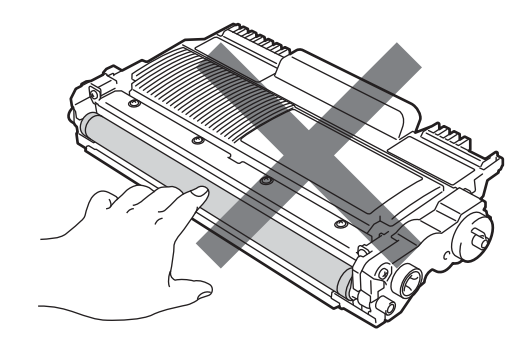
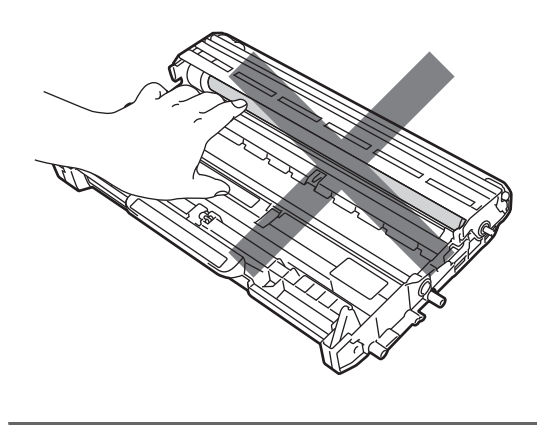

5 Sett den nye tonerkassetten inn i trommelenheten igjen. Du skal høre et klikk når den er på plass. Hvis du setter kassetten korrekt inn, vil den grønne låsehendelen løfte seg automatisk.

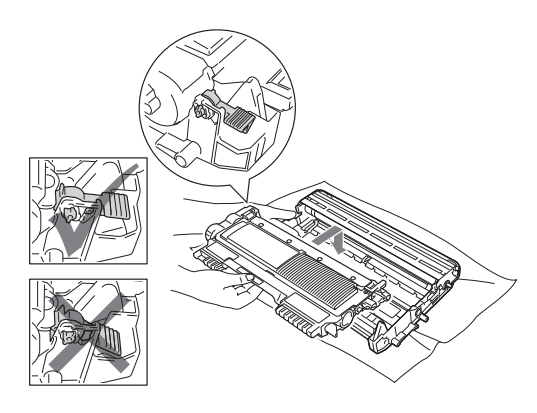

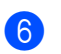

6 Hvis du klarte å fjerne trommelenheten og tonerkassettenheten samt det fastkjørte papiret, har du fjernet papirstoppen.

Sett trommelenheten og tonerkassettenheten tilbake i maskinen. og lukk frontdekslet. Dersom maskinen ikke begynner å skrive ut automatisk, trykk på Start.

Løft skannerdekslet.

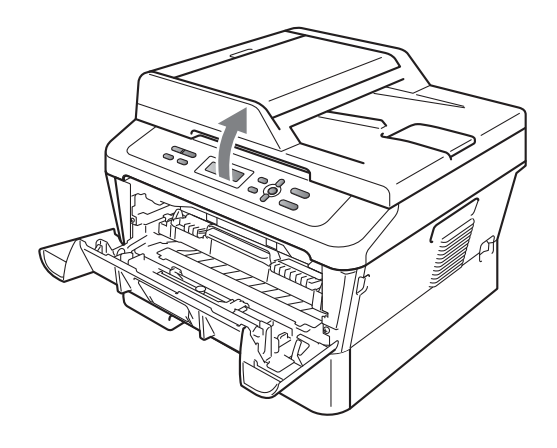

Bruk begge hender til å dra det fastkjørte papiret sakte opp og ut av mottakeråpningen.

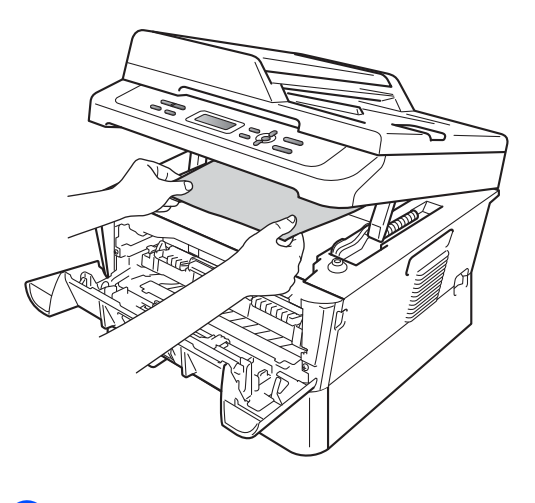

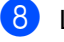

Lukk skannerdekslet.

B

9 Hvis du ikke klarte å trekke det fastkjørte papiret ut av mottakeråpningen som vist i trinn , ta papirmagasinet helt ut av maskinen.

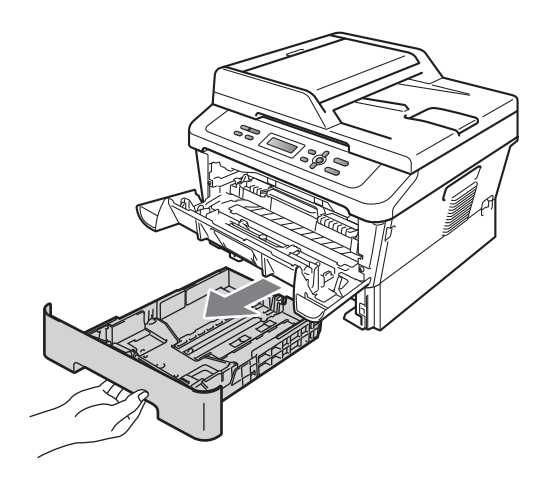

Trekk det fastkjørte papiret ut av papirmagasinåpningen.

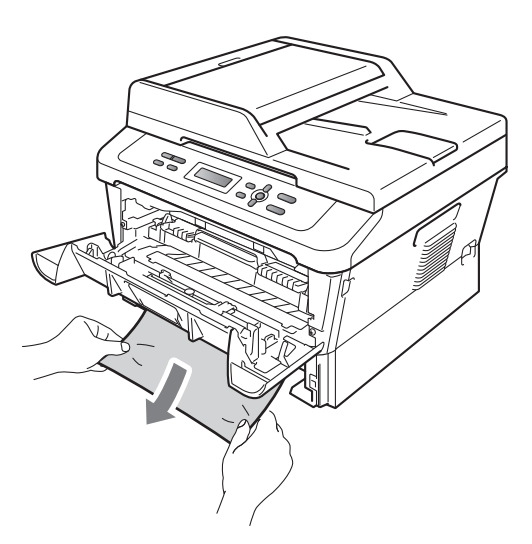

1 Sett papirmagasinet tilbake i maskinen. Hvis du har fjernet det fastkjørte papiret, har du fjernet papirstoppen.

### 🖉 Merk

- Hvis displayet viser en Papirstopp melding, sjekk om det er avrevne småbiter med papir inni maskinen og trommelenheten ved å følge instruksjonene i trinn (§ til (§).
- Hvis du slår av maskinen mens displayet viser en Papirstopp melding, vil maskinen skrive ut ufullstendig data fra datamaskinen.

### Papir sitter fast i dupleksmagasinet

Hvis Stopp tosidig vises i displayet, kan du følge disse trinnene:

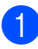

La maskinen være slått på i 10 minutter slik at den kan kjøle seg ned.

### ADVARSEL

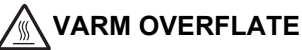

Når du nettopp har brukt maskinen, er enkelte komponenter inne i maskinen svært varme. Når du åpner fram- eller bakdekslet (bakre mottaksbrett) til maskinen, IKKE berør de skyggebelagte delene som vises på illustrasjonen. Hvis du gjør dette, kan du brenne deg.

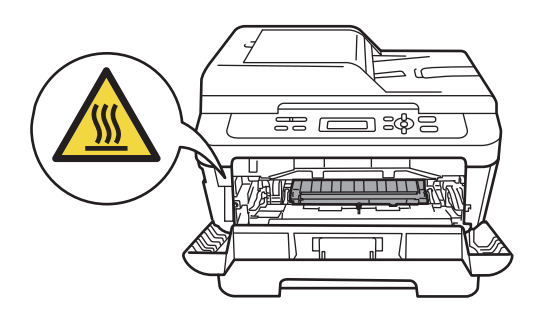

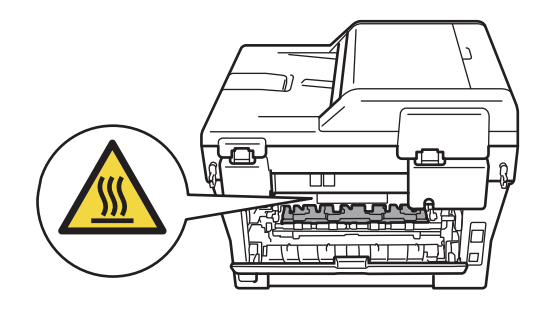

Trekk dupleksmagasinet helt ut av maskinen.

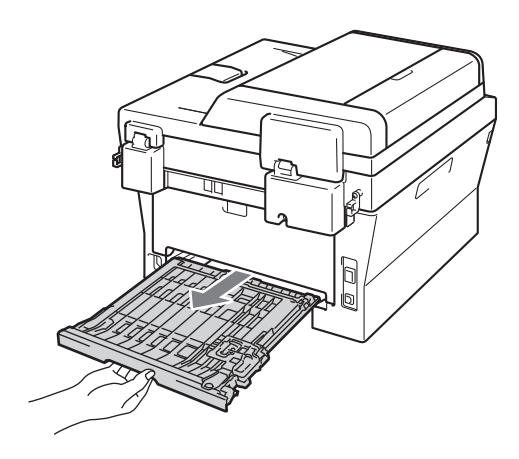

3 Trekk papiret som har satt seg fast ut av maskinen eller dupleksmagasinet.

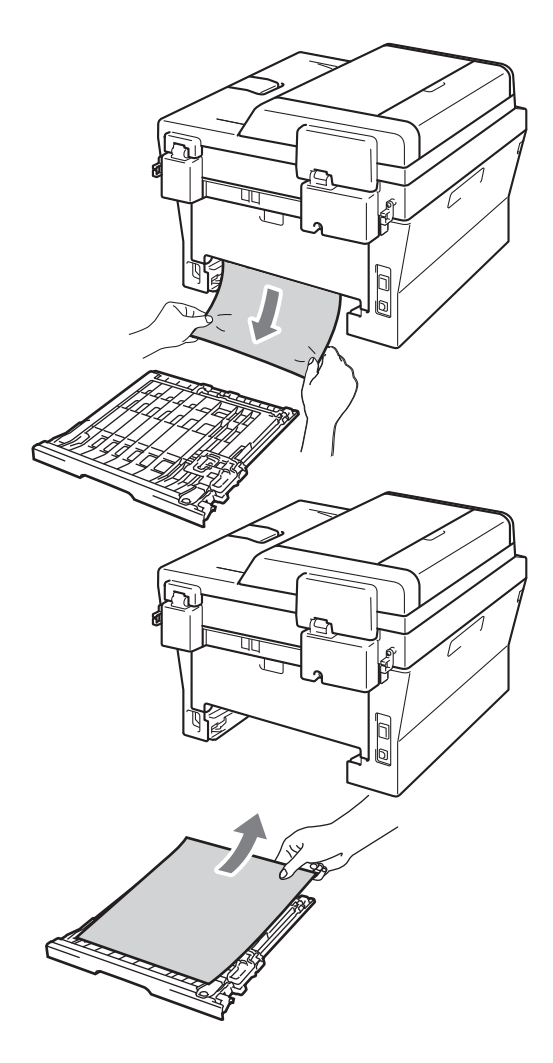

4 Se til at det ikke ligger igjen papir under maskinen.

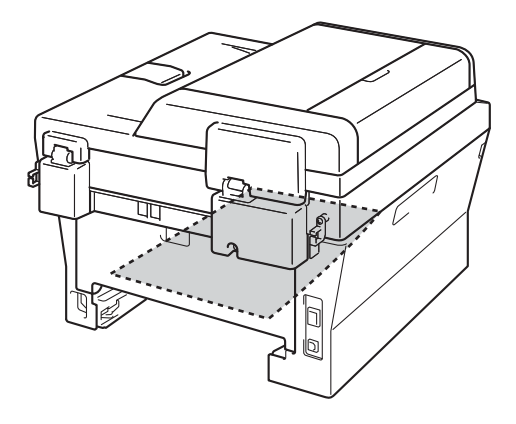

5 Sett dupleksmagasinet tilbake i skriveren.

# Dersom du har problemer med maskinen din

Hvis du tror det er feil på maskinen, ser du i tabellen nedenfor og følger feilsøkingstipsene.

Du løser de fleste problemene enkelt selv. Hvis du trenger mer hjelp, inneholder Brother Solutions Center de siste spørsmål og svar, samt tips om feilsøking.

Besøk oss på http://solutions.brother.com/.

Sjekk tabellen nedenfor og følg tipsene om feilsøking.

#### Kopiproblemer

| Problem                                           | Forslag                                                                                                    |
|---------------------------------------------------|----------------------------------------------------------------------------------------------------|
| Det vises vertikale, svarte streker<br>på kopier. | Svarte, vertikale streker på kopier skyldes vanligvis smuss eller korrekturlakk på glasslisten, eller at korona-tråden er skitten. (Se <i>Rengjøre skannerglassplaten</i> på side 45 og <i>Rengjøre corona-tråden</i> på side 46.) |
| Kopiene er blanke.                                | Kontroller at du legger inn dokumentet korrekt. (Se Ved å bruke automatisk dokumentmater (ADF) (For DCP-7065DN) på side 22 eller Ved å bruke skannerglassplaten på side 23.)                                                       |

#### Utskiftsproblemer

| Problem                           | Forslag                                                                                                    |
|-----------------------------------|----------------------------------------------------------------------------------------------------|
| Dårlig utskriftskvalitet          | Se Forbedre utskriftskvaliteten på side 74                                                                                                    |
| Ingen utskrift.                   | Kontroller at maskinens strømledning er koblet til veggkontakten og at<br>strømbryteren er slått på.                                                                                                    |
|                                   | <ul> <li>Kontroller at tonerkassetten og trommelenheten er installert på korrekt måte.<br/>(Se Bytte trommelenheten på side 40.)</li> </ul>                                                                                                    |
|                                   | <ul> <li>Kontroller tilkoblingen av grensesnittkabelen på både maskinen og<br/>datamaskinen. (Se Hurtigstartguiden.)</li> </ul>                                                                                                    |
|                                   | Kontroller at korrekt skriverdriver er installert og valgt.                                                                                                    |
|                                   | <ul> <li>Sjekk om det vises en feilmelding i displayet. (Se Feil- og<br/>vedlikeholdsmeldinger på side 55.)</li> </ul>                                                                                                    |
|                                   | Kontroller at maskinen er online:                                                                                                    |
|                                   | (Windows <sup>®</sup> 7 og Windows Server <sup>®</sup> 2008 R2) Klikk på <b>Start</b> knappen og<br>Enheter og skrivere. Høyreklikk på Brother DCP-XXXX Printer. Sørg for at<br>Bruk skriver frakoblet ikke er krysset av.                                 |
|                                   | (Windows Vista <sup>®</sup> ) Klikk på <b>Start</b> -knappen, <b>Kontrollpanel, Maskinvare og</b><br>Iyd, og deretter Skrivere. Høyreklikk på Brother DCP-XXXX Printer. Sørg<br>for at Bruk skriver frakoblet ikke er krysset av.                          |
|                                   | (Windows <sup>®</sup> XP og Windows Server <sup>®</sup> 2003/2008) Klikk på <b>Start</b> -knappen og velg <b>Skrivere og telefakser</b> . Høyreklikk på <b>Brother DCP-XXXX Printer</b> .<br>Sørg for at <b>Bruk skriver frakoblet</b> ikke er krysset av. |
|                                   | (Windows <sup>®</sup> 2000) Klikk på <b>Start</b> -knappen og velg <b>Innstillinger</b> og deretter<br><b>Skrivere</b> . Høyreklikk på <b>Brother DCP-XXXX Printer</b> . Kontroller at <b>Bruk</b><br><b>skriver frakoblet</b> ikke er krysset av.         |
| Maskinen skriver ut uventet eller | Trykk på Job Cancel for å avbryte utskriftsjobber.                                                                                                    |
| utskriften er uforståelig.        | Kontroller innstillingene i programmet for å forsikre deg om at det er<br>konfigurert for maskinen.                                                                                                    |
|                                   | Trekk ut papirmagasinet og vent til maskinen stopper å skrive ut. Skru deretter<br>av strømbryteren til maskinen og koble den fra strømmen i flere minutter.                                                                                               |

### Utskiftsproblemer (fortsettelse)

| Problem                                                                                                    | Forslag                                                                                                    |
|----------------------------------------------------------------------------------------------------|----------------------------------------------------------------------------------------------------|
| Maskinen skriver til å begynne med<br>ut et par sider korrekt, men deretter<br>mangler det tekst på noen av<br>sidene.  | Kontroller innstillingene i programmet for å forsikre deg om at det er<br>konfigurert for maskinen.                                                                                                    |
|                                                                                                    | Datamaskinen gjenkjenner ikke hele maskinens inndatabuffersignal. Forsikre<br>deg om at du har festet grensesnittkabelen korrekt. (Se Hurtigstartguiden.)                                                        |
| Topptekster eller bunntekster vises<br>når jeg ser dokumentet på<br>skjermen, men de kommer ikke<br>frem på utskriften. | Det er et område øverst og nederst på siden som det ikke kan skrives ut på. Juster topp- og bunnmargene i dokumentet for å ta hensyn til dette. (Se <i>Ikke-skannbare og ikke-skrivbare områder</i> på side 15.) |
| Maskinen skriver ikke ut på begge<br>sider av papiret selv om<br>skriverdriver-innstillingen er<br>Tosidig.             | Sjekk papirstørrelseinnstillingen i skriverdriveren. Du må velge A4 [60 til 105<br>g/m <sup>2</sup> ].                                                                                                    |
| Maskinen skriver ikke ut eller har                                                                                      | Trykk på <b>Job Cancel</b> .                                                                                                    |
| stanset utskrift.                                                                                                    | Når maskinen avbryter jobben og sletter den fra minnet, kan det gir en ufullstendig utskrift.                                                                                                    |

### Skanneproblemer

| Problem                                                                                      | Forslag                                                                                                    |
|----------------------------------------------------------------------------------------------|----------------------------------------------------------------------------------------------------|
| TWAIN-feilmeldinger vises under skanning.                                                    | Forsikre deg om at Brother TWAIN-driveren er valgt som primærkilde. I<br>PaperPort™ 12SE, klikk på <b>Fil, Skann eller hent fotografi</b> og velg Brother<br>TWAIN-driveren.                |
| OCR fungerer ikke.                                                                           | Prøv å øke skanneoppløsningen.                                                                                                    |
|                                                                                              | (Macintosh-brukere)<br>PageManager må lastes ned og installeres før bruk. Se <i>Slik får du tilgang til</i><br><i>Brother kundestøtte (Macintosh)</i> på side 5 for ytterligere instrukser. |
| (For DCP-7055W / DCP-7057W /<br>DCP-7065DN / DCP-7070DW)<br>Nettverksskanning fungerer ikke. | Se Nettverksproblemer (For DCP-7055W / DCP-7057W / DCP-7065DN / DCP-7070DW) på side 72.                                                                                                    |

### Programvareproblemer

| Problem                                                                       | Forslag                                                                                                    |
|-------------------------------------------------------------------------------|----------------------------------------------------------------------------------------------------|
| Kan ikke installere programvaren eller skrive ut.                             | Kjør <b>Reparere MFL-Pro Suite</b> -programmet på CD-platen. Dette programmet reparerer og installerer programmet på nytt. |
| Kan ikke utføre '2 i 1'- eller '4 i 1'-<br>utskrift.                          | Kontroller at innstillingen for papirstørrelse er den samme i både programmet og skriverdriveren.                          |
| Maskinen skriver ikke ut fra<br>Adobe <sup>®</sup> Illustrator <sup>®</sup> . | Prøv å redusere utskriftsoppløsningen. (Se kategorien Avansert i<br>Programvarehåndboken.)                                 |

### Problemer med å håndtere papiret

| Problem                                                                      | Forslag                                                                                                    |
|------------------------------------------------------------------------------|----------------------------------------------------------------------------------------------------|
| Papiret mates ikke inn i maskinen.                                           | Hvis det er tomt for papir, legger du inn en ny bunke papir i papirmagasinet.                                                                                                    |
| Meldingen Ikke papir eller en<br>melding om papirstopp vises i<br>displayet. | Hvis det finnes papir i papirmagasinet, kontrollerer du at det ligger korrekt.<br>Hvis papiret er krøllete, glatter du det ut. Noen ganger hjelper det å ta ut<br>papiret, vende papirbunken, og deretter legge papiret tilbake i magasinet. |
|                                                                              | Reduser mengden papir i papirmagasinet, og forsøk på nytt.                                                                                                    |
|                                                                              | Kontroller at manuell innmatingsmodus ikke er valgt i skriverdriveren.                                                                                                    |
|                                                                              | Rengjør papirrullen. Se Rengjøre papirrullene på side 53.                                                                                                    |
|                                                                              | Hvis det vises en melding om papirstopp i displayet og problemet vedvarer, se<br>Feil- og vedlikeholdsmeldinger på side 55.                                                                                                    |
| Hvordan skriver jeg ut på konvolutter?                                       | Du kan legg i konvolutter fra den manuell materåpningen. Programmet må være<br>konfigurert til å skrive ut den konvoluttstørrelsen du bruker. Dette gjøres vanligvis<br>i menyene Utskriftsformat eller Dokumentoppsett i programmet.        |
| Hvilket papir kan jeg bruke?                                                 | Du kan bruke tynt papir, vanlig papir, tykt papir, brevpapir, resirkulert papir,<br>konvolutter og etiketter som er laget for lasermaskiner. (Du finner mer informasjon<br>i <i>Godtatt papir og andre utskriftsmedier</i> på side 17.)      |
|                                                                              | Du kan legg i konvolutter fra den manuell materåpningen.                                                                                                    |
| Det har oppstått papirstopp.                                                 | Fjern fastkjørt papir. (Se Dokumentstopper på side 58.)                                                                                                    |

#### Problemer med utskriftskvaliteten

| Problem                  | Forslag                                                                                                    |
|--------------------------|----------------------------------------------------------------------------------------------------|
| Krøllete utskrifter.     | Tykt eller tynt papir av dårlig kvalitet, eller hvis du skriver ut på feil side av<br>papiret, kan forårsake dette problemet. Prøv igjen når du har snudd<br>papirbunken i papirmagasinet.                                                                                                    |
|                          | Forsikre deg om at du velger en papirtype som er egnet for<br>utskriftsmedietypen du bruker. (Se Godtatt papir og andre utskriftsmedier<br>på side 17.)                                                                                                    |
| Flekkete utskrifter.     | Innstillingen for papirtype kan være feil for den type utskriftsmedium du bruker,<br>eller utskriftsmediet kan være for tykt eller ha en grov overflate. (Se <i>Godtatt papir</i><br><i>og andre utskriftsmedier</i> på side 17 og <i>kategorien Basic</i> i<br><i>Programvarehåndboken</i> .) |
| Utskriftene er for lyse. | Hvis dette problemet inntreffer når du kopierer eller skriver ut, still<br>Tonersparemodus til Av i maskinens menyinnstillinger. (Se Tonersparing i<br>Kapittel 1 i den Avanserte brukermanualen)                                                                                              |
|                          | Sett Tonersparemodus til Av i kategorien Avansert i skriverdriveren. (Se kategorien Avansert i Programvarehåndboken.)                                                                                                    |

### Nettverksproblemer (For DCP-7055W / DCP-7057W / DCP-7065DN / DCP-7070DW)

| Problem                                                                                    | Forslag                                                                                                    |
|--------------------------------------------------------------------------------------------|----------------------------------------------------------------------------------------------------|
| Kan ikke skrive ut via trådbundet nettverk.                                                | Hvis du har nettverksproblemer, se Brukerhåndbok for nettverket for mer informasjon.                                                                                                    |
|                                                                                            | Sørg for at maskinen er skrudd på, er tilkoblet og er i Klar-modus.<br>Skriv ut en oversikt over nettverksinnstillingene for å vise gjeldende<br>nettverksinnstillinger. (Se Oversikt over nettverksinnstilling i Kapittel 1 i den<br>Avanserte brukermanualen) Koble LAN-kabelen til huben igjen for å kontrollere<br>at kablingen og nettverkstilkoblingene er i orden. Om mulig, prøv å koble<br>maskinen til en annen port på huben og med en annen kabel. Du kan kontrollere<br>gjeldende status for kablet nettverk fra Nettverk-kontrollpanelmenyen. |
| Funksjonen nettverksskanning<br>fungerer ikke.                                             | (Windows <sup>®</sup> )<br>Du må tillate nettverksskanning på tredjeparts sikkerhets-<br>/brannmurprogramvare. For å legge til port 54925 for nettverksskanning, oppgi<br>informasjonen nedenfor:                                                                                                    |
|                                                                                            | I Navn: Angi ønsket beskrivelse, f.eks. "Brother-NetScan".                                                                                                    |
|                                                                                            | I Portnummer: Skriv inn 54925.                                                                                                    |
|                                                                                            | I Protokoll: UDP er valgt.                                                                                                    |
|                                                                                            | Se brukerveiledningen som fulgte med din tredjeparts sikkerhets-<br>/brannmurprogramvare eller kontakt programvarefabrikanten.                                                                                                    |
|                                                                                            | For mer informasjon, kan du lese spørsmål og svar og tips om feilsøking på <u>http://solutions.brother.com/</u> .                                                                                                    |
|                                                                                            | (Macintosh)                                                                                                    |
|                                                                                            | Nettverksskanningsfunksjonen kan være satt ut av spill på grunn av<br>brannmurinnstillingene. Endre eller deaktiver brannmurinnstillingene. Hvis<br>du bruker en tredjeparts personlig brannmurprogramvare, se<br>Brukerhåndboken for programvaren eller kontakt programvareprodusenten.                                                                                                    |
|                                                                                            | Velg maskinen din på nytt i Enhetsvelger programmet plassert i Macintosh<br>HD/Bibliotek/Printers/Brother/Utilities/Enhetsvelger eller fra modellisten<br>i ControlCenter2.                                                                                                    |
| Datamaskinen finner ikke maskinen.                                                         | (Windows <sup>®</sup> ) Brannmurinnstillingen på datamaskinen kan avslå den nødvendige nettverkstilkoblingen. (Se instruksjonene ovenfor for mer informasjon.)                                                                                                    |
|                                                                                            | (Macintosh)                                                                                                    |
|                                                                                            | Datamaskinen kan kan være ute av stand til å oppdage maskinen på grunn<br>av brannmurinnstillingene. Endre eller deaktiver brannmurinnstillingene.<br>Hvis du bruker en tredjeparts personlig brannmurprogramvare, se<br>Brukerhåndboken for programvaren eller kontakt programvareprodusenten.                                                                                                    |
|                                                                                            | Velg maskinen din på nytt i Enhetsvelger programmet plassert i Macintosh<br>HD/Bibliotek/Printers/Brother/Utilities/Enhetsvelger eller fra modellisten<br>i ControlCenter2.                                                                                                    |
| Kan ikke koble til det trådløse<br>nettverket. (For DCP-7055W /<br>DCP-7057W / DCP-7070DW) | Undersøk problemet ved å bruke WLAN-rapport. Trykk på Menu, trykk på ▲<br>eller V for å velge 4.Maskin Info (For DCP-7055W / DCP-7057W) 5.Maskin<br>Info (For DCP-7070DW) og trykk på OK, trykk på ▲ eller V for å velge<br>5.WLAN-rapport og trykk på OK, og trykk deretter på Start. Hvis du ønsker<br>flere detaljer kan du se <i>Hurtigstartguiden</i> .                                                                                                    |

#### Annet

| Problem                | Forslag                                                                                                    |
|------------------------|----------------------------------------------------------------------------------------------------|
| Maskinen slås ikke på. | Dårlige forhold i strømtilkoblingen (for eksempel lyn eller overspenning) kan ha<br>utløst maskinens interne sikkerhetsmekanismer. Slå maskinen av og koble fra<br>strømledningen. Vent i ti minutter, koble til strømledningen igjen og slå på<br>maskinen. |
|                        | Hvis problemet ikke løses, slår du av maskinen. Pluss strømledningen i et uttak som du vet fungerer, og slå på maskinen.                                                                                                    |

# Forbedre utskriftskvaliteten

Hvis du har problem med utskriftskvaliteten, ta en kopi først (legg et dokument på skannerglassplaten og trykk på **Start**). Hvis utskriften ser bra ut, er problemet sannsynligvis ikke maskinen. Kontroller grensesnittkabeltilkoblingene eller prøv å skrive ut et annet dokument. Hvis utskriften eller testsiden du skrev ut fra maskinen har et kvalitetsproblem, kontrollerer du følgende først. Hvis du deretter fortsatt har et problem med utskriftskvaliteten, sjekker du diagrammet nedenfor og følger anbefalingene.

#### 🖉 Merk

Brother anbefaler ikke bruk av andre kassetter enn Brother Original-kassetter eller påfylling av brukte kassetter med toner fra andre kilder.

For best utskriftskvalitet anbefaler vi at du benytter anbefalt papir. Kontroller at du bruker papir som oppfyller spesifikasjonene. (Se *Godtatt papir og andre utskriftsmedier* på side 17.)

Kontroller at trommelenheten og tonerkassettenheten er korrekt plassert i skriveren.

| Eksempler på dårlig<br>utskriftskvalitet | Anbefalinger                                                                                                    |
|------------------------------------------|----------------------------------------------------------------------------------------------------|
|                                          | Ta ut trommelenheten og tonerkassettenheten. Hold kassetten<br>plant med begge hender og rist den forsiktig fra side til side flere<br>ganger for å spre toneren jevnt inni kassetten.                                                                                                    |
| abcdefghijk<br>ABCD                      | Kontroller om Tonerinnstillingene til Bytt tonerkas. er satt til<br>Fortsett (Fortsettmodus). Se Tonersparing i Kapittel 1 i den<br>Avanserte brukermanualen.                                                                                                    |
| abcde<br>01234                           | Kontroller miljøet til maskinen. Vilkår som fuktighet, høye<br>temperaturer osv. kan forårsake denne utskriftsfeilen. Se heftet<br>Sikkerhet og juridisk informasjon.                                                                                                    |
| Utydelig                                 | <ul> <li>Hvis hele siden er for lys, kan det hende at Tonersparemodus er<br/>på. Skru av Toner spar-modusen i menyinnstillingene til<br/>maskinen eller Tonersparemodus-modusen i skriveren</li> <li>Egenskaper til driveren. Se Tonersparing i Kapittel 1 i den<br/>Avanserte brukermanualen eller kategorien Avansert i Kapittel 2<br/>av Programvarehåndboken.</li> </ul> |
|                                          | Rengjør korona-tråden til trommelenheten. Se Rengjøre corona-<br>tråden på side 46.                                                                                                    |
|                                          | Sett inn en ny tonerkassett. Se Skifte tonerkassetten på side 34.                                                                                                    |
|                                          | Installer en ny trommelenhet. Se Skifte ut trommelenhet<br>på side 40.                                                                                                    |

| Eksempler på dårlig<br>utskriftskvalitet                          | Anbefalinger                                                                                                    |
|-------------------------------------------------------------------|----------------------------------------------------------------------------------------------------|
| ABCDEFGH<br>abcdefghijk<br>ABCD<br>abcde<br>01234<br>Grå bakgrunn | <ul> <li>Kontroller at papiret er i overensstemmelse med<br/>spesifikasjonene. Se Godtatt papir og andre utskriftsmedier<br/>på side 17.</li> <li>Kontroller miljøet til maskinen. Forhold som høye temperaturer og<br/>høy luftfuktighet kan føre til en økning i bakgrunnsskygger. Se<br/>heftet Sikkerhet og juridisk informasjon.</li> <li>Sett inn en ny tonerkassett. Se Skifte tonerkassetten på side 34.</li> <li>Installer en ny trommelenhet. Se Skifte ut trommelenhet<br/>på side 40.</li> </ul> |
| B                                                                 | Kontroller at papiret er i overensstemmelse med<br>spesifikasjonene. Papir med ujevn overflate eller tykke<br>utskriftsmedier kan forårsake dette problemet. Se Godtatt papir<br>og andre utskriftsmedier på side 17.                                                                                                    |
| B                                                                 | Pass på å velge korrekt medietype i skriverdriveren eller i<br>maskinens innstilling for Papirtype-meny. Se Godtatt papir og<br>andre utskriftsmedier på side 17 og kategorien Basic i Kapittel 2<br>av Programvarehåndboken.                                                                                                    |
| Dobbelttrykk                                                      | Velg Reduser dobbeltbilde-modus i skriverdriveren. Se<br>Innstilling for reduksjon av dobbelttrykk i Kapittel 2 (for Windows <sup>®</sup> )<br>eller Kapittel 8 (for Macintosh) til Programvarehåndboken.                                                                                                    |
|                                                                   | Sett inn en ny tonerkassett. Se Skifte tonerkassetten på side 34                                                                                                    |
|                                                                   | Installer en ny trommelenhet. Se Skifte ut trommelenhet<br>på side 40.                                                                                                    |
|                                                                   | Fikseringsenheten kan bli skitten. Ring Brother-forhandleren din.                                                                                                    |
|                                                                   | Kontroller at papiret er i overensstemmelse med<br>spesifikasjonene. Dette problemet kan oppstå på papir med ujevn<br>overflate. Se Godtatt papir og andre utskriftsmedier på side 17.                                                                                                    |
| abcdefghijk<br>ABCD                                               | Rengjør korona-tråden og trommelenheten. Se Rengjøre corona-<br>tråden på side 46 og Rengjøre trommelenhet på side 48.                                                                                                    |
| abcde                                                             | Trommelenheten kan være skadet. Installer en ny trommelenhet.<br>Se Skifte ut trommelenhet på side 40.                                                                                                    |
| UICJT                                                             | Fikseringsenheten kan bli skitten. Ring Brother-forhandleren din.                                                                                                    |
| Tonerflekker                                                      |                                                                                                    |

| Eksempler på dårlig<br>utskriftskvalitet          | Anbefalinger                                                                                                    |
|---------------------------------------------------|----------------------------------------------------------------------------------------------------|
|                                                   | Kontroller at papiret er i overensstemmelse med<br>spesifikasjonene. Se Godtatt papir og andre utskriftsmedier<br>på side 17.                                                                                                    |
|                                                   | Velg Tykt papir-modus i skriverdriveren, velg Tykt i maskinens<br>innstilling for Papirtype-meny eller bruk tynnere papir enn det du<br>bruker for øyeblikket. Se Papirtype på side 16 og kategorien<br>Grunnleggende i Programvarehåndboken.                                       |
|                                                   | Kontroller miljøet til maskinen. Forhold som høy luftfuktighet kan<br>føre til hull i utskriften. Se heftet Sikkerhet og juridisk informasjon.                                                                                                    |
| Hull i utskriften                                 | <ul> <li>Trommelenheten kan være skadet. Installer en ny trommelenhet.<br/>Se Skifte ut trommelenhet på side 40.</li> </ul>                                                                                                    |
|                                                   | Rengjør korona-tråden i trommelenheten ved forsiktig å skyve<br>den grønne haken forsiktig fra venstre til høyre og høyre til<br>venstre flere ganger. Pass på at du setter den grønne spaken<br>tilbake til utgangsstillingen (▲). Se <i>Rengjøre corona-tråden</i><br>på side 46. |
|                                                   | Trommelenheten kan være skadet. Installer en ny trommelenhet.<br>Se Skifte ut trommelenhet på side 40.                                                                                                    |
|                                                   | Fikseringsenheten kan bli skitten. Ring Brother-forhandleren din.                                                                                                    |
| Helsvart                                          |                                                                                                    |
|                                                   | Kontroller at papiret er i overensstemmelse med<br>spesifikasjonene. Papir med ujevn overflate eller tykke<br>utskriftsmedier kan også føre til problemer.                                                                                                    |
| abcdefghijk<br>ABCD<br>abcde                      | Pass på å velge egnet medietype i skriverdriveren eller i<br>maskinens innstilling for Papirtype-meny. Se Godtatt papir og<br>andre utskriftsmedier på side 17 og kategorien Grunnleggende i<br>Programvarehåndboken.                                                               |
| Hvite linjer på tvers av siden                    | Det kan hende at problemet løser seg selv. Prøv å skrive ut noen<br>sider for å løse dette problemet, spesielt hvis du ikke har brukt<br>maskinen på lenge.                                                                                                    |
|                                                   | Trommelenheten kan være skadet. Installer en ny trommelenhet.<br>Se Skifte ut trommelenhet på side 40.                                                                                                    |
|                                                   | Rengjør korona-tråden til trommelenheten. Se Rengjøre corona-<br>tråden på side 46.                                                                                                    |
| ABCDEFGH<br>abcdefghijk<br>ABCD<br>abcde<br>01234 | Trommelenheten kan være skadet. Installer en ny trommelenhet.<br>Se Skifte ut trommelenhet på side 40.                                                                                                    |
| Striper på tvers av utskriften                    |                                                                                                    |

| Eksempler på dårlig<br>utskriftskvalitet                            | Anbefalinger                                                                                                    |
|---------------------------------------------------------------------|----------------------------------------------------------------------------------------------------|
|                                                                     | Kontroller miljøet rundt maskinen. Forhold som høy luftfuktighet<br>og temperatur kan forårsake problemer med utskriftskvaliteten.                                                                                                    |
| abcdefghijk<br><b>abcde</b><br><b>abcde</b><br><b>c1204</b>         | Hvis problemet ikke er løst etter at et par sider er skrevet ut, sett<br>inn en ny trommelenhet. (Se Skifte ut trommelenhet på side 40.)                                                                                                    |
| Hvite linjer, streker eller bånd<br>tvers over siden                |                                                                                                    |
| Hvite prikker på svart tekst og<br>grafikk med intervaller på 94 mm | <ul> <li>Ta ti kopier med et blankt, hvitt papir. Se <i>Hvordan kopiere</i> på side 25. Hvis problemet ikke løser seg, kan det hende at det er lim fra en etikett på overflaten til OPC-trommelen. Rengjør trommelenheten. Se <i>Rengjøre trommelenhet</i> på side 48.</li> <li>Trommelenheten kan være skadet. Installer en ny trommelenhet. Se <i>Skifte ut trommelenhet</i> på side 40.</li> </ul> |
| Svarte flekker med intervaller på<br>94 mm                          |                                                                                                    |

| Eksempler på dårlig<br>utskriftskvalitet                  | Anbefalinger                                                                                                    |
|-----------------------------------------------------------|----------------------------------------------------------------------------------------------------|
| ABCDEFGH<br>abcdefghijk<br>ABCD<br>abcde<br>01234         | <ul> <li>Kontroller at papiret er i overensstemmelse med<br/>spesifikasjonene. Se Godtatt papir og andre utskriftsmedier<br/>på side 17.</li> </ul>                                 |
|                                                           | Avis du bruker etikettark for laserskrivere, kan det skje at lim fra<br>arkene klebes til OPC-trommelens overflate. Rengjør<br>trommelenheten. Se Rengjøre trommelenhet på side 48. |
|                                                           | Ikke bruk papir med binders eller stifter fordi de kan føre til riper<br>på overflaten til trommelenheten.                                                                          |
| Svarte tonermerker på tvers av                            | Hvis en utpakket trommelenhet legges i direkte sollys eller vanlig<br>lys, kan den ødelegges.                                                                                       |
| 510611                                                    | Tonerkassetten kan være skadet. Sett inn en ny tonerkassett. Se<br>Skifte tonerkassetten på side 34.                                                                                |
|                                                           | Trommelenheten kan være skadet. Installer en ny trommelenhet.<br>Se Skifte ut trommelenhet på side 40.                                                                              |
|                                                           | Rengjør korona-tråden i trommelenheten ved å bevege den<br>grønne spaken. Se Rengjøre corona-tråden på side 46.                                                                     |
| ABCDEFGH<br>abcdefghijk                                   | <ul> <li>Kontroller at den grønne spaken til korona-tråden er i<br/>utgangsposisjon (▲).</li> </ul>                                                                                 |
| A B C D<br>abcde                                          | Trommelenheten kan være skadet. Installer en ny trommelenhet.<br>Se Skifte ut trommelenhet på side 40.                                                                              |
| 01234                                                     | Tonerkassetten kan være skadet. Sett inn en ny tonerkassett. Se<br>Skifte tonerkassetten på side 34.                                                                                |
| Svarte linjer nedover siden                               | Fikseringsenheten kan bli skitten. Ring Brother-forhandleren din.                                                                                                    |
| Utskriftene har svarte tonerflekker<br>på langs av siden. |                                                                                                    |
|                                                           | Tonerkassetten kan være skadet. Sett inn en ny tonerkassett. Se<br>Skifte tonerkassetten på side 34.                                                                                |
| ABCDEFGH<br>abcdefghijk                                   | Trommelenheten kan være skadet. Installer en ny trommelenhet.<br>Se Skifte ut trommelenhet på side 40.                                                                              |
| ABCD<br>abcde<br>01234                                    | Kontroller om Tonerinnstillingene til Bytt tonerkas. er satt til<br>Fortsett (Fortsettmodus). Se Tonersparing i Kapittel 1 i den<br>Avanserte brukermanualen.                       |
| Hvite linjer på langs av siden                            | Se til at avrevne biter av papir ikke sitter fast inni maskinen og<br>blokkerer skanneren.                                                                                          |

| Eksempler på dårlig<br>utskriftskvalitet | Anbefalinger                                                                                                    |
|------------------------------------------|----------------------------------------------------------------------------------------------------|
| ABCDEFGH                                 | Kontroller at papiret eller andre utskriftsmedier er lagt korrekt i<br>papirmagasinet, og at papirførerne i magasinet ikke hviler for<br>stramt eller for løst mot papirbunken.                                                       |
| abcdefghijk                              | Still inn papirførerne på riktig måte. Se Legge i papir på side 9.                                                                                                    |
| abcde                                    | Hvis du bruker den manuelle materåpningen, se Legg papir i den<br>manuelle materåpningen på side 11.                                                                                                    |
| 01234                                    | Papirmagasinet kan være for fullt. Se Legge i papir på side 9.                                                                                                    |
| Siden er skjev                           | Kontroller papirtypen og -kvaliteten. Se Godtatt papir og andre<br>utskriftsmedier på side 17.                                                                                                    |
|                                          | Kontroller for løse gjenstander slik som opprevet papir inni maskinen.                                                                                                    |
|                                          | Bekreft at de to grønne konvolutthendlene inni bakdekslet er<br>angitt til den samme posisjonen.                                                                                                    |
|                                          | Bekreft at de to grønne Anti-krøllehendlene inni bakdekslet er<br>angitt til den samme posisjonen.                                                                                                    |
|                                          | Hvis problemet kun oppstår under tosidig utskrift, sjekk for<br>avrevet papir i dupleksmagasinet, bekreft at dupleksmagasinet er<br>satt fullstendig inn og bekreft at bakdekslet er helt lukket.                                     |
|                                          | Kontroller papirtypen og -kvaliteten. Både høye temperaturer og<br>høy luftfuktighet får papiret til å krølle seg. Se Godtatt papir og<br>andre utskriftsmedier på side 17.                                                           |
| abcdefghijk<br>ABCD<br>abcde             | Hvis du ikke bruker maskinen ofte, kan det være at papiret har<br>ligget for lenge i papirmagasinet. Snu papirbunken i<br>papirmagasinet. Luft dessuten papirbunken, og roter deretter<br>papiret 180° i papirmagasinet.              |
| 01234                                    | Åpne bakdekslet (forsiden-opp-mottaker) for at maskinen skal<br>kunne mate ut sider på forsiden-opp-mottakeren.                                                                                                    |
| Krøllet eller bølget                     | Velg modusen Redusere papirkrølling i skriverdriveren når du<br>ikke bruker papiret vi anbefaler. Se Andre utskriftsalternativer (for<br>Windows <sup>®</sup> ) eller Skriverinnstillinger (for Macintosh) i<br>Programvarehåndboken. |
|                                          | Kontroller at papiret er lagt korrekt i skriveren. Se Legge i papir<br>på side 9.                                                                                                    |
| ABCDEFGH<br>abcdefghijk                  | Kontroller papirtypen og -kvaliteten. Se Godtatt papir og andre<br>utskriftsmedier på side 17.                                                                                                    |
| A B C D<br>abcde<br>01234                | Snu papirbunken i magasinet, eller prøv å rotere papiret 180° i innmagasinet.                                                                                                    |
| Rynker eller bretter                     |                                                                                                    |

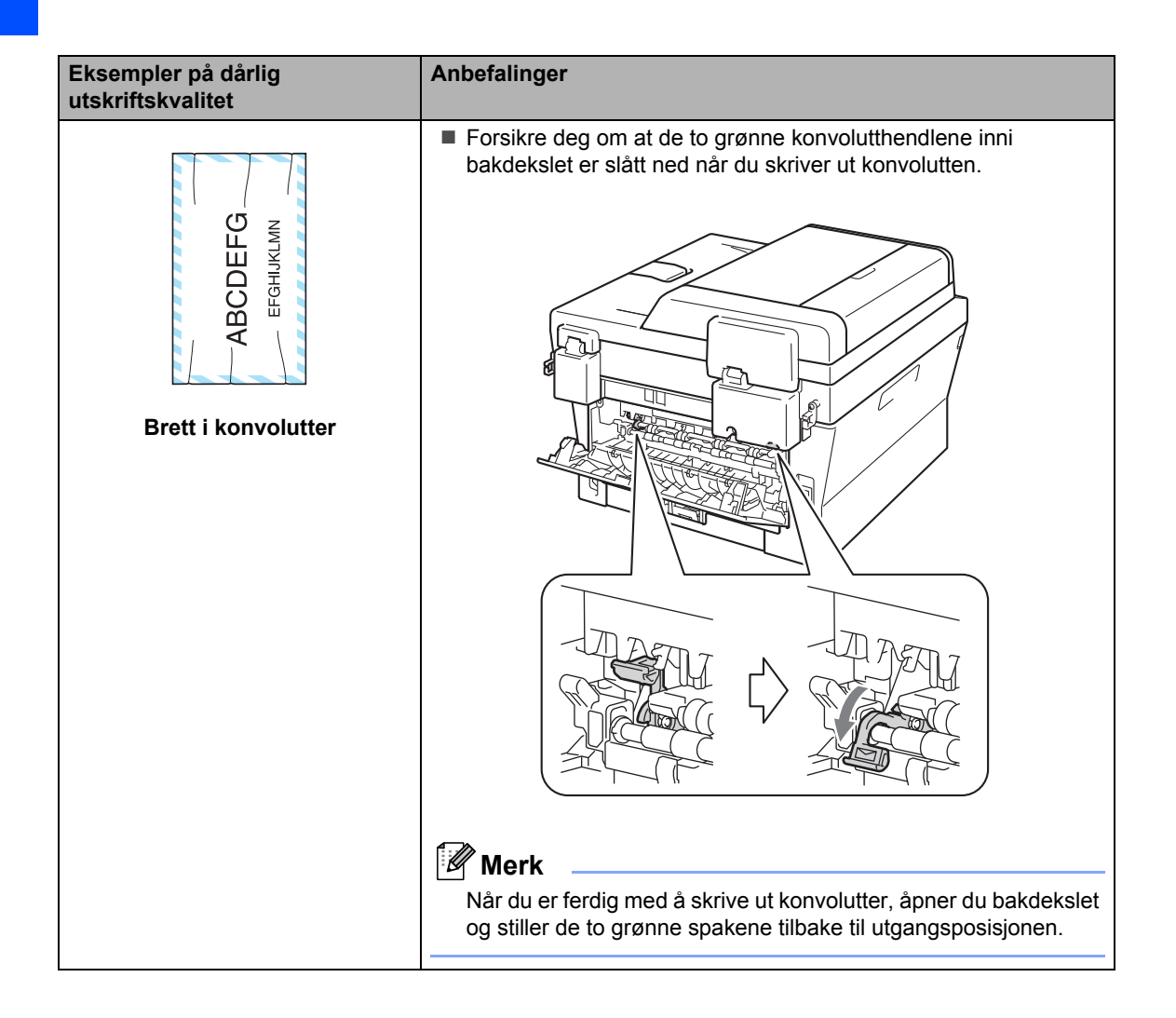

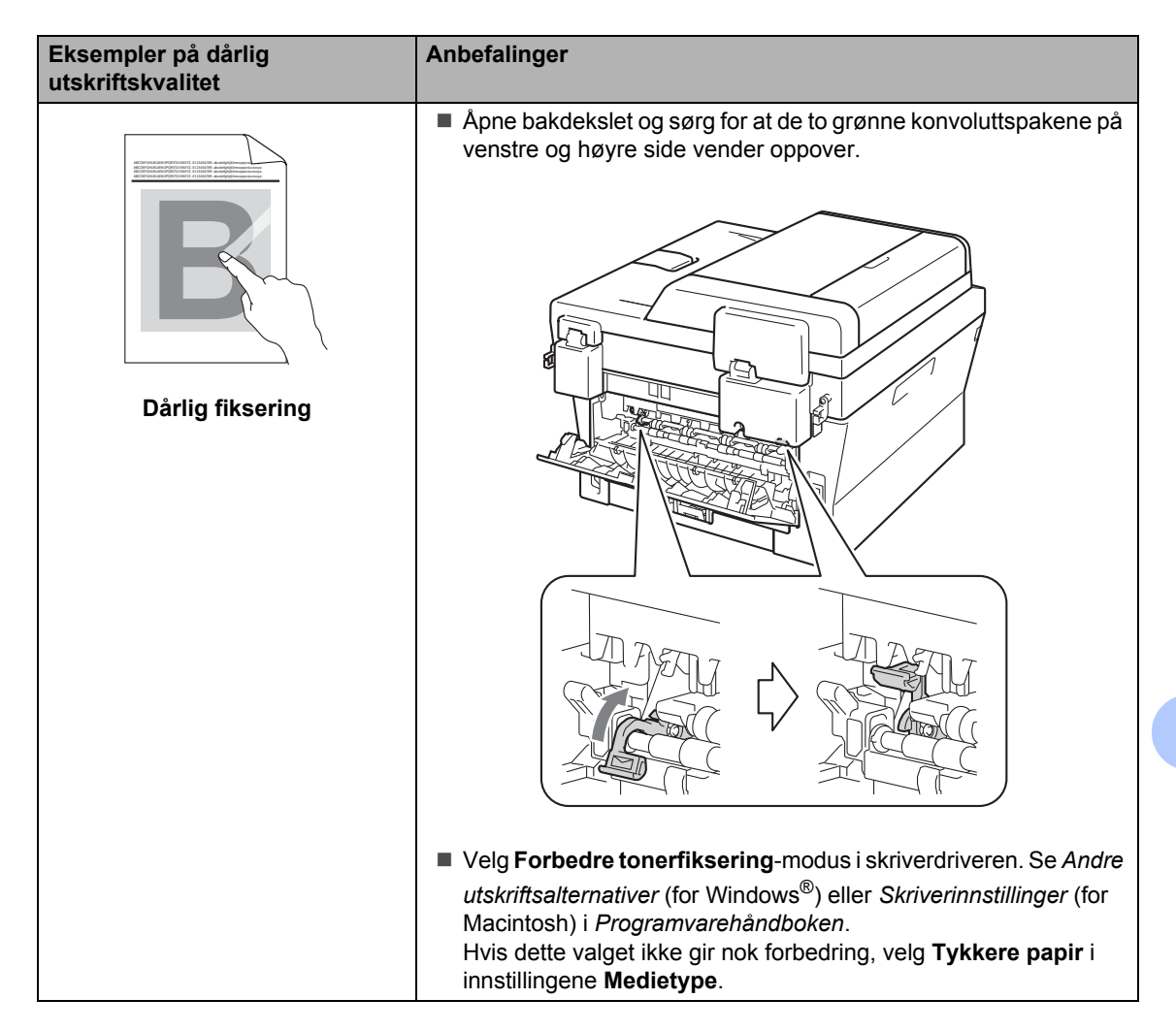

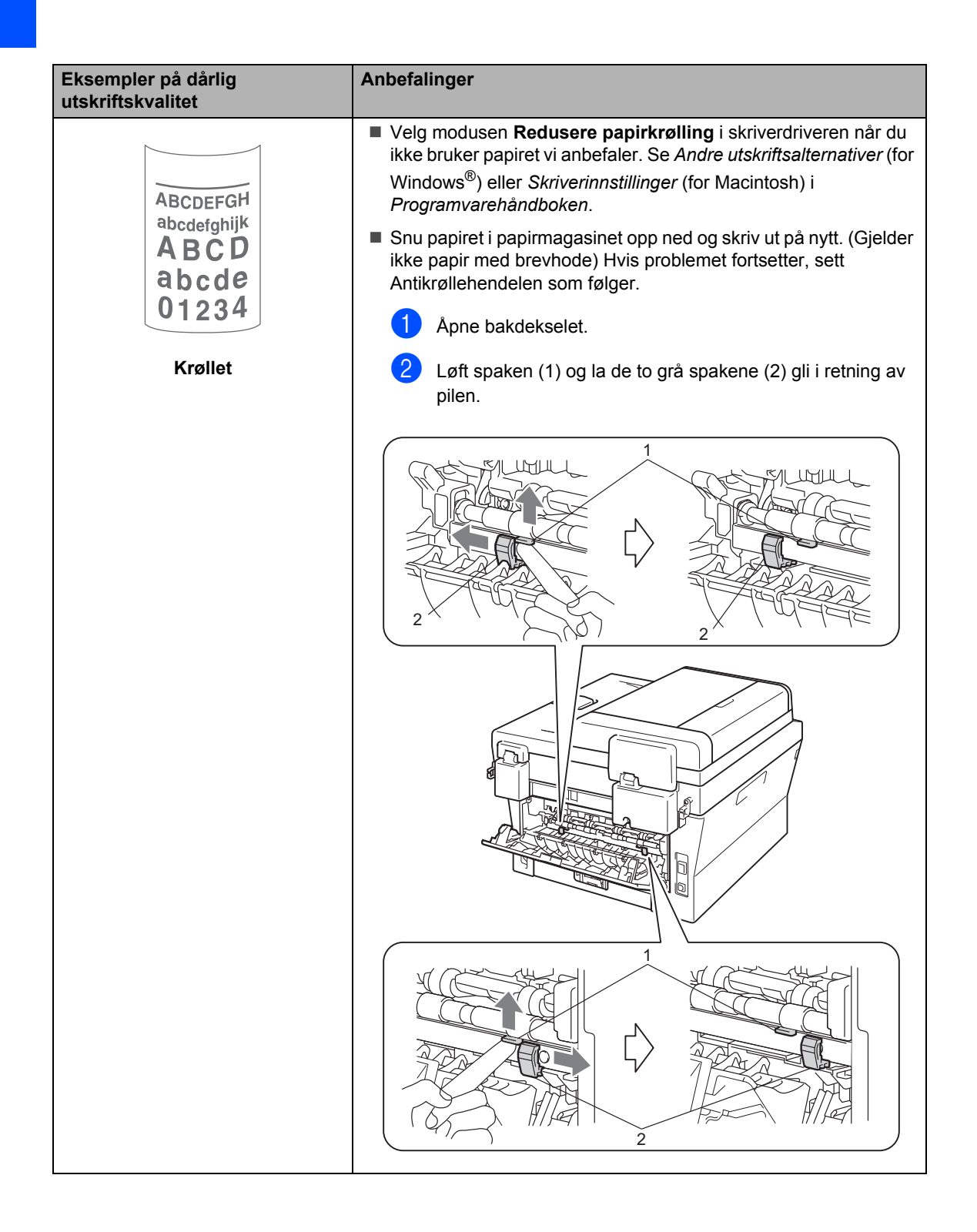

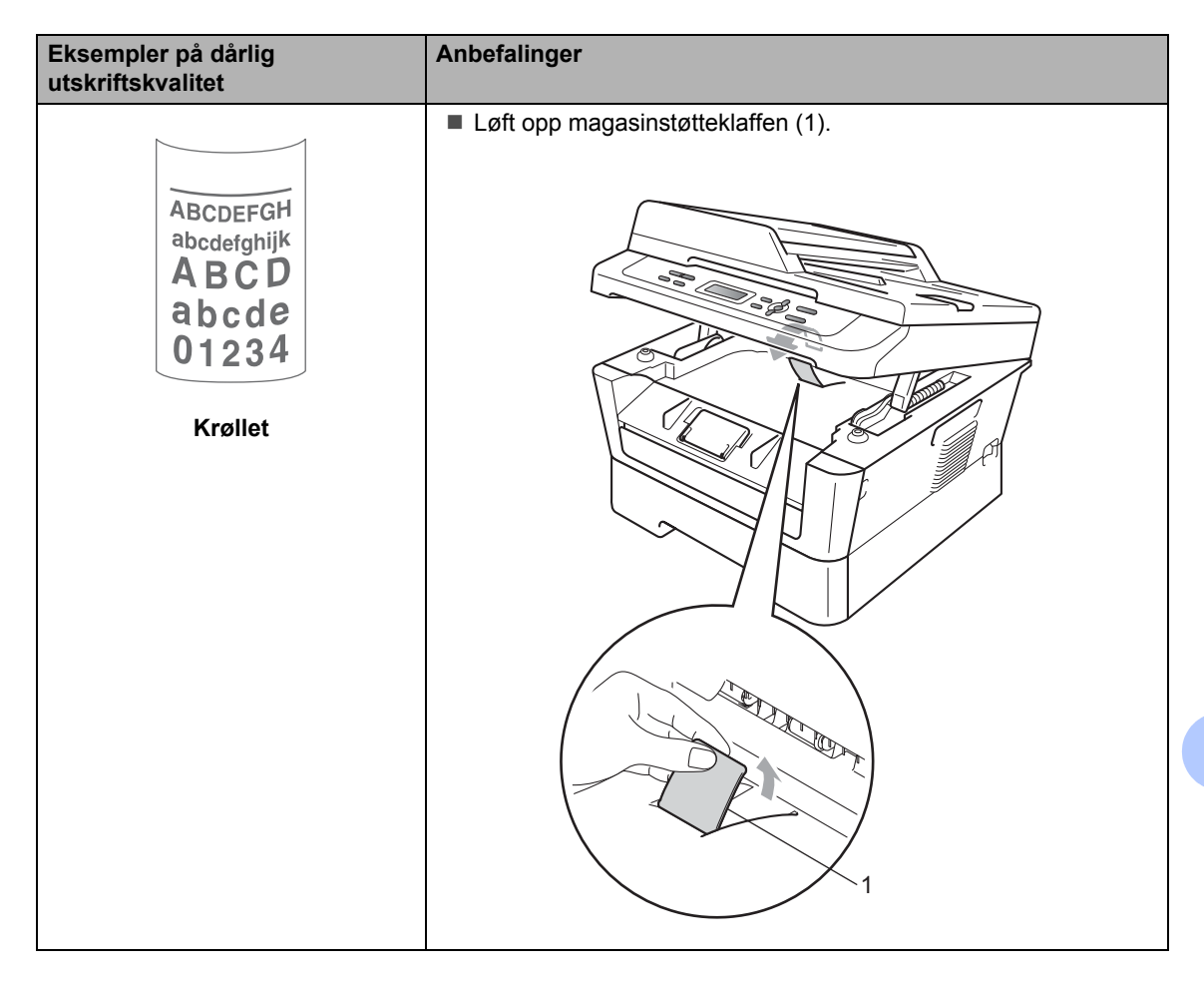

# Maskininformasjon

### Kontrollere serienummeret

Du kan se maskinens serienummer i displayet.

#### 🚺 Trykk på **Menu**.

(For DCP-7055 / DCP-7057 / DCP-7060D) Trykk på ▲ eller ▼ for å velge 3.Maskin Info. Trykk på OK.

(For DCP-7055W / DCP-7057W / DCP-7065DN) Trykk på ▲ eller ▼ for å velge 4.Maskin Info. Trykk på OK.

(For DCP-7070DW) Trykk på ▲ eller ▼ for å velge 5.Maskin Info. Trykk på OK.

- 3 Trykk på ▲ eller ▼ for å velge 1. Serienummer. Trykk på OK.
- 4 Trykk på Stop/Exit.

### Tilbakestillingsfunksjoner

Følgende tilbakestillingsfunksjoner er tilgjengelige:

1 (For DCP-7055W / DCP-7057W / DCP-7065DN / DCP-7070DW) Nettverk

Du kan tilbakestille den interne utskriftsserveren til standard fabrikkinnstilling, for eksempel passord og IP-adresse. 2 Alle innstill.

Du kan tilbakestille alle maskininnstillingene til fabrikkinnstillingene.

Brother anbefaler på det sterkeste at du bruker denne funksjonen når du deponerer maskinen.

#### 🖉 Merk

Koble fra grensesnittkabelen før du velger Nettverk eller Alle innstill..

### Slik tilbakestiller du maskinen

1) Trykk på Menu.

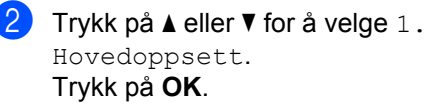

- 3 Trykk på ▲ eller ▼ for å velge 5. Tilbakestill. Trykk på OK.
- 4 Trykk på ▲ eller ▼ for å velge type tilbakestillingsfunksjon du vil bruke. Trykk på OK.
- 5 Gjør ett av følgende:
  - For å tilbakestille innstillingene, trykk på Å å velge Reset. Gå deretter til trinn ⑥.
  - For å avslutte uten å gjøre endringer, trykk på V for å velge Stopp. Gå deretter til trinn .
- Du blir spurt om du vil starte maskinen på nytt. Gjør ett av følgende:
  - For å starte maskinen på nytt, trykk på ▲ for å velge Ja. Maskinen vil starte omstarten.
  - For å avslutte uten å starte på nytt, trykk på for V å velge Nei. Gå deretter til trinn ⑦.
  - Trykk på Stop/Exit.

С

# Meny og funksjoner

## Programmering i displayet

Maskinen er konstruert for å være enkel i bruk. Du kan programmere maskinen i displayet ved hjelp av menytastene.

Vi har laget trinnvise instruksjoner i displayet for å hjelpe deg å programmere maskinen. Alt du trenger å gjøre, er å følge trinnene når de fører deg gjennom menyvalgene og programmeringsalternativene.

### Menytabell

Du kan programmere maskinen ved å bruke Menytabell på side 87. Disse sidene viser en oversikt over menyvalgene og -alternativene. Trykk på **Menu** og trykk deretter på ▲ eller ▼ for å få tilgang til menyene og programmere maskinen din. For eksempel, for å angi Kopier Kvalitet til FotoKvalitet

- 1 Trykk på **Menu**.
- 2 Trykk på ▲ eller ▼ for å velge 2.Kopi. Trykk på OK.
- 3 Trykk på ▲ eller ▼ for å velge 1.Kvalitet. Trykk på OK.
- 4 Trykk på ▲ eller ▼ for å velge Foto. Trykk på OK.
  - 5 Trykk på Stop/Exit.

### Slik får du tilgang til menymodusen

- 1 Trykk på Menu.
- 2 Velg et alternativ. Du kan bla deg gjennom hvert menynivå ved å trykke ▲ eller ▼ for ønsket retning.
- 3 Trykk på OK når ønsket alternativ vises i displayet. Neste menynivå vises i displayet.
  - Trykk på ▲ eller ▼ for å bla gjennom til neste menyvalg.
- 5 Trykk på OK. Når du har angitt en innstilling, vises Godkjent i displayet.
- 6 Trykk på Stop/Exit for å avslutte menymodus.

# Menytaster

| Menu<br>Clear<br>Clear |                                                                                                |  |  |  |
|------------------------|------------------------------------------------------------------------------------------------|--|--|--|
| Menu                   | Få tilgang til menyen.                                                                         |  |  |  |
| ОК                     | Gå til neste menynivå.<br>Aksepter et alternativ.                                              |  |  |  |
| Clear                  | Gå ut av menyen ved å<br>trykke gjentatte ganger.<br>Gå tilbake til det forrige<br>menynivået. |  |  |  |
| 0                      | Bla gjennom gjeldende<br>menynivå.                                                             |  |  |  |
|                        |                                                                                                |  |  |  |
| © Stop / Exit          | Gå ut av menyen.                                                                               |  |  |  |

# Menytabell

Fabrikkinnstillingene vises i fet skrift og med en asterisk.

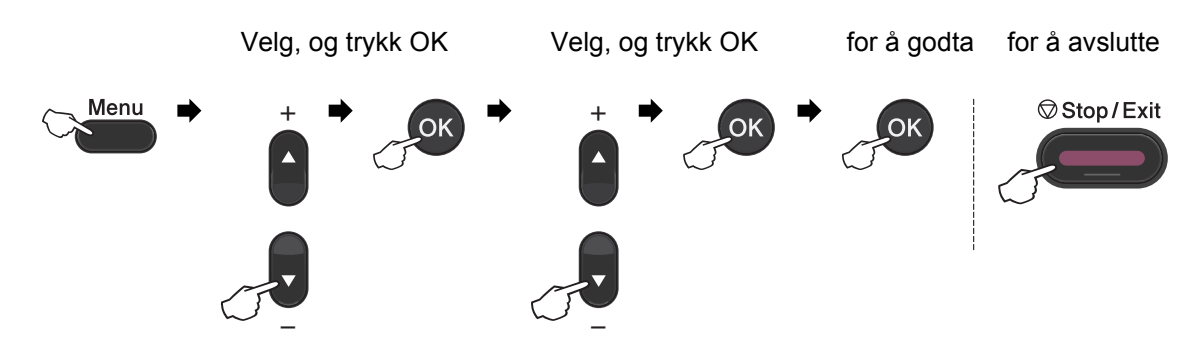

| Nivå 1         | Nivå 2                                                       | Nivå 3           | Nivå 4 | Alternativer                                  | Beskrivelser                                        | Side              |  |  |
|----------------|--------------------------------------------------------------|------------------|--------|-----------------------------------------------|-----------------------------------------------------|-------------------|--|--|
| 1.Hovedoppsett | 1.Papir                                                      | 1.Papirtype      | —      | Tynnt                                         | Stiller inn papirtypen                              | 16                |  |  |
|                |                                                              |                  |        | Normal*                                       | i papirmagasinet.                                   |                   |  |  |
|                |                                                              |                  |        | Tykt                                          |                                                     |                   |  |  |
|                |                                                              |                  |        | Tykkere                                       |                                                     |                   |  |  |
|                |                                                              |                  |        | Resirk.<br>papir                              |                                                     |                   |  |  |
|                |                                                              |                  |        | Etikett                                       |                                                     |                   |  |  |
|                |                                                              | 2.Papirstørrelse | —      | A4*                                           | Stiller inn<br>papirstørrelsen i<br>papirmagasinet. | 16                |  |  |
|                |                                                              |                  |        | Letter                                        |                                                     | papirstørrelsen i |  |  |
|                |                                                              |                  |        | Executive                                     |                                                     |                   |  |  |
|                |                                                              |                  |        | A5                                            |                                                     |                   |  |  |
|                |                                                              |                  |        | A5 L                                          |                                                     |                   |  |  |
|                |                                                              |                  |        | A6                                            |                                                     |                   |  |  |
|                |                                                              |                  |        | в5                                            |                                                     |                   |  |  |
|                |                                                              |                  |        | В6                                            |                                                     |                   |  |  |
|                | 2.Økologi                                                    | 1.Toner spar     | _      | På<br><b>Av*</b>                              | Forlenger<br>tonerkassettens<br>levetid.            | Se <sup>1</sup> . |  |  |
|                |                                                              | 2.Hvilemodus     | _      | Området<br>varierer<br>avhengig av<br>modell. | Sparer energi.                                      |                   |  |  |
|                |                                                              |                  |        | 003Min*                                       |                                                     |                   |  |  |
|                | <sup>1</sup> Se Avansert brukermanual.                       |                  |        |                                               |                                                     |                   |  |  |
|                | Fabrikkinnstillingene vises i fet skrift og med en asterisk. |                  |        |                                               |                                                     |                   |  |  |

| Nivå 1                     | Nivå 2                     | Nivå 3                                                                                                    | Nivå 4                    | Alternativer       | Beskrivelser                                                                                              | Side              |
|----------------------------|----------------------------|----------------------------------------------------------------------------------------------------|---------------------------|--------------------|----------------------------------------------------------------------------------------------------|-------------------|
| 1.Hovedoppsett<br>(forts.) | 3.LCD Kontrast             | _                                                                                                    | _                         |                    | Justerer kontrasten<br>på displayet.                                                                      | Se <sup>1</sup> . |
|                            | 4.Bytt<br>tonerkas.        |                                                                                                    | _                         | Fortsett<br>Stopp* | Maskinen vil stoppe<br>utskriften til du har<br>skiftet ut<br>tonerkassetten.                             |                   |
|                            | 5.Tilbakestill             | 1.Nettverk<br>(For DCP-7055W /<br>DCP-7057W /<br>DCP-7065DN /<br>DCP-7070DW)                                                                          | _                         | ▲ Reset<br>▼ Stopp | Gjenoppretter<br>nettverksinnstillinge<br>ne til de originale<br>standardinnstillinge<br>r fra fabrikken. | 84                |
|                            |                            | 1.Alle innstill.<br>(For DCP-7055 /<br>DCP-7057 /<br>DCP-7060D)<br>2.Alle innstill.<br>(For DCP-7055W /<br>DCP-7057W /<br>DCP-7065DN /<br>DCP-7070DW) | _                         | ▲ Reset<br>▼ Stopp | Gjenoppretter alle<br>maskininnstillingen<br>e til<br>standardinnstillinge<br>r fra fabrikken.            |                   |
|                            | 0.Lokalt språk             | _                                                                                                    | (velg<br>språket<br>ditt) | —                  | Lar deg endre<br>display-språket for<br>landet ditt.                                                      | 8                 |
|                            | <sup>1</sup> Se Avansert b | rukermanual.                                                                                                    | •                         | •                  |                                                                                                    |                   |
|                            | Fabrikkinnst               | illingene vises i fet skr                                                                                                    | ift og med en             | asterisk.          |                                                                                                    |                   |

| Nivå 1                                 | Nivå 2          | Nivå 3                   | Alternativer           | Beskrivelser                                                                   | Side              |  |
|----------------------------------------|-----------------|--------------------------|------------------------|--------------------------------------------------------------------------------|-------------------|--|
| 2.Kopi                                 | 1.Kvalitet      | _                        | Auto*<br>Tekst<br>Foto | Du kan velge<br>kopieringsoppløsninge<br>n for den aktuelle typen<br>dokument. | Se <sup>1</sup> . |  |
|                                        |                 |                          | Graf                   |                                                                                |                   |  |
|                                        | 2.Lyshet        | —                        | +                      | Juster lysstyrken til                                                          |                   |  |
|                                        |                 |                          | +                      | kopiene.                                                                       |                   |  |
|                                        |                 | -00800+*                 |                        |                                                                                |                   |  |
|                                        |                 |                          | +                      |                                                                                | -                 |  |
|                                        |                 |                          | +                      |                                                                                |                   |  |
|                                        | 3.Kontrast      | _                        | +                      | Justerer kontrasten på                                                         |                   |  |
|                                        |                 |                          | +                      | kopiene.                                                                       |                   |  |
|                                        |                 |                          | -00800+*               |                                                                                |                   |  |
|                                        |                 |                          | +                      |                                                                                |                   |  |
|                                        |                 |                          |                        |                                                                                |                   |  |
| <sup>1</sup> Se Avansert brukermanual. |                 |                          |                        |                                                                                |                   |  |
|                                        | Fabrikkinnstill | ingene vises i fet skrif | ft og med en asterisk. |                                                                                |                   |  |

| Nivå 1                              | Nivå 2                                                       | Nivå 3          | Alternativer   | Beskrivelser                                                      | Side              |  |  |  |
|-------------------------------------|--------------------------------------------------------------|-----------------|----------------|-------------------------------------------------------------------|-------------------|--|--|--|
| 3.Skriver<br>(For DCP-7070DW)       | 1.Skriver valg                                               | 1.Intern font   | _              | Skriver ut en oversikt<br>over maskinens interne<br>skrifttyper.  | Se <sup>2</sup> . |  |  |  |
|                                     |                                                              | 2.Konfigurering | _              | Skriver ut en oversikt<br>over maskinens<br>skriverinnstillinger. |                   |  |  |  |
|                                     |                                                              | 3.Test utskrift | —              | Skriver ut en testside.                                           |                   |  |  |  |
|                                     | 2.Dupleks                                                    | —               | Av*            | Aktiverer eller                                                   |                   |  |  |  |
|                                     |                                                              |                 | På (lang kant) | deaktiverer tosidig<br>utskrift. Du kan også                      |                   |  |  |  |
|                                     |                                                              |                 | På (kort kant) | velge tosidig utskrift med lang kant eller kort kant.             |                   |  |  |  |
|                                     | 3.Reset skriver                                              | —               | 1.Reset        | Gjenoppretter                                                     |                   |  |  |  |
|                                     |                                                              |                 | 2.Stopp        | de originale                                                      |                   |  |  |  |
|                                     |                                                              |                 |                | standardinnstillinger fra<br>fabrikken.                           |                   |  |  |  |
|                                     | <sup>1</sup> Se Avansert bru                                 | kermanual       |                |                                                                   |                   |  |  |  |
| <sup>2</sup> Se Programvarehåndbok. |                                                              |                 |                |                                                                   |                   |  |  |  |
|                                     | Fabrikkinnstillingene vises i fet skrift og med en asterisk. |                 |                |                                                                   |                   |  |  |  |

C

| Nivå 1                           | Nivå 2                                                       | Nivå 3          | Nivå 4 | Alternativer                                  | Beskrivelser                             |  |  |
|----------------------------------|--------------------------------------------------------------|-----------------|--------|-----------------------------------------------|------------------------------------------|--|--|
| 3.Nettverk                       | 1.TCP/IP                                                     | 1.Oppstartsmet. | —      | Auto*                                         | Du kan velge den                         |  |  |
| (For                             | or<br>CP-7065DN)                                             |                 |        | Statisk                                       | boot-metoden som<br>passer best for deg. |  |  |
| DCP-7065DN)                      |                                                              |                 |        | RARP                                          |                                          |  |  |
|                                  |                                                              |                 |        | BOOTP                                         |                                          |  |  |
|                                  |                                                              |                 |        | DHCP                                          |                                          |  |  |
|                                  |                                                              | 2.IP adresse    | —      | [000-255]. [000-255].<br>[000-255]. [000-255] | Tast inn IP-adressen.                    |  |  |
|                                  |                                                              | 3.Subnet mask   | —      | [000-255]. [000-255].<br>[000-255]. [000-255] | Tast inn<br>nettverksmasken.             |  |  |
|                                  |                                                              | 4.Gateway       | —      | [000-255]. [000-255].<br>[000-255]. [000-255] | Tast inn gateway-<br>adressen.           |  |  |
|                                  |                                                              | 5.Nodenavn      | —      | BRNXXXXXXXXXXXX                               | Tast inn nodenavnet.                     |  |  |
|                                  |                                                              | 6.WINS config   | —      | Auto*                                         | Velger WINS-                             |  |  |
|                                  |                                                              |                 |        | Statisk                                       | konfigureringsmodus.                     |  |  |
| Se Brukerhåndbok for nettverket. |                                                              |                 |        |                                               |                                          |  |  |
|                                  | Fabrikkinnstillingene vises i fet skrift og med en asterisk. |                 |        |                                               |                                          |  |  |

| Nivå 1              | Nivå 2          | Nivå 3                     | Nivå 4            | Alternativer                                  | Beskrivelser                                                                                                    |
|---------------------|-----------------|----------------------------|-------------------|-----------------------------------------------|----------------------------------------------------------------------------------------------------|
| 3.Nettverk          | 1.TCP/IP        | 7.WINS server              | —                 | Primær                                        | Spesifiserer IP-                                                                                                    |
| (For<br>DCP-7065DN) | (forts.)        |                            |                   | [000-255]. [000-255].<br>[000-255]. [000-255] | adressen for den<br>primære eller<br>sekundære WINS-                                                                                                    |
| (forts.)            |                 |                            |                   | Sekundær                                      | serveren.                                                                                                    |
|                     |                 |                            |                   | [000-255]. [000-255].<br>[000-255]. [000-255] |                                                                                                    |
|                     |                 | 8.DNS server               | —                 | Primær                                        | Spesifiserer IP-                                                                                                    |
|                     |                 |                            |                   | [000-255]. [000-255].<br>[000-255]. [000-255] | primære eller<br>sekundære DNS-                                                                                                    |
|                     |                 |                            |                   | Sekundær                                      | serveren.                                                                                                    |
|                     |                 |                            |                   | [000-255]. [000-255].<br>[000-255]. [000-255] |                                                                                                    |
|                     |                 | 9.APIPA                    | —                 | På*                                           | IP-adressen allokeres                                                                                                    |
|                     |                 |                            |                   | Av                                            | koblingens lokale<br>adresseområde.                                                                                                    |
|                     |                 | 0.IPv6                     | _                 | På                                            | Aktiverer eller                                                                                                    |
|                     |                 |                            |                   | Av*                                           | deaktiverer IPv6-<br>protokollen. Hvis du<br>vil bruke IPv6-<br>protokollen, besøk<br><u>http://solutions.</u><br><u>brother.com/</u> for mer<br>informasjon. |
|                     | 2.Ethernet      | —                          | _                 | Auto*                                         | Velger Ethernet link-                                                                                                    |
|                     |                 |                            |                   | 100B-FD                                       | modus.                                                                                                    |
|                     |                 |                            |                   | 100B-HD                                       |                                                                                                    |
|                     |                 |                            |                   | 10B-FD                                        |                                                                                                    |
|                     |                 |                            |                   | 10B-HD                                        |                                                                                                    |
|                     | 3.Status        | —                          | —                 | Aktiv 100B-FD                                 | Viser Ethernet-                                                                                                    |
|                     |                 |                            |                   | Aktiv 100B-HD                                 | tiikopiingsstatusen.                                                                                                    |
|                     |                 |                            |                   | Aktiv 10B-FD                                  |                                                                                                    |
|                     |                 |                            |                   | Aktiv 10B-HD                                  |                                                                                                    |
|                     |                 |                            |                   | Inaktiv                                       |                                                                                                    |
|                     |                 |                            |                   | Kablet Av                                     |                                                                                                    |
|                     | 4.MAC-adresse   | -                          | —                 | _                                             | Viser MAC-adressen til maskinen.                                                                                                    |
| 0.Tilb.st.          | -               | A Reset                    | Ny oppstart?      | Gjenopprett alle                              |                                                                                                    |
|                     |                 |                            | ▼ Stopp           | ▲ Ja♥Nei                                      | e til<br>standardinnstillinger<br>fra fabrikken.                                                                                                    |
|                     | Se Brukerhåndbo | k for nettverket.          | -                 | ·                                             |                                                                                                    |
|                     | Fabrikkinns     | stillingene vises i fet sl | krift og med en a | isterisk.                                     |                                                                                                    |

| Nivå 1                    | Nivå 2           | Nivå 3                  | Nivå 4        | Alternativer                                          | Beskrivelser                                                                                                    |
|---------------------------|------------------|-------------------------|---------------|-------------------------------------------------------|----------------------------------------------------------------------------------------------------|
| 3.Nettverk<br>(For        | 1.TCP/IP         | 1.Oppstartsmet.         | -             | Auto*<br>Statisk                                      | Du kan velge den boot-<br>metoden som passer<br>best for deg.                                                                                                    |
| DCP-7055W /<br>DCP-7057W) |                  |                         |               | RARP                                                  | 5                                                                                                    |
| ,                         |                  |                         |               | BOOTP                                                 |                                                                                                    |
|                           |                  |                         |               | DHCP                                                  |                                                                                                    |
|                           |                  | 2.IP adresse            | —             | [000-255].[000-255].<br>[000-255]. [000-255]          | Tast inn IP-adressen.                                                                                                    |
|                           |                  | 3.Subnet mask           | —             | [000-255].[000-255].<br>[000-255]. [000-255]          | Tast inn<br>nettverksmasken.                                                                                                    |
|                           |                  | 4.Gateway               | —             | [000-255].[000-255].<br>[000-255]. [000-255]          | Tast inn gateway-<br>adressen.                                                                                                    |
|                           |                  | 5.Nodenavn              | —             | BRWXXXXXXXXXXXX                                       | Tast inn nodenavnet.                                                                                                    |
|                           |                  | 6.WINS config           | -             | Auto*<br>Statisk                                      | Velger WINS-<br>konfigureringsmodus.                                                                                                    |
|                           |                  | 7.WINS server           | —             | Primær                                                | Spesifiserer IP-adressen                                                                                                    |
|                           |                  |                         |               | [000-255].[000-255].<br>[000-255]. [000-255]          | for den primære eller<br>sekundære WINS-<br>serveren.                                                                                                    |
|                           |                  |                         |               | Sekundær                                              |                                                                                                    |
|                           |                  |                         |               | [000-255].[000-255].<br>[000-255].[000-255]           |                                                                                                    |
|                           |                  | 8.DNS server            | _             | Primær<br>[000-255].[000-255].<br>[000-255].[000-255] | Spesifiserer IP-adressen<br>for den primære eller<br>sekundære DNS-<br>serveren.                                                                                      |
|                           |                  |                         |               | Sekundær                                              |                                                                                                    |
|                           |                  |                         |               | [000-255].[000-255].<br>[000-255]. [000-255]          |                                                                                                    |
|                           |                  | 9.APIPA                 | -             | På*                                                   | IP-adressen allokeres                                                                                                    |
|                           |                  |                         |               | Av                                                    | lokale adresseområde.                                                                                                    |
|                           |                  | 0.IPv6                  | _             | På<br><b>Av*</b>                                      | Aktiverer eller deaktiverer<br>IPv6-protokollen. Hvis du<br>vil bruke IPv6-<br>protokollen, besøk<br>http://solutions.<br><u>brother.com/</u> for mer<br>informasjon. |
|                           | 2.Inst.veiviser  | —                       | —             | —                                                     | Du kan konfigurere<br>utskriftsserveren din.                                                                                                    |
|                           | 3.WPS/AOSS       | —                       | —             | _                                                     | Du kan enkelt konfigurere<br>de trådløse<br>nettverksinnstillingene<br>ved å bruke ett-<br>trykksmetoden.                                                             |
|                           | Se Brukerhåndbok | for nettverket.         |               |                                                       |                                                                                                    |
|                           | Fabrikkinnstil   | lingene vises i fet skr | ift og med en | asterisk.                                             |                                                                                                    |

| Nivå 1                                         | Nivå 2              | Nivå 3                   | Nivå 4       | Alternativer                                                               | Beskrivelser                                                                                               |
|------------------------------------------------|---------------------|--------------------------|--------------|----------------------------------------------------------------------------|----------------------------------------------------------------------------------------------------|
| 3.Nettverk<br>(For<br>DCP-7055W/<br>DCP-7057W) | 4.WPS<br>m/PIN-kode | _                        | _            | _                                                                          | Du kan enkelt konfigurere<br>de trådløse<br>nettverksinnstillingene<br>ved å bruke WPS med en<br>PIN-kode. |
| (forts.)                                       | 5.WLAN status       | 1.Status                 | _            | Aktiv (11b)<br>Aktiv (11g)<br>WLAN AV<br>AOSS aktiv<br>Tilkobling<br>misl. | Du kan se gjeldende<br>status for det trådløse<br>nettverket.                                              |
|                                                |                     | 2.Signal                 | _            | Sterk<br>Medium<br>Svak<br>Ingen                                           | Du kan se gjeldende<br>status for signalstyrken til<br>det trådløse nettverket.                            |
|                                                |                     | 3.SSID                   | _            | _                                                                          | Du kan se den gjeldende<br>SSID-en.                                                                        |
|                                                |                     | 4.Komm. modus            | _            | Ad-hoc<br>Infrastruktur                                                    | Du kan se den gjeldende<br>Kommunikasjonsmoduse<br>n.                                                      |
|                                                | 6.MAC-adresse       | —                        | —            | —                                                                          | Viser MAC-adressen til maskinen.                                                                           |
|                                                | 7.WLAN aktivt       | _                        | —            | På<br><b>Av*</b>                                                           | Aktiver eller deaktiver det trådløse LAN manuelt.                                                          |
|                                                | 0.Tilb.st.<br>nettv | _                        | _            | ▲ Reset<br>▼ Stopp                                                         | Gjenoppretter alle<br>nettverksinnstillingene til<br>standardinnstillinger fra<br>fabrikken.               |
|                                                | Se Brukerhåndbok    | for nettverket.          |              |                                                                            |                                                                                                    |
|                                                | Fabrikkinnstil      | lingene vises i fet skri | ft og med en | asterisk.                                                                  |                                                                                                    |

| Nivå 1                                                       | Nivå 2       | Nivå 3   | Nivå 4          | Alternativer                                                                                                    | Beskrivelser                                                                                                    |
|--------------------------------------------------------------|--------------|----------|-----------------|----------------------------------------------------------------------------------------------------|----------------------------------------------------------------------------------------------------|
| 4.Nettverk                                                   | 1.Kablet LAN | 1.TCP/IP | 1.Oppstartsmet. | Auto*                                                                                                    | Du kan velge den                                                                                                    |
| (For                                                         |              |          |                 | Statisk                                                                                                    | passer best for deg.                                                                                                    |
| DCP-7070DW)                                                  |              |          |                 | RARP                                                                                                    |                                                                                                    |
|                                                              |              |          |                 | BOOTP                                                                                                    |                                                                                                    |
|                                                              |              |          |                 | DHCP                                                                                                    |                                                                                                    |
|                                                              |              |          | 2.IP adresse    | [000-255]. [000-255].<br>[000-255]. [000-255]                                                                    | Tast inn IP-<br>adressen.                                                                                                    |
|                                                              |              |          | 3.Subnet mask   | [000-255]. [000-255].<br>[000-255]. [000-255]                                                                    | Tast inn<br>nettverksmasken.                                                                                                    |
|                                                              |              |          | 4.Gateway       | [000-255]. [000-255].<br>[000-255]. [000-255]                                                                    | Tast inn gateway-<br>adressen.                                                                                                    |
|                                                              |              |          | 5.Nodenavn      | BRNXXXXXXXXXXXX                                                                                                  | Tast inn<br>nodenavnet.                                                                                                    |
|                                                              |              |          | 6.WINS config   | Auto*                                                                                                    | Velger WINS-                                                                                                    |
|                                                              |              |          |                 | Statisk                                                                                                    | konfigureringsmod<br>us.                                                                                                    |
|                                                              |              |          | 7.WINS server   | Primær<br>[000-255].[000-255].<br>[000-255]. [000-255]<br>Sekundær                                               | Spesifiserer IP-<br>adressen for den<br>primære eller<br>sekundære WINS-<br>serveren.                                                                              |
|                                                              |              |          |                 | [000-255]. [000-255].<br>[000-255]. [000-255]                                                                    |                                                                                                    |
|                                                              |              |          | 8.DNS server    | Primær<br>[000-255].[000-255].<br>[000-255].[000-255]<br>Sekundær<br>[000-255].[000-255].<br>[000-255].[000-255] | Spesifiserer IP-<br>adressen for den<br>primære eller<br>sekundære DNS-<br>serveren.                                                                               |
|                                                              |              |          | 9.APIPA         | På*<br>Av                                                                                                    | IP-adressen<br>allokeres<br>automatisk fra<br>koblingens lokale<br>adresseområde.                                                                                  |
|                                                              |              |          | 0.IPv6          | På<br>Av*                                                                                                    | Aktiverer eller<br>deaktiverer IPv6-<br>protokollen. Hvis du<br>vil bruke IPv6-<br>protokollen, besøk<br>http://solutions.<br>brother.com/ for<br>mer informasjon. |
| Se Brukerhåndbok for nettverket.                             |              |          |                 |                                                                                                    |                                                                                                    |
| Fabrikkinnstillingene vises i fet skrift og med en asterisk. |              |          |                 |                                                                                                    |                                                                                                    |

| Nivå 1      | Nivå 2         | Nivå 3                   | Nivå 4                | Alternativer                                | Beskrivelser                                                             |  |
|-------------|----------------|--------------------------|-----------------------|---------------------------------------------|--------------------------------------------------------------------------|--|
| 4.Nettverk  | 1.Kablet LAN   | 2.Ethernet               | _                     | Auto*                                       | Velger Ethernet                                                          |  |
| (For        | (forts.)       |                          |                       | 100B-FD                                     | link-modus.                                                              |  |
| DCP-7070DW) |                |                          |                       | 100B-HD                                     |                                                                          |  |
| (forts.)    |                |                          |                       | 10B-FD                                      |                                                                          |  |
|             |                |                          |                       | 10B-HD                                      |                                                                          |  |
|             |                | 3.Kablet status          | —                     | Aktiv 100B-FD                               | Du kan se                                                                |  |
|             |                |                          |                       | Aktiv 100B-HD                               | gjeldende status for<br>det kablede                                      |  |
|             |                |                          |                       | Aktiv 10B-FD                                | nettverket.                                                              |  |
|             |                |                          |                       | Aktiv 10B-HD                                |                                                                          |  |
|             |                |                          |                       | Inaktiv                                     |                                                                          |  |
|             |                |                          |                       | Kablet Av                                   |                                                                          |  |
|             |                | 4.MAC-adresse            | _                     | _                                           | Viser MAC-<br>adressen til<br>maskinen.                                  |  |
|             |                | 5.Sett til std.          | —                     | 1.Reset                                     | Gjenopprett                                                              |  |
|             |                |                          |                       | 2.Stopp                                     | nettverksinnstillinge<br>ne for kablet<br>nettverksinnstillinge<br>r til |  |
|             |                |                          |                       |                                             | fabrikkinnstillinger.                                                    |  |
|             |                | 6.Kabel aktivert         | —                     | På*                                         | Aktiver eller                                                            |  |
|             |                |                          |                       | Av                                          | deaktiver det<br>kablete LAN<br>manuelt.                                 |  |
|             | 2.WLAN         | 1.TCP/IP                 | 1.Oppstartsmet.       | Auto*                                       | Du kan velge den                                                         |  |
|             |                |                          |                       | Statisk                                     | boot-metoden som                                                         |  |
|             |                |                          |                       | RARP                                        | pubber best for deg.                                                     |  |
|             |                |                          |                       | BOOTP                                       |                                                                          |  |
|             |                |                          |                       | DHCP                                        |                                                                          |  |
|             |                |                          | 2.IP adresse          | [000-255].[000-255].<br>[000-255].[000-255] | Tast inn IP-<br>adressen.                                                |  |
|             |                |                          | 3.Subnet mask         | [000-255].[000-255].<br>[000-255].[000-255] | Tast inn<br>nettverksmasken.                                             |  |
|             |                |                          | 4.Gateway             | [000-255].[000-255].<br>[000-255].[000-255] | Tast inn gateway-<br>adressen.                                           |  |
|             |                |                          | 5.Nodenavn            | BRWXXXXXXXXXXXXX                            | Tast inn<br>nodenavnet.                                                  |  |
|             |                |                          | 6.WINS config         | Auto*<br>Statisk                            | Velger WINS-<br>konfigureringsmod<br>us.                                 |  |
|             | Se Brukerhåndt | ook for nettverket       | 1                     | 1                                           |                                                                          |  |
|             | Fabrikkini     | nstillingene vises i fet | skrift og med en aste | risk.                                       |                                                                          |  |

| Nivå 1                           | Nivå 2                                                       | Nivå 3           | Nivå 4        | Alternativer                                  | Beskrivelser                                                                                                    |
|----------------------------------|--------------------------------------------------------------|------------------|---------------|-----------------------------------------------|----------------------------------------------------------------------------------------------------|
| 4.Nettverk                       | 2.WLAN                                                       | 1.TCP/IP         | 7.WINS server | Primær                                        | Spesifiserer IP-                                                                                                    |
| (For<br>DCP-7070DW)              | (forts.)                                                     | (forts.)         |               | [000-255]. [000-255].<br>[000-255]. [000-255] | adressen for den<br>primære eller<br>sekundære WINS-                                                                                                    |
| (forts.)                         |                                                              |                  |               | Sekundær                                      | serveren.                                                                                                    |
|                                  |                                                              |                  |               | [000-255]. [000-255].<br>[000-255]. [000-255] |                                                                                                    |
|                                  |                                                              |                  | 8.DNS server  | Primær                                        | Spesifiserer IP-                                                                                                    |
|                                  |                                                              |                  |               | [000-255]. [000-255].<br>[000-255]. [000-255] | adressen for den<br>primære eller<br>sekundære DNS-                                                                                                    |
|                                  |                                                              |                  |               | Sekundær                                      | serveren.                                                                                                    |
|                                  |                                                              |                  |               | [000-255]. [000-255].<br>[000-255]. [000-255] |                                                                                                    |
|                                  |                                                              |                  | 9.APIPA       | På*                                           | IP-adressen                                                                                                    |
|                                  |                                                              |                  |               | Av                                            | allokeres<br>automatisk fra<br>koblingens lokale                                                                                                    |
|                                  |                                                              |                  |               |                                               | adresseområde.                                                                                                    |
|                                  |                                                              |                  | 0.IPv6        | På                                            | Aktiverer eller<br>deaktiverer IPv6-                                                                                                    |
|                                  |                                                              |                  |               | Av*                                           | vil bruke IPv6-<br>protokollen, Hvis du<br>vil bruke IPv6-<br>protokollen, besøk<br><u>http://solutions.</u><br><u>brother.com/</u> for<br>mer informasjon. |
|                                  |                                                              | 2.Inst.veiviser  | 1             |                                               | Du kan konfigurere<br>utskriftsserveren<br>din.                                                                                                    |
|                                  |                                                              | 3.WPS/AOSS       | _             |                                               | Du kan enkelt<br>konfigurere de<br>trådløse<br>nettverksinnstillinge<br>ne ved å bruke ett-<br>trykksmetoden.                                               |
|                                  |                                                              | 4.WPS m/PIN-kode | _             | —                                             | Du kan enkelt<br>konfigurere de<br>trådløse<br>nettverksinnstillinge<br>ne ved å bruke<br>WPS med en PIN-<br>kode.                                          |
| Se Brukerhandbok for hettverket. |                                                              |                  |               |                                               |                                                                                                    |
|                                  | Fabrikkinnstillingene vises i fet skrift og med en asterisk. |                  |               |                                               |                                                                                                    |

| Nivå 1                                                       | Nivå 2     | Nivå 3          | Nivå 4        | Alternativer        | Beskrivelser                                                                           |
|--------------------------------------------------------------|------------|-----------------|---------------|---------------------|----------------------------------------------------------------------------------------|
| 4.Nettverk                                                   | 2.WLAN     | 5.WLAN status   | 1.Status      | Aktiv (11b)         | Du kan se                                                                              |
| (For                                                         | (forts.)   |                 |               | Aktiv (11g)         | gjeldende status for<br>det trådløse<br>nettverket.                                    |
| (forts.)                                                     |            |                 |               | Trådb. LAN<br>aktiv |                                                                                        |
|                                                              |            |                 |               | WLAN AV             |                                                                                        |
|                                                              |            |                 |               | AOSS aktiv          |                                                                                        |
|                                                              |            |                 |               | Tilkobling<br>misl. |                                                                                        |
|                                                              |            |                 | 2.Signal      | Sterk               | Du kan se                                                                              |
|                                                              |            |                 |               | Medium              | gjeldende status for<br>signalstyrken til det                                          |
|                                                              |            |                 |               | Svak                | trådløse nettverket.                                                                   |
|                                                              |            |                 |               | Ingen               |                                                                                        |
|                                                              |            |                 | 3.SSID        | _                   | Du kan se den<br>gjeldende SSID-en.                                                    |
|                                                              |            |                 | 4.Komm. modus | Ad-hoc              | Du kan se den                                                                          |
|                                                              |            |                 |               | Infrastruktur       | gjeldende<br>Kommunikasjonsm<br>aduaan                                                 |
|                                                              |            | 6.MAC-adresse   | _             | _                   | Viser MAC-<br>adressen til                                                             |
|                                                              |            |                 |               |                     | maskinen.                                                                              |
|                                                              |            | 7.Sett til std. | _             | 1.Reset<br>2.Stopp  | Gjenopprett de<br>trådløse<br>nettverksinnstillinge<br>ne til<br>fabrikkinnstillinger. |
|                                                              |            | 8.WLAN aktivt   | —             | På                  | Aktiver eller                                                                          |
|                                                              |            |                 |               | Av*                 | deaktiver det<br>trådløse LAN<br>manuelt.                                              |
|                                                              | 0.Tilb.st. | —               | A Reset       | Ny oppstart?        | Gjenoppretter alle                                                                     |
|                                                              | nettv      |                 | ▼ Stopp       | ▲ Ja▼Nei            | nettverksinnstillinge<br>ne til<br>standardinnstillinge<br>r fra fabrikken.            |
| Se Brukerhåndbok for nettverket.                             |            |                 |               |                     |                                                                                        |
| Fabrikkinnstillingene vises i fet skrift og med en asterisk. |            |                 |               |                     |                                                                                        |

| Nivå 1                                                       | Nivå 2                                                             | Nivå 3 | Alternativer | Beskrivelser                                                                       | Side              |
|--------------------------------------------------------------|--------------------------------------------------------------------|--------|--------------|------------------------------------------------------------------------------------|-------------------|
| 3.Maskin Info<br>(For DCP-7055,<br>DCP-7057 og               | 1.Serienummer                                                      | _      | _            | Du kan kontrollere<br>maskinens<br>serienummer.                                    | 84                |
| DCP-7060D)                                                   | 2.Sideteller                                                       | —      | Total        | Du kan kontrollere                                                                 | Se <sup>1</sup> . |
| 4.Maskin Info                                                |                                                                    |        | Rapport      | antall sider maskinen<br>har skrevet ut totalt.                                    |                   |
| (For DCP-7055W /                                             |                                                                    |        | Kopi         |                                                                                    |                   |
| DCP-7057W /<br>DCP-7065DN)                                   |                                                                    |        | Print        |                                                                                    |                   |
| 5.Maskin Info                                                | 3.Bruker valg                                                      | _      | _            |                                                                                    |                   |
| (For DCP-7070DW)                                             | 4.Nettverk<br>Konf.                                                | _      | _            |                                                                                    |                   |
|                                                              | (For DCP-7055W /<br>DCP-7057W /<br>DCP-7065DN /<br>DCP-7070DW)     |        |              |                                                                                    |                   |
|                                                              | 5.WLAN-rapport                                                     | —      | —            |                                                                                    |                   |
|                                                              | (For DCP-7055W /<br>DCP-7057W /<br>DCP-7070DW)                     |        |              |                                                                                    |                   |
|                                                              | 4.Trommel<br>teller<br>(For DCP-7055 /<br>DCP-7057 /<br>DCP-7060D) | _      | _            | Du kan kontrollere i<br>prosent hvor mye av<br>trommelens levetid<br>som gjenstår. |                   |
|                                                              | 5.Trommel<br>teller                                                |        |              |                                                                                    |                   |
|                                                              | (For DCP-7065DN)                                                   |        |              |                                                                                    |                   |
|                                                              | 6.Trommel teller                                                   |        |              |                                                                                    |                   |
|                                                              | (For DCP-7055W /<br>DCP-7057W /<br>DCP-7070DW)                     |        |              |                                                                                    |                   |
| <sup>1</sup> Se Avansert brukermanual.                       |                                                                    |        |              |                                                                                    |                   |
| Fabrikkinnstillingene vises i fet skrift og med en asterisk. |                                                                    |        |              |                                                                                    |                   |

Spesifikasjoner

# Generelt

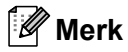

Dette kapittelet gir en oppsummering over maskinens spesifikasjoner. For ytterligere spesifikasjoner, besøk <u>http://www.brother.com/</u> for detaljer.

| Skrivertype               | Laser                                                                    |                                                            |  |  |
|---------------------------|--------------------------------------------------------------------------|------------------------------------------------------------|--|--|
| Utskriftsmetode           | Elektrofotografisk med halvleder-laserstråleskanning                     |                                                            |  |  |
| Minnekapasitet            | (For DCP-7055 / DCP-7057) 16 MB                                          |                                                            |  |  |
|                           | (For DCP-7055W / DCP-7057W / DCP-7060D / DCP-7065DN<br>DCP-7070DW) 32 MB |                                                            |  |  |
| Display (LCD)             | 16 tegn $\times$ 2 linjer                                                |                                                            |  |  |
| Strømkilde                | 220 - 240 V AC 50/60Hz                                                   |                                                            |  |  |
| Strømforbruk <sup>1</sup> | Торр:                                                                    | 1080 W                                                     |  |  |
|                           | Kopiering: <sup>2</sup>                                                  | Omtrent. 445 W ved 25 °C                                   |  |  |
|                           | Driftsklar:                                                              | Omtrent. 55 W ved 25 °C                                    |  |  |
|                           | For trådløse modeller                                                    |                                                            |  |  |
|                           | (WLAN: På) Hvilemodus:                                                   | Omtrent. 2,8 W                                             |  |  |
|                           | (WLAN: Av)<br>Dyp hvilemodus:                                            | (For DCP-7055W / DCP-7057W /<br>DCP-7070DW) Omtrent. 1,0 W |  |  |
|                           | For modeller som ikke er<br>trådløse                                     |                                                            |  |  |
|                           | Dyp hvilemodus:                                                          | Omtrent. 0,9 W                                             |  |  |

🖉 Merk

Alle tallene oppgitt ovenfor (unntatt Topp) er gjennomsnittstall.

<sup>1</sup> USB-tilkobling til PC

<sup>2</sup> Når du lager en kopi fra ett ark.

**DCP-7065DN** 

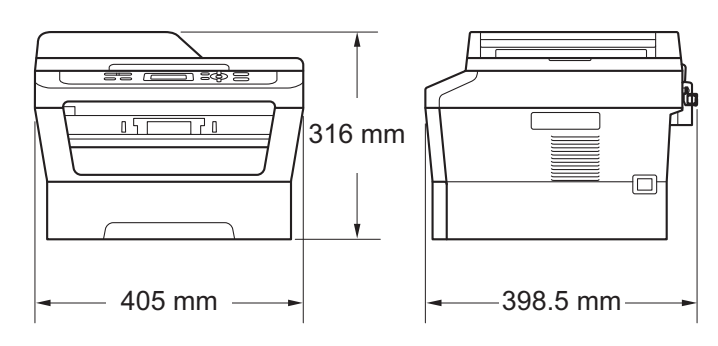

DCP-7055 / DCP-7055W / DCP-7057 / DCP-7057W / DCP-7060D / DCP-7070DW

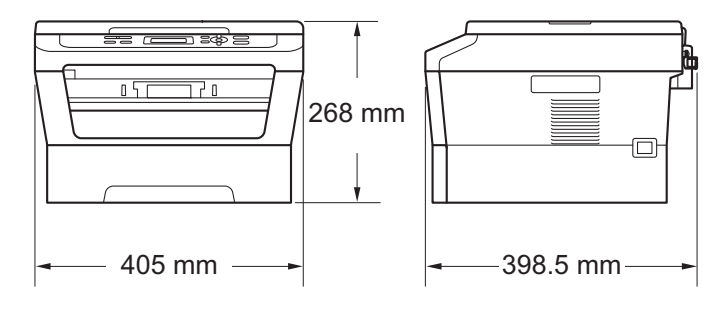

Vekt

Med forbruksvarer:

(For DCP-7055 / DCP-7055W / DCP-7057 / DCP-7057W) 9,8 kg (For DCP-7060D) 10,1 kg (For DCP-7065DN) 11,4 kg (For DCP-7070DW) 10,3 kg

Mål
| Støynivå | Lydeffekt <sup>1</sup> |                                                                                                    |  |  |  |  |
|----------|------------------------|----------------------------------------------------------------------------------------------------|--|--|--|--|
|          | Drift:                 | (For DCP-7055 / DCP-7055W / DCP-7057 /<br>DCP-7057W)<br>Lwad = 6,60 B (A)<br>(For DCP-7060D / DCP-7065DN / DCP-7070DW)<br>Lwad = 6,40 B (A) <sup>2</sup> |  |  |  |  |
|          | Ventemodus:            | (For DCP-7055 / DCP-7055W / DCP-7057 /<br>DCP-7057W)<br>Lwad = 4,30 B (A)                                                                                |  |  |  |  |
|          |                        | (For DCP-7060D)<br>Lwad = 4,27 B (A)                                                                                                    |  |  |  |  |
|          |                        | (For DCP-7065DN / DCP-7070DW)<br>Lwad = 4,22 B (A)                                                                                                    |  |  |  |  |
|          | Lydtrykk               |                                                                                                    |  |  |  |  |
|          | Drift (utskrift):      | LPAm = 53 dB (A)                                                                                                    |  |  |  |  |
|          | Ventemodus:            | LPAm = 30 dB (A)                                                                                                    |  |  |  |  |

<sup>1</sup> Målt i samsvar med ISO 9296.

<sup>2</sup> Kontorutstyr med LwAd > 6,30 B (A) er ikke egnet til bruk i rom hvor det primært jobbes med kunnskapsarbeid. Slikt utstyr bør plasseres i separate rom på grunn av støyutslippet.

| Temperatur                  | Drift:          | 10 til 32,5°C                       |
|-----------------------------|-----------------|-------------------------------------|
|                             | Lagring:        | 0 til 40°C                          |
| Fuktighet                   | Drift:          | 20 til 80% (uten kondensering)      |
|                             | Lagring:        | 10 til 90% (uten kondensering)      |
| Automatisk<br>dokumentmater | Opptil 35 sider | (forskjøvet) [80 g/m <sup>2</sup> ] |

(For DCP-7065DN)

# Dokumentstørrelse

| Dokument størrelse<br>(énsidig) | Bredde for dokumentmater: (For DCP-7065DN) | 147,3 til 215,9 mm |
|---------------------------------|--------------------------------------------|--------------------|
|                                 | Lengde for dokumentmater: (For DCP-7065DN) | 147,3 til 355,6 mm |
|                                 | Bredde for skannerglassplate:              | Maks. 215,9 mm     |
|                                 | Lengde for skannerglassplate:              | Maks. 297 mm       |

# Utskriftsmedier

| Papirinngang                | Papirmagasin                                            |                                                                                                    |
|-----------------------------|---------------------------------------------------------|----------------------------------------------------------------------------------------------------|
|                             | Papirtype:                                              | Vanlig papir, Tynt papir eller resirkulert<br>papir                                                                               |
|                             | Papirstørrelse:                                         | Letter, A4, B5 (ISO/JIS), A5,<br>A5 (Long Edge), B6 (ISO), A6, Executive,                                                         |
|                             | Papirvekt:                                              | 60 til 105 g/m <sup>2</sup>                                                                                                    |
|                             | Maksimumskapasitet for<br>papirmagasin:                 | Opptil 250 ark med 80 g/m <sup>2</sup><br>Vanlig papir                                                                            |
|                             | Manuell materåpning (manuell)                           |                                                                                                    |
|                             | Papirtype:                                              | Konvolutter, Etiketter <sup>1</sup> , Tynt papir, Tykt<br>papir, Tykkerepapir, Resirkulert papir,<br>Brevpapir eller Vanlig papir |
|                             | Papirstørrelse:                                         | Bredde: 76,2 til 216 mm                                                                                                    |
|                             |                                                         | Lengde: 116 til 406,4 mm                                                                                                    |
|                             | Papirvekt:                                              | 60 til 163 g/m <sup>2 2</sup>                                                                                                    |
|                             | Maksimumskapasitet for<br>papirmagasin:                 | Ett ark i gangen 80 g/m <sup>2</sup> Vanlig papir                                                                                 |
| Papirutgang                 | Utgangsstøtte for dokumenter<br>med forsiden ned        | Opptil 100 ark (utmating med forsiden ned til Forsiden ned mottakeren)                                                            |
|                             | Utgangsstøtte for dokumenter<br>med forsiden opp        | Ett ark (utmating med <i>forsiden opp</i> til papirmottakeren med <i>forsiden opp</i> )                                           |
| Tosidig<br>utskrift         | Papirstørrelse<br>(Automatisk tosidig):                 | A4                                                                                                    |
| (For                        | Papirvekt<br>(Automatisk tosidia):                      | 60 til 105 g/m <sup>2</sup>                                                                                                    |
| DCP-7065DN /<br>DCP-7070DW) | <ul> <li>Papirtype<br/>(Automatisk tosidig):</li> </ul> | Vanlig papir eller Resirkulert papir                                                                                              |

<sup>1</sup> For etiketter anbefaler vi å fjerne trykte sider fra utskuffen øyeblikkelig etter at de kommer ut fra maskinen for å unngå muligheten for tilskitning.

<sup>2</sup> 60 til 105 g/m<sup>2</sup> for tosidig utskrift.

D

# Kopiering

| Farge/svart/hvitt                 | Svart/hvitt                                                                                                    |  |  |  |
|-----------------------------------|----------------------------------------------------------------------------------------------------|--|--|--|
| Kopieringsbredde                  | Maks. 204 mm                                                                                                    |  |  |  |
| Flere kopier                      | Stabler eller sorterer opptil 99 sider                                                                                         |  |  |  |
| Forminsk/Forstørr                 | 25% til 400% (i trinn på 1%)                                                                                                   |  |  |  |
| Oppløsning                        | Opptil 600 × 600 dpi                                                                                                    |  |  |  |
| Oppvarmingstid før første<br>kopi | (For DCP-7055 / DCP-7055W / DCP-7057 / DCP-7057W)<br>Mindre enn 12 sekunder (fra driftsklar modus og standard<br>papirmagasin) |  |  |  |
|                                   | (For DCP-7060D / DCP-7065DN / DCP-7070DW)<br>Mindre enn 11 sekunder (fra driftsklar modus og standard<br>papirmagasin)         |  |  |  |
| Klar                              | Ved 25°C                                                                                                    |  |  |  |

# Skanner

| Farge/Svart          | Ja/Ja                                                                                                    |
|----------------------|----------------------------------------------------------------------------------------------------|
| TWAIN-kompatibilitet | Ja (Windows <sup>®</sup> 2000 Professional/Windows <sup>®</sup> XP/<br>Windows <sup>®</sup> XP Professional x64 Edition/Windows Vista <sup>®</sup> /<br>Windows <sup>®</sup> 7) |
|                      | Mac OS X 10.4.11, 10.5.x, 10.6.x <sup>1</sup>                                                                                                    |
| WIA-kompatibilitet   | Ja (Windows <sup>®</sup> XP/Windows Vista <sup>®</sup> /Windows <sup>®</sup> 7)                                                                                                 |
| Farge <b>dybde</b>   | 48 bit intern / 24 bit ekstern farge                                                                                                    |
| Oppløsning           | Opptil 19 200 $	imes$ 19 200 dpi (interpolert) <sup>2</sup>                                                                                                    |
|                      | Opptil 600 $\times$ 2 400 dpi (optisk) <sup>2</sup> (fra skannerglassplate)                                                                                                    |
|                      | Opptil 600 $\times$ 600 dpi (optisk) <sup>2</sup> (fra dokumentmater (For DCP-7065DN))                                                                                          |
| Skanningsbredde      | Maks. 204 mm                                                                                                    |
| Gråtone              | 256 nivåer                                                                                                    |

<sup>1</sup> Du finner de nyeste driveroppdateringene for Mac OS X-versjonen du bruker, på <u>http://solutions.brother.com/</u>.

 $^2 \quad \text{Maksimum 1 } 200 \times 1 \; 200 \; \text{dpi skanning med WIA-driver i Windows}^{\textcircled{B}} \; \text{XP, Windows Vista}^{\textcircled{B}} \; \text{og Windows}^{\textcircled{B}} \; \text{7 (oppløsning opptil 19 } 200 \times 19 \; 200 \; \text{dpi kan velges ved å bruke skannerverktøyet)}$ 

# Skriver

| Automatisk 2-sidig<br>utskrift                  | Ja                                                                                                    |
|-------------------------------------------------|----------------------------------------------------------------------------------------------------|
| (For DCP-7060D /<br>DCP-7065DN /<br>DCP-7070DW) |                                                                                                    |
| <b>Emuleringer</b> (For DCP-7070DW)             | PCL6                                                                                                    |
| Oppløsning                                      | 600 dpi $\times$ 600 dpi, HQ1200 (2 400 $\times$ 600) kvalitet                                                                 |
| Utskriftshastighet<br>(Tosidig)                 | Opptil 5 sider/minutt(A4-størrelse) <sup>1</sup>                                                                               |
| Utskriftshastighet                              | (For DCP-7055 / DCP-7055W / DCP-7057 / DCP-7057W)                                                                              |
|                                                 | Opptil 20 sider/minutt(A4-størrelse) <sup>1</sup>                                                                              |
|                                                 | (For DCP-7060D)                                                                                                    |
|                                                 | Opptil 24 sider/minutt (A4-størrelse) <sup>1</sup>                                                                             |
|                                                 | (For DCP-7065DN / DCP-7070DW)                                                                                                  |
|                                                 | Opptil 26 sider/minutt (A4-størrelse) <sup>1</sup>                                                                             |
| Oppvarmingstid før<br>første utskrift           | (For DCP-7055 / DCP-7055W / DCP-7057 / DCP-7057W)<br>Mindre enn 10 sekunder (fra driftsklar modus og standard<br>papirmagasin) |
|                                                 | (For DCP-7060D / DCP-7065DN / DCP-7070DW)<br>Mindre enn 8,5 sekunder (fra driftsklar modus og standard<br>papirmagasin)        |

<sup>1</sup> Utskriftshastigheten kan variere avhengig av hvilken dokumenttype du skriver ut.

# Grensesnitt

| USB                                                               | Vi anbefaler å bruke en USB-kabel (Type A/B) som ikke er mer enn 2<br>meter lang. <sup>12</sup> |
|-------------------------------------------------------------------|-------------------------------------------------------------------------------------------------|
| Ethernet <sup>3</sup><br>(DCP-7065DN /<br>DCP-7070DW)             | Bruk en Ethernet UTP-kabel kategori 5 eller større.                                             |
| <b>Trådløst LAN</b><br>(DCP-7055W /<br>DCP-7057W /<br>DCP-7070DW) | IEEE 802.11 b/g (Infrastruktur- / Ad-hoc-modus)                                                 |

- <sup>1</sup> Maskinen har et høyhastighets USB 2.0-grensesnitt. Maskinen kan også kobles til en datamaskin med et USB 1.1grensesnitt.
- <sup>2</sup> Tredjeparts USB-porter støttes ikke.
- <sup>3</sup> Se Nettverk (DCP-7055W / DCP-7057W / DCP-7065DN / DCP-7070DW) på side 111 og Brukerhåndbok for nettverket for detaljerte nettverksspesifikasjoner.

# Datamaskinkrav

| Minimum systemkrav, og programvarefunksjoner for PC som støttes |                                                                                                    |                                                                                                    |                                      |                                      |                                                |                       |                                 |                                         |
|-----------------------------------------------------------------|----------------------------------------------------------------------------------------------------|----------------------------------------------------------------------------------------------------|--------------------------------------|--------------------------------------|------------------------------------------------|-----------------------|---------------------------------|-----------------------------------------|
| Datamaskinplattform og<br>versjon av<br>operativsystem          |                                                                                                    | Minimum<br>prosessorhasti<br>ghet                                                                                                    | Minimum<br>RAM                       | Anbefalt<br>RAM                      | Nødvendig<br>harddiskplass for<br>å installere |                       | Støttede<br>program<br>varefunk | PC-<br>grensesn<br>itt som              |
|                                                                 |                                                                                                    |                                                                                                    |                                      |                                      | For<br>drivere                                 | For<br>progra<br>mmer | sjoner                          | støttes <sup>3</sup>                    |
| Windows <sup>®</sup> -<br>operativ<br>system <sup>1</sup>       | Windows <sup>®</sup><br>2000<br>Professional <sup>4</sup>                                                   | Intel <sup>®</sup><br>Pentium <sup>®</sup> II<br>eller                                                                                           | 64 MB                                | 256 MB                               | 150 MB                                         | 500 MB                | Utskrift,<br>skanning           | USB,<br>10/100<br>Base Tx<br>(Ethernet) |
|                                                                 | Windows <sup>®</sup><br>XP Home <sup>2 5</sup><br>Windows <sup>®</sup><br>XP<br>Professional <sup>2 5</sup> | tilsvarende                                                                                                    | 128 MB                               |                                      |                                                |                       |                                 | Trådløst<br>802.11 b/g                  |
|                                                                 | Windows <sup>®</sup><br>XP<br>Professional<br>x64<br>Edition <sup>2 5</sup>                                 | 64-bit (Intel <sup>®</sup> 64<br>eller AMD64)-<br>støttet CPU                                                                                    | 256 MB                               | 512 MB                               |                                                |                       |                                 |                                         |
|                                                                 | Windows<br>Vista <sup>® 2 5</sup>                                                                           | Intel <sup>®</sup><br>Pentium <sup>®</sup> 4<br>eller<br>tilsvarende 64<br>biters (Intel <sup>®</sup> 64<br>eller AMD64)<br>støttet<br>prosessor | 512 MB                               | 1 GB                                 | 500 MB                                         | 1,2 GB                |                                 |                                         |
|                                                                 | Windows <sup>®</sup><br>7 <sup>25</sup>                                                                     | Intel <sup>®</sup><br>Pentium <sup>®</sup> 4<br>eller<br>tilsvarende 64<br>biters (Intel <sup>®</sup> 64<br>eller AMD64)<br>støttet<br>prosessor | 1 GB<br>(32-bit)<br>2 GB<br>(64-bit) | 1 GB<br>(32-bit)<br>2 GB<br>(64-bit) | 650 MB                                         |                       |                                 |                                         |

| Minimum systemkrav, og programvarefunksjoner for PC som støttes |                                                                                         |                                                                                                    |                |                   |                                                |                       |                                 |                                                            |
|-----------------------------------------------------------------|-----------------------------------------------------------------------------------------|----------------------------------------------------------------------------------------------------|----------------|-------------------|------------------------------------------------|-----------------------|---------------------------------|------------------------------------------------------------|
| Datamaskinplattform og<br>versjon av<br>operativsystem          |                                                                                         | Minimum<br>prosessorhasti<br>ghet                                                                                                    | Minimum<br>RAM | m Anbefalt<br>RAM | Nødvendig<br>harddiskplass for<br>å installere |                       | Støttede<br>program<br>varefunk | PC-<br>grensesn<br>itt som                                 |
|                                                                 |                                                                                         |                                                                                                    |                |                   | For<br>drivere                                 | For<br>progra<br>mmer | sjoner                          | støttes <sup>3</sup>                                       |
| Windows <sup>®</sup> -<br>operativ<br>system <sup>1</sup>       | Windows<br>Server <sup>®</sup><br>2003 (skriv<br>kun ut via<br>nettverk)                | Intel <sup>®</sup><br>Pentium <sup>®</sup> III<br>eller<br>tilsvarende                                                                           | 256 MB         | 512 MB            | 50 MB                                          | I/T                   | Utskrift                        | 10/100<br>Base Tx<br>(Ethernet),<br>Trådløst<br>802.11 b/g |
|                                                                 | Windows<br>Server <sup>®</sup><br>2003 x64<br>Edition<br>(skriv kun ut<br>via nettverk) | 64-bit (Intel <sup>®</sup> 64<br>eller AMD64)-<br>støttet CPU                                                                                    |                |                   |                                                |                       |                                 |                                                            |
|                                                                 | Windows<br>Server <sup>®</sup><br>2008 (skriv<br>kun ut via<br>nettverk)                | Intel <sup>®</sup><br>Pentium <sup>®</sup> 4<br>eller<br>tilsvarende<br>64 biters<br>(Intel <sup>®</sup> 64 eller<br>AMD64) støttet<br>prosessor | 512 MB         | 2 GB              |                                                |                       |                                 |                                                            |
|                                                                 | Windows<br>Server <sup>®</sup><br>2008 R2<br>(skriv kun ut<br>via nettverk)             | 64-bit (Intel <sup>®</sup> 64<br>eller AMD64)-<br>støttet CPU                                                                                    |                |                   |                                                |                       |                                 |                                                            |
| Macintosh-<br>operativsy<br>stem                                | Mac OS X<br>10.4.11<br>10.5.x                                                           | PowerPC<br>G4/G5<br>Intel <sup>®</sup> Core™-<br>prosessor                                                                                       | 512 MB         | 1 GB              | 80 MB                                          | 400 MB                | Utskrift,<br>skanning           | USB,<br>10/100<br>Base Tx<br>(Ethernet),<br>Trådlagt       |
|                                                                 | Mac OS X<br>10.6.x                                                                      | Intel <sup>®</sup> Core ™-<br>prosessor                                                                                                    | 1 GB           | 2 GB              |                                                |                       |                                 | 802.11 b/g                                                 |

<sup>1</sup> Internet Explorer<sup>®</sup> 6.0 eller senere.

 $^2$  For WIA, 1 200  $\times$  1 200 oppløsning. Med Brothers skannerverktøy kan du forbedre dette til opptil 19 200  $\times$  19 200 dpi.

<sup>3</sup> Tredjeparts USB-porter støttes ikke.

<sup>4</sup> PaperPort<sup>™</sup> 11SE støtter Microsoft<sup>®</sup> SP4 eller høyere for Windows<sup>®</sup> 2000.

<sup>5</sup> PaperPort<sup>™</sup> 12SE supports Microsoft<sup>®</sup> SP3 eller høyere for Windows<sup>®</sup> XP og SP2 eller høyere for Windows Vista<sup>®</sup> og Windows<sup>®</sup> 7.

For de nyeste driveroppdateringene besøker du http://solutions.brother.com/.

Alle varemerker, merker og produktnavn er eiendommen til deres respektive firmaer.

# Forbruksmateriell

| Tonerkassett | Oppstartstonerkassett:                               | Ca. 700 sider (A4) <sup>1</sup>    |
|--------------|------------------------------------------------------|------------------------------------|
|              | (unntatt DCP-7065DN /<br>DCP-7070DW)                 |                                    |
|              | Standard tonerkassett:                               |                                    |
|              | TN-2010 (for DCP-7055 /<br>DCP-7055W / DCP-7057)     | Ca. 1 000 sider (A4) <sup>1</sup>  |
|              | TN-2210 (for DCP-7060D /<br>DCP-7065DN / DCP-7070DW) | Ca. 1 200 sider (A4) <sup>1</sup>  |
|              | Høytytende tonerkassett:                             |                                    |
|              | TN-2220 (for DCP-7060D /<br>DCP-7065DN / DCP-7070DW) | Ca. 2 600 sider (A4) <sup>1</sup>  |
| Trommel      | DR-2200                                              | Ca. 12 000 sider (A4) <sup>2</sup> |

<sup>1</sup> Omtrentlig levetid på kassetten er angitt i henhold i overensstemmelse med ISO/IEC 19752.

<sup>2</sup> Levetiden på trommelen er omtrentlig, og kan variere etter brukstype.

# Nettverk (DCP-7055W / DCP-7057W / DCP-7065DN / DCP-7070DW)

### Merk

For detaljer om de fullstendige Nettverksspesifikasjonene, se Brukerhåndbok for nettverket.

| LAN                                                                                        | Du kan koble mask<br>og Nettverksskann<br>Management-progr | inen din til et nettverk for Nettverksutskrift<br>ing. Brother BRAdmin Light <sup>1</sup> Network<br>ramvare er også inkludert. |  |
|--------------------------------------------------------------------------------------------|------------------------------------------------------------|----------------------------------------------------------------------------------------------------|--|
| Sikkerhetsprotokoller                                                                      |                                                            |                                                                                                    |  |
| Kablet<br>(DCP-7065DN / DCP-7070DW)                                                        | APOP, POP før SN                                           | /TP, SMTP-AUTH                                                                                                    |  |
| Trådløs<br>(DCP-7055W / DCP-7057W /<br>DCP-7070DW)                                         | APOP, POP før SMTP, SMTP-AUTH                              |                                                                                                    |  |
| Trådløs nettverkssikkerhet<br>(DCP-7055W / DCP-7057W /<br>DCP-7070DW)                      | WEP 64/128 bit, W                                          | /PA-PSK (TKIP/AES), WPA2-PSK (AES)                                                                                              |  |
| Trådløst støtteverktøy for<br>nettverkssoppsett<br>(DCP-7055W / DCP-7057W /<br>DCP-7070DW) | AOSS™                                                      | Ja                                                                                                    |  |
|                                                                                            | WPS                                                        | Ja                                                                                                    |  |

<sup>1</sup> BRAdmin Professional og Web BRAdmin (ikke tilgjengelig for DCP-7055W / DCP-7057W) er tilgjengelige og kan lastes ned fra <u>http://solutions.brother.com/</u>.

# Stikkordliste

#### Α

| Apple Macintosh          |
|--------------------------|
| Se Programvarehåndbok    |
| Automatisk dokumentmater |
| ved å bruke22            |

#### D

| Display (LCD)6,    | 85  |
|--------------------|-----|
| Dokument           |     |
| hvordan legge i22, | 23  |
| stopper            | .58 |
| ••                 |     |

#### Е

| Etiketter | <br>11.   | 12. | 17.  | 20 |
|-----------|-----------|-----|------|----|
|           | <br>· · , | ·,  | ·· , |    |

#### F

| Feilmeldinger på display   |    |
|----------------------------|----|
| Papirstopp i tosidig       | 57 |
| Feilmeldinger på displayet | 55 |
| Ikke papir                 | 56 |
| Init utilgj. XX            | 56 |
| Lite toner                 | 35 |
| Skift toner                | 35 |
| Skift trommel              | 40 |
| Tomt for toner             | 35 |
| Trommel stopp              | 40 |
| Trommelfeil                | 40 |
| Utskrift utilgj. XX        | 57 |
| Feilmeldinger på displey   |    |
| Tosidig deaktivert         | 55 |
| Feilmeldinger på skjermen  |    |
| Minnet er fullt            | 57 |
| Feilsøking                 | 69 |
| dokumentstopp 58,          | 59 |
| feilmeldinger på displayet | 55 |
| hvis du har problemer      |    |
| kopikvalitet               | 69 |
| nettverk                   | 72 |
| papirhåndtering            | 71 |
| programvare                | 70 |
| skanning                   | 70 |
| utskriftskvalitet          | 71 |
| hvis du har problemer med  |    |

| utskrift                         | 69         |
|----------------------------------|------------|
| papirstopp60, 6                  | 61, 63, 67 |
| vedlikeholdsmeldinger på display | vet 55     |
| Folio                            | 16, 17     |
| Forbruksmateriell                | 33         |
| -deponering                      | 38         |
| skifte                           | 55         |

#### G

| Gråtone 10 |
|------------|
|------------|

#### Н

| HJELP            |  |
|------------------|--|
| displaymeldinger |  |
| Menytabell       |  |

#### Κ

| Konvolutte | er | 12, | 17, 19 |
|------------|----|-----|--------|
| корі       |    |     |        |
| taster     |    |     | 6      |
| Kopiere    |    |     | 25     |
| Kvalitet   |    |     |        |
| utskrift . |    |     | 71     |

#### Μ

| Macintosh                       |    |
|---------------------------------|----|
| Se Programvarehåndbok           |    |
| Maskininformasjon               |    |
| serienummer                     | 84 |
| slik tilbakestiller du maskinen | 84 |
| tilbakestillingsfunksjoner      | 84 |
| Melding om at minnet er fullt   | 57 |
| Menytabell                      | 87 |
| Modus, aktivere                 |    |
| kopiere                         | 25 |
|                                 |    |

#### Ν

Nettverk Utskrift Se Brukerhåndbok for nettverket Skanning Se Programvarehåndbok

#### 0

| OPC-trommel                 | 77  |
|-----------------------------|-----|
| Oppløsning                  |     |
| kopiering                   | 104 |
| skanning                    |     |
| utskrift                    |     |
| Oversikt over kontrollpanel | 6   |

#### Ρ

| PaperPort <sup>™</sup> 12SE med OCR<br>Se Programvarehåndbok. Se også Hjelp i<br>PaperPort <sup>™</sup> 12SE-programmet |   |
|----------------------------------------------------------------------------------------------------|---|
| Papir                                                                                                    | 3 |
| anbefalt 17, 1                                                                                                    | 8 |
| hvordan legge                                                                                                    |   |
| i manuell materåpning1                                                                                                  | 1 |
| skuffkapasitet1                                                                                                    | 7 |
| slik legger du i                                                                                                    | 9 |
| i papirmagasinet                                                                                                    | 9 |
| stopp5                                                                                                    | 7 |
| stopper6                                                                                                    | 0 |
| størrelse                                                                                                    | 7 |
| type                                                                                                    | 7 |
| Presto! PageManager                                                                                                    |   |
| Programvarehåndbok. Se også Hjelp i                                                                                     |   |
| Presto! PageManager-programmet                                                                                          |   |
| Programmere maskinen8                                                                                                   | 5 |
|                                                                                                    |   |

#### R

| Rengjøre               |    |
|------------------------|----|
| corona-tråden          | 46 |
| skanner                | 45 |
| trommelenhet           | 48 |
| Rengjøring             |    |
| Rengjøring:papirruller | 53 |

#### S

| Serienummer                               |   |
|-------------------------------------------|---|
| slik finner du Se innsiden av frontdeksle | t |
| Sikkerhetsinstruksjoner                   | i |
| Skann6, 27                                | 7 |
| Skannerglassplate                         |   |
| ved å bruke23                             | 3 |
| Skifte                                    |   |
| tonerkassett34                            | ł |

| trommelenhet 4 | 0 |
|----------------|---|
| Skrive ut      |   |
| problemer6     | 9 |
| Stopper        |   |
| dokument5      | 8 |
| papir6         | 0 |

| Т                              |             |
|--------------------------------|-------------|
| Tonerkassetter                 |             |
| skifte                         | 34          |
| Tosidig                        |             |
| feilsøking                     | 55, 57, 70  |
| papirstopp                     | 67          |
| tast                           | 6           |
| utskrift                       | 103         |
| Trådløst nettverk              |             |
| Se Hurtigstartguide og Brukerh | nåndbok for |
| nettverket                     |             |
| Trommelenhet                   |             |
| rengjøre                       |             |
| skifte ut                      | 40          |

#### U

| Utskrift          |     |
|-------------------|-----|
| emulering         | 106 |
| Utskrifts         |     |
| kvalitet          | 71  |
| oppløsning        | 106 |
| spesifikasjoner   | 106 |
| Utskriftskvalitet | 74  |

#### V

| Vedlikehold, regelmessig |    |
|--------------------------|----|
| skifte                   |    |
| tonerkassett             | 34 |
| Vedlikehold, rutine      | 44 |
| skifte ut                |    |
| trommelenhet             | 40 |
|                          |    |

#### W

Windows® Se Programvarehåndbok

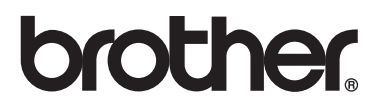

Disse maskinene er kun godkjente for bruk i det landet de ble kjøpt. Lokale Brother-avdelinger eller deres forhandlere vil kun gi støtte til maskiner som er kjøpt i deres eget land.